# ระบบเบิกค่ารักษาพยาบาลผู้ป่วยใน ณ สถานพยาบาลเอกชน

# CSMBS In-patient Private Normal (CIPN)

### <u>หัวข้อบรรยาย</u>

- 1. ภาพรวมระบบที่ผ่านมา
- 2. ค่ารักษาพยาบาลที่สถานพยาบาลจะได้รับจากระบบ
- ขั้นตอนการดำเนินการของสถานพยาบาล
- 4. การจัดทำข้อมูลอ้างอิง
- 5. การแจ้งรับ/จำหน่าย (PAA/PDA)
- 6. การจัดทำข้อมูลเบิก (CIPN)
- 7. การส่งข้อมูล/เอกสารตอบรับ
- 8. การกำหนดค่าธรรมเนียมแพทย์

เป็นระบบที่ให้สถานพยาบาลเอกชนที่เข้าร่วม โครงการ สามารถให้บริการทางการแพทย์ประเภทผู้ป่วย ในแก่ผู้มีสิทธิและบุคคลในครอบครัวและใช้สิทธิเบิกเงิน สวัสดิการเกี่ยวกับการรักษาพยาบาลจากทางราชการได้ โดยสถานพยาบาลเป็นผู้เบิกเงินจากกรมบัญชีกลาง ตามเกณฑ์กลุ่มวินิจฉัยโรคร่วม (DRGs) ปัจจุบันมีสถานพยาบาลเข้าร่วมโครงการจำนวน 126 รพ.

แต่มี รพ. ที่ส่งเบิกเพียง 53 รพ.

## <u>กองทุนที่สามารถใช้สิทธิได้</u>

- กรมบัญชีกลาง
- กรุงเทพมหานคร
- กสทช.
- เมืองพัทยา

เริ่มตั้งแต่ปี 2553 เริ่มตั้งแต่ปี 2562 จะเริ่มในปีนี้ จะเริ่มในปีนี้

### บัญชีรายการหัตถการ, รหัส ICD-9-CM, ตัวอย่าง DRG ,อัตราจ่าย และ DF

|      |                                                                                                    |                                       |       | DRG v6                                                     |        | -           |
|------|----------------------------------------------------------------------------------------------------|---------------------------------------|-------|------------------------------------------------------------|--------|-------------|
| รหัส | รายการ                                                                                                    | ICD-9-CM                              | DRG   | Description                                                | RW     | (RWx11,213) |
| A011 | การผ่าตัดถุงน้ำดีแบบเปิดช่องท้อง (Open Cholecystectomy)                                                                                    | 5121, 5122                            | 07050 | Opened cholecystectomy wo sig CCC                          | 2.1341 | 23,930      |
| A012 | การผ่าตัดถุงน้ำดีแบบผ่านกล้อง(Laparoscopic<br>Cholecystectomy)                                                                             | 5123, 5124                            | 07100 | Laparoscopic cholecystectomy wo<br>sig CCC                 | 2.5151 | 28,202      |
| A013 | การต่อเชื่อมถุงน้ำดีหรือท่อน้ำดีเข้ากับลำไส้ (Anastomosis of<br>gallbladder or bile duct)                                                  | 513x                                  | 07030 | Biliary tract procedures wo CCC                            | 4.3432 | 48,700      |
| A014 | การผ่าสำรวจท่อน้ำดี (Explore CBD for relief obstruction)                                                                                   | 514x, 515x                            | 07030 | Biliary tract procedures wo CCC                            | 4.3432 | 48,700      |
| A015 | การตัดถุงน้ำดีร่วมกับการผ่าสำรวจท่อน้ำดี (Open<br>Cholecystectomy + Explore CBD)                                                           | (5121,5122) +<br>(514x,515x)          | 07030 | Biliary tract procedures wo CCC                            | 4.3432 | 48,700      |
| A016 | การดัดถุงน้ำดีร่วมกับการต่อท่อน้ำดีเข้ากับล่าไส้ (Open<br>Cholecystectomy + Choledochoenterostomy)                                         | (5121,5122) +<br>513x                 | 07030 | Biliary tract procedures wo CCC                            | 4.3432 | 48,700      |
| A017 | การตัดถุงน้ำดีร่วมกับการผ่าสำรวจท่อน้ำดีและการต่อท่อน้ำดี<br>เข้ากับล่าใส้ (Open Cholecystectomy + Explore CBD +<br>Choledochoenterostomy) | (5121,5122) +<br>(514x,515x)+513<br>x | 07030 | Biliary tract procedures wo CCC                            | 4.3432 | 48,700      |
| A021 | การผ่าตัดไส้เลื่อนข้างเดียว (Unilateral Repair of Hernia)                                                                                  | 530x, 532x                            | 06100 | Inguinal & femoral hernia<br>procedure age > 14 wo sig CCC | 1.2345 | 13,842      |
| A022 | การผ่าตัดไส้เลื่อน 2 ข้าง (Bilateral Repair of Hernia)                                                                                     | 531x, 533x                            | 06100 | Inguinal & femoral hernia<br>procedure age > 14 wo sig CCC | 1.2345 | 13,842      |
| A023 | การผ่าตัดไส้เลื่อนขาหนีบข้างเดียวด้วยกล้อง (Laparoscopic<br>Repair of Unilateral Inguinal Hernia                                           | 171x                                  | 06100 | Inguinal & femoral hernia<br>procedure age > 14 wo sig CCC | 1.2345 | 13,842      |
| A024 | การผ่าตัดไส้เลื่อนขาหนึบ2ข้างด้วยกล้อง (Laparoscopic<br>Repair of Bilateral Inguinal Hernia                                                | 172x                                  | 06100 | Inguinal & femoral hernia<br>procedure age > 14 wo sig CCC | 1.2345 | 13,842      |
| A030 | การผ่าตัดริดสีดวงทวาร (Hemorrhoidectomy)                                                                                                   | 4946                                  | 06090 | Anal & stomal procedure wo sig CCC                         | 0.9410 | 10,551      |
| A041 | การผ่าระบายหนองบริเวณทวารหนัก (Drainage of perianal<br>abscess)                                                                            | 4901                                  | 06090 | Anal & stomal procedure wo sig CCC                         | 0.9410 | 10,551      |
| A042 | การตัดโพรงฝีคัณฑสูตร (Anal Fistulotomy/Fistulectomy)                                                                                       | 4911,4912                             | 06090 | Anal & stomal procedure wo sig CCC                         | 0.9410 | 10,551      |
| A043 | การตัดหรูดทวารหนัก (Anal sphincterotomy)                                                                                                   | 495x                                  | 06090 | Anal & stomal procedure wo sig CCC                         | 0.9410 | 10,551      |

## บัญชีรายการหัตถการ, รหัส ICD-9-CM,

ตวอยาง DRG ,อตราจาย และ DF

|      |                                                           |                |       | ลัคราว่าย                              |        |             |
|------|-----------------------------------------------------------|----------------|-------|----------------------------------------|--------|-------------|
| รหัส | รายการ                                                    | ICD-9-CM       | DRG   | Description                            | RW     | (RWx11,213) |
| A050 | การผ่าตัดถุงน้ำลูกอัณฑะ (Hydrocelectomy)                  | 612            | 12030 | Testis procedure wo sig CCC            | 1.0854 | 12,171      |
| A060 | การผ่าตัดหลอดเลือดอัณฑะโป่งพอง (Varicocelectomy)          | 631            | 12030 | Testis procedure wo sig CCC            | 1.0854 | 12,171      |
| A070 | การผ่าตัดเส้นเลือดขอดที่ขา (Ligation and stripping of     | 3859           | 05190 | Vein ligation and stripping wo sig     | 1.6662 | 18,683      |
|      | Varicose veins of leg)                                    |                |       | CCC                                    |        |             |
| A081 | การตัดเส้นประสาทเลี้ยงกระเพาะ (Selective/Truncal          | 440x           | 06020 | Stomach, esophagus & duodenal          | 2.7231 | 30,534      |
|      | vagotomy)                                                 |                |       | procedure wo sig CCC                   |        |             |
| A082 | การผ่าตัดหูรูดกระเพาะ (Pyloroplasty)                      | 4421,4429      | 06020 | Stomach, esophagus & duodenal          | 2.7231 | 30,534      |
|      |                                                           |                |       | procedure wo sig CCC                   |        |             |
| A083 | การตัดเส้นประสาทเลี้ยงกระเพาะร่วมกับการผ่าตัดหูรูดกระเพาะ | 440x+(4421,442 | 06020 | Stomach, esophagus & duodenal          | 2.7231 | 30,534      |
|      | (Selective/Truncal Vagotomy + Pyloroplasty)               | 9)             |       | procedure wo sig CCC                   |        |             |
| A090 | การผ่าตัดปิดทวารเทียมที่ผนังหน้าท้อง (Colostomy Closure)  | 4652           | 06080 | Minor small & large bowel              | 2.7207 | 30,507      |
|      |                                                           |                |       | procedure wo sig CCC                   |        |             |
| B011 | การผ่าตัดเปลี่ยนข้อเข่า (Total knee Replacement)          | 8154           | 08030 | Knee replacement wo sig CCC            | 3.3916 | 38,030      |
| B012 | การผ่าตัดกระดูกจัดแนวแข้งด้านบน (High tibial osteotomy)   | 7727           | 08140 | Humerus, tibia,fib & ankle proc exc    | 2.2459 | 25,183      |
|      |                                                           |                |       | repl age >17 wo sig CCC                |        |             |
| B013 | การผ่าตัดแก้ไขข้อเข่าเทียม (Revision of Knee replacement) | 8155,0080-0084 | 08250 | Total knee revision wo sig CCC         | 4.8318 | 54,179      |
| B014 | การผ่าตัดเปลี่ยนข้อเข่า2ข้าง (bilateral Total knee        | 8154+21,(8154+ | 08019 | bilateral or multiple major joint proc | 5.9674 | 66,912      |
|      | Replacement)                                              | 11,8154+12)    |       | of loer ext                            |        |             |
| B021 | การผ่าตัดเปลี่ยนข้อสะโพก (Total Hip Replacement)          | 8151           | 08020 | Total hip replacement wo sig CCC       | 4.0436 | 45,341      |
| B022 | การผ่าตัดเปลี่ยนข้อสะโพกบางส่วน (Partial Hip Replacement) | 8152           | 08230 | Partial hip replacement wo sig CCC     | 3.5813 | 40,157      |
| B023 | การผ่าตัดแก้ไขข้อสะโพกเทียม (Revision of Hip              | 8153,0070-0073 | 08240 | Hip revision wo sig CCC                | 5.8898 | 66,042      |
|      | Replacement)                                              |                |       |                                        |        |             |
| B024 | การผ่าตัดเปลี่ยนข้อสะโพก2ข้าง (bilateral Hip replacement) | 8151+21,       | 08019 | bilateral or multiple major joint proc | 5.9674 | 66,912      |
|      |                                                           | (8151+11,8151+ |       | of loer ext                            |        |             |
| B030 | การผ่าตัดตรึงข้อเท้า (Arthrodesis of ankle joint)         | 8111           | 08140 | Humerus, tibia, fib & ankle proc exc   | 2.2459 | 25,183      |

#### บัญชีรายการหัตถการ, รหัส ICD-9-CM, ตัวอย่าง DBG อัตราล่าย และ DE

|      |                                                             | $\sim$ $^{-1}$ |       |                                       |        |             |
|------|-------------------------------------------------------------|----------------|-------|---------------------------------------|--------|-------------|
|      |                                                             |                |       | DRG v6                                |        | Terrise.    |
| รหัส | รายการ                                                      | ICD-9-CM       | DRG   | Description                           | RW     | (RWx11,213) |
| B041 | การผ่าตัดย้ายเส้นเอ็นที่แขน (Tendon transfer ; upper limb)  | 825x,827x,8375 | 01060 | Peripheral & cranial nerve & other    | 1.8453 | 20,691      |
|      |                                                             |                |       | NS proc wo sig CCC                    |        |             |
| B042 | การผ่าตัดย้ายเส้นเอ็นที่ขา (Tendon transfer ; lower limb)   | 837x,838x      | 01060 | Peripheral & cranial nerve & other    | 1.8453 | 20,691      |
|      |                                                             |                |       | NS proc wo sig CCC                    |        |             |
| B051 | การตัดขา (Amputation of Knee)                               | 8415,8416,8417 | 05090 | Major amputation wo sig CCC           | 4.5621 | 51,155      |
| B052 | การตัดเท้า (Amputation of Foot)                             | 8412,8413,8414 | 05090 | Major amputation wo sig CCC           | 4.5621 | 51,155      |
| B060 | การผ่าตัดแก้ไขโพรงกระดูกสันหลังส่วนเอวตีบแคบ ( Surgery      | 0302,0309,     | 08060 | Back & Neck procedure except          | 3.5382 | 39,674      |
|      | for Lumbar Spinal Stenosis)                                 | 8050,8051      |       | spinal fusion wo sig CCC              |        |             |
|      |                                                             | 8106,8107,8108 | 08050 | Spinal fusion wo sif CCC              | 5.012  | 56,200      |
| B070 | การผ่าตัดสร้างเอ็นไขว้หน้าข้อเข่า (ACL Reconstruction with  | 8145           | 08120 | Knee procedures except                | 3.1023 | 34,786      |
|      | autogenous sof tissue graft)                                |                |       | replacement wo sig CCC                |        |             |
| C010 | การผ่าตัดไส้เลื่อนในเด็ก ( Herniorrhaphy, Herniotomy)       | 530x-533x      | 06120 | Hernia procedure age < 15 wo sig      | 0.9232 | 10,352      |
|      |                                                             |                |       | ccc                                   |        |             |
| C020 | การผ่าตัดไส้เลื่อนที่สะดือ ( Repair Umbilical Hernia )      | 534x           | 06120 | Hernia procedure age < 15 wo sig      | 0.9232 | 10,352      |
|      |                                                             |                |       | ccc                                   |        |             |
| C030 | การผ่าตัดช่อมผนังหน้าท้อง (Repair of Abdominal wall ;       | 535x,536x      | 06120 | Hernia procedure age < 15 wo sig      | 0.9232 | 10,352      |
|      | Omphalocele/gastroschisis)                                  |                |       | ccc                                   |        |             |
| C040 | การผ่าตัดถุงน้ำลูกอัณฑะในเด็ก (Hydrocelectomy)              | 612            | 12030 | Testis procedure wo sig CCC           | 1.0854 | 12,171      |
| C050 | การผ่าตัดอัณฑะค้าง ( Surgery for undescended testis )       | 625            | 12030 | Testis procedure wo sig CCC           | 1.0854 | 12,171      |
| C061 | การตัดชิ้นเนื้อลำไส้ตรงและสร้างทวารเทียมที่หน้าท้อง (Rectal | 4825, 461x     | 06030 | Major small & large bowel             | 4.9097 | 55,052      |
|      | Biopsy & Colostomy)                                         |                |       | procedure wo sig CCC                  |        |             |
| C062 | การต่อลำไส้ส่วนที่ปกติเข้ากับลำไส้ตรง (Pull Through         | 484x           | 06040 | Rectal resection wo sig CCC           | 4.9447 | 55,445      |
|      | operation)                                                  |                |       | _                                     |        |             |
| C070 | การผ่าตัดท่อน้ำดีโป่งพอง (Choledochal cyst excision)        | 5163,5169,517x | 07030 | Biliary tract procedures wo sig CCC   | 4.3432 | 48,700      |
| C081 | การผ่าตัดหรุดกระเพาะ (Pyloromyotomy)                        | 433            | 06020 | Stomach, esophagus & duodenal         | 2.7231 | 30,534      |
|      |                                                             |                |       | procedure wo sig CCC                  |        |             |
| D010 | การคลอดและการช่วยคลอด (Normal delivery,                     |                | 14500 | Vaginal delivery wo sig CCC           | 0.4377 | 4,908       |
|      | Vacuum/Forceps/Breech extraction)                           |                |       |                                       |        |             |
| D011 | การคลอดและการช่วยคลอด + การทำหมัน (Normal delivery,         | 662x,663x      | 14070 | Vaginal delivery w sterilization proc | 0.8103 | 9,086       |
|      | Vacuum/Forceps/Breech extraction + Tubal                    |                |       | wo sig CCC                            |        |             |
|      | Resection/Tubal Ligation)                                   |                |       |                                       |        |             |

#### บัญชีรายการหัตถการ, รหัส ICD-9-CM, ตัวอย่าง DRG อัตราจ่าย และ DE

|      |                                                                                       |                                    |       | DRG v6                                                   |        | Too los     |
|------|---------------------------------------------------------------------------------------|------------------------------------|-------|----------------------------------------------------------|--------|-------------|
| รหัส | รายการ                                                                                | ICD-9-CM                           | DRG   | Description                                              | RW     | (RWx11,213) |
| D020 | การผ่าตัดคลอด ( Cesarean section )                                                    | 740-744,7499                       | 14010 | Caesarean delivery wo complicating                       | 1.3929 | 15,619      |
| D021 | การผ่าตัดคลอด + การทำหมัน ( Cesarean section + Tubal<br>Resection/Tubal Ligation)     | (740-<br>744,7499)+(662x<br>,663x) | 14010 | Caesarean delivery wo sig CCC                            | 1.3929 | 15,619      |
| D030 | การผ่าตัดทำหมันหญิง (Tubal Resection, Tubal Ligation)                                 | 662x,663x                          | 13060 | Incisional tubal interruption wo sig<br>CCC              | 0.7651 | 8,579       |
| D041 | การตัดมดลูกทางช่องคลอด (Open Vaginal hysterectomy)                                    | 6859                               | 13050 | Uterine & adnexal proc for non-<br>malignancy wo sig CCC | 2.1846 | 24,496      |
| D042 | การดัดมดลูกทางช่องคลอดด้วยกล้อง (Laparoscopic Vaginal<br>hysterectomy)                | 6851                               | 13169 | Lap uterine and adnexal procedures<br>for non malignancy | 2.8679 | 32,158      |
| D051 | การดัดเนื้องอกมดลูกแบบเปิด (Open Surgery for Myoma<br>Uteri)                          | 6829,6839,6849                     | 13050 | Uterine & adnexal proc for non-<br>malignancy wo sig CCC | 2.1846 | 24,496      |
| D052 | การตัดเนื้องอกมดลูกด้วยกล้อง (Laparoscopic Surgery for<br>Myoma Uteri)                | 6831,6841                          | 13169 | Lap uterine and adnexal procedures<br>for non malignancy | 2.8679 | 32,158      |
| D061 | การผ่าดัดถุงน้ำรังไข่แบบเปิด (Open Surgery for Ovarian<br>Cyst)                       | 6521,6522,6529,<br>6539,6549       | 13050 | Uterine & adnexal proc for non-<br>malignancy wo sig CCC | 2.1846 | 24,496      |
| D062 | การผ่าตัดถุงน้ำรังไข่ด้วยกล้อง (Laparoscopic Surgery<br>Ovarian Cyst)                 | 6523,6524,6525,<br>6531,6541       | 13169 | Lap uterine and adnexal procedures<br>for non malignancy | 2.8679 | 32,158      |
| D980 | การดูแลเด็กแรกเกิด (เด็กปกติ)                                                         |                                    | 15540 | Newb adm wt >2499 gm wo CC                               | 0.2802 | 3,142       |
| D990 | การรักษาเด็กแรกเกิด (เด็กป่วย)                                                        |                                    |       | (ค่าเฉลี่ยจากข้อมูลที่ รพ.ส่งเบิก)                       | 0.6922 | 7,762       |
| E011 | การผ่าตัดนิ้วออกทางเนื้อไต (Nephrolithotomy)                                          | 5501                               | 11040 | Kidney, ureter and maj bladder<br>procedure wo sig CCC   | 2.8804 | 32,298      |
| E012 | การผ่าดัดขบนิ้วโดยเจาะผ่านผิวหนังและเนื้อได (Percutaneous<br>nephrolithotripsy; PCNL) | 5503,5504                          | 11040 | Kidney, ureter and maj bladder<br>procedure wo sig CCC   | 2.8804 | 32,298      |
| E013 | การผ่าตัดนี้วออกทางกรวยไต (Pyelolithotomy)                                            | 5511                               | 11040 | Kidney, ureter and maj bladder<br>procedure wo sig CCC   | 2.8804 | 32,298      |
| E014 | การผ่าตัดนิ้วออกจากท่อได (Ureterolithotomy)                                           | 562                                | 11040 | Kidney, ureter and maj bladder<br>procedure wo sig CCC   | 2.8804 | 32,298      |

### บัญชีรายการหัตถการ, รหัส ICD-9-CM, ตัวอย่าง DRG ,อัตราจ่าย และ DF

|      |                                                                                                    |                       |       | DRG v6                                                       |        | Section     |
|------|----------------------------------------------------------------------------------------------------|-----------------------|-------|--------------------------------------------------------------|--------|-------------|
| รหัส | รายการ                                                                                                    | ICD-9-CM              | DRG   | Description                                                  | RW     | (RWx11,213) |
| E015 | การผ่าตัดนิ่วออกจากกระเพาะปัสสาวะ (Cystolitholapaxy)                                                                              | 570,5719              | 11060 | Minor bladder procedure wo sig CCC                           | 1.4976 | 16,793      |
| E016 | การนำนิ้วท่อไต/กรวยไตออกผ่านทางท่อปัสสาวะด้วยกล้อง<br>(Transurethral removal of obstruction from ureter and renal<br>pelvis; URS) | 560                   | 11070 | Transurethral proc, exc<br>prostatectomy wo sig CCC          | 1.9476 | 21,838      |
| E020 | การผ่าตัดต่อมลูกหมากผ่านกล้อง (TURP)                                                                                              | 6029                  | 12020 | Transurethral prostatectomy wo sig<br>CCC                    | 2.2391 | 25,107      |
| E030 | การผ่าตัดรูรั่วระหว่างช่องคลอดและกระเพาะปัสสาวะ (Repair<br>vesico-vaginal fistula)                                                | 5784                  | 13110 | Other female reproductive system<br>OR procedures wo sig CCC | 2.268  | 25,431      |
| F011 | การผ่าตัดเพดานโหว่ (Cleft Palate repair)                                                                                          | 2762, 2763            | 03140 | Minor head and neck procedures<br>wo sig CC                  | 1.8759 | 21,034      |
| F012 | การผ่าดัดปากแหว่ง (Cleft Lip repair)                                                                                              | 2754                  | 03100 | Ear and other nose, mouth & throat<br>procedures wo sig CCC  | 1.3944 | 15,635      |
| F020 | การผ่าดัดช่อมเยื่อแก้วทู (Tympanoplasty)                                                                                          | 194,195x,196          | 03100 | Ear and other nose, mouth & throat<br>procedures wo sig CCC  | 1.3944 | 15,635      |
| F030 | การผ่าดัดโพรงอากาศข้างจมูก (Caldwell luc operation)                                                                               | 223x,2261             | 03100 | Ear and other nose, mouth & throat<br>procedures wo sig CCC  | 1.3944 | 15,635      |
| F040 | การผ่าตัดโพรงอากาศกกหู (Mastoidectomy)                                                                                            | 204x                  | 03100 | Ear and other nose, mouth & throat<br>procedures wo sig CCC  | 1.3944 | 15,635      |
| G011 | การผ่าดัดสลายต้อกระจกด้วยคลื่นเสียง (Phacoemulsification<br>and aspiration of cataract; PE)                                       | 134x                  | 02060 | Major lens procedures wo sig CCC                             | 1.2952 | 14,523      |
| G012 | การผ่าดัดต่อกระจกด้วยวิธีอื่น (ECCE,ICCE,MSICS)                                                                                   | 132,133,135x,13<br>6x | 02070 | Other lens procedures wo sig CCC                             | 1.2175 | 13,652      |
| G020 | การผ่าตัดต้อหิน (Glaucoma Surgery เช่น Trabeculectomy,<br>Other scleral fistulizing procedure)                                    | 125x,126x,127x        | 02050 | Intraocular proc except lens &<br>retina wo sig CCC          | 1.0276 | 11,522      |
| G030 | การผ่าตัดช่อมจอประสาทตาลอก (Retinal detachment<br>surgery เช่น PPV)                                                               | 143x,144x,145x        | 02010 | Retinal procedures wo sig CCC                                | 2.1109 | 23,670      |
| G040 | การผ่าดัดท่อน้ำตา (Dacryocystorhiostomy, DCR)                                                                                     | 098x                  | 02130 | Major proc for lacrimal system wo<br>sig CCC                 | 1.3146 | 14,741      |
| G050 | การผ่าดัดใส่เลนส์เทียมภายหลังจากการผ่าตัดเอาเลนส์ออก<br>(Secondary insertion of intraocular lens prosthesis)                      | 1372                  | 02070 | Other lens procedures wo sig CCC                             | 1.2175 | 13,652      |

#### บัญชีรายการหัตถการ, รหัส ICD-9-CM, ตัวอย่าง DPC อัตราอ่าย และ DE

|      |                                                                                                    |                                               |       | ลักราว่าย                                              |         |             |
|------|----------------------------------------------------------------------------------------------------|-----------------------------------------------|-------|--------------------------------------------------------|---------|-------------|
| รหัส | รายการ                                                                                                    | ICD-9-CM                                      | DRG   | Description                                            | RW      | (RWx11,213) |
| G050 | การผ่าดัดใส่เลนส์เทียมภายหลังจากการผ่าดัดเอาเลนส์ออก<br>(Secondary insertion of intraocular lens prosthesis) | 1372                                          | 02070 | Other lens procedures wo sig CCC                       | 1.2175  | 13,652      |
| H010 | การผ่าตัดเปลี่ยนเส้นเลือดหัวใจ (CABG)                                                                        | 3611-3619                                     | 05059 | Coronary bypass                                        | 18.1845 | 203,903     |
| H020 | การผ่าตัดลิ้นหัวใจแบบเปิด (Open Heart Valvuloplasty,                                                         | (3511-                                        | 05020 | Valve replacement and open                             | 13.2288 | 148,335     |
|      | Replacement of heart valve)                                                                                  | 3514,3521-<br>3528)+3961                      |       | valvuloplasty wo sig CCC                               |         |             |
| H031 | การผ่าตัดเส้นเลือดสำหรับการฟอกเลือดล้างไตโดยไม่ใช้กราฟต์<br>(AV shunt)                                       | 3927                                          | 11090 | Other kidney & urinary tract OR<br>proc wo sig CCC     | 1.4432  | 16,183      |
| H032 | การผ่าตัดเส้นเลือดสำหรับการฟอกเลือดล้างไตโดยใช้กราฟต์<br>(AV Graft)                                          | 3927,3993                                     | 11090 | Other kidney & urinary tract OR<br>proc wo sig CCC     | 1.4432  | 16,183      |
| H033 | การผ่าตัด <u>แก้ไข</u> เส้นเลือดสำหรับการฟอกเลือดล้างไตโดยไม่ใช้<br>กราฟด์ (AV shunt)                        | 3942                                          | 11090 | Other kidney & urinary tract OR<br>proc wo sig CCC     | 1.4432  | 16,183      |
| H034 | การผ่าตัด <u>แก้ไข</u> เส้นเลือดสำหรับการฟอกเลือดล้างไตโดยใช้<br>กราฟต์ (AV Graft)                           | 3994                                          | 11090 | Other kidney & urinary tract OR<br>proc wo sig CCC     | 1.4432  | 16,183      |
| H040 | การผ่าตัดหลอดเลือดแดงใหญ่โป้งพอง (Aortic<br>Aneurysmorrhaphy)                                                | 3844,3845                                     | 05080 | Major cardiovascular proc wo sig<br>CCC                | 8.4539  | 94,794      |
| H051 | การผ่าตัดแก้ไขทั่วใจพิการแต่กำเนิดชนิดไม่ขับข้อน (Open<br>Heart Surgery for Simple Congenital Heart Disease) | 3511,3512,3513,<br>3521,3522,3523,            | 05020 | Valve replacement and open<br>valvuloplasty wo sig CCC | 13.2288 | 148,335     |
|      |                                                                                                    | 3524,3525,3526,<br>353x,3551,3553,            | 05060 | Other cardiothoracic proc wo sig<br>CCC                | 9.7878  | 109,751     |
|      |                                                                                                    | 3561,3562,3885,                               | 05080 | Major cardiovascular proc wo sig                       | 8.4539  | 94,794      |
|      |                                                                                                    | 3957 ทุกราย<br>ต้องมี 3961                    | 05130 | Simple cardiothoracic proc wo sig<br>CCC               | 8.7454  | 98,062      |
| H052 | การผ่าตัดแก้ไขหัวใจพิการแต่กำเนิดชนิดซับช้อน (Open Heart<br>Surgery for Complex Congenital Heart Disease)    | 3514,3533,3553,<br>3554,3563,3573,            | 05379 | Complex cardiothoracic procedure                       | 19.3616 | 217,102     |
|      |                                                                                                    | 358x,3592,3594,<br>3921 ทุกราย<br>ต้องมี 3961 | 15129 | Newborn with major cardiothoracic<br>proc              | 33.2233 | 372,533     |
| J010 | การผ่าตัดกลุ่มเส้นเลือดผิดปกติในสมอง (AVM Resection)                                                         | 3831,3861                                     | 01090 | Intracranial vascular procedures wo                    | 8.2894  | 92,949      |

### บัญชีรายการหัตถการ, รหัส ICD-9-CM, ตัวอย่าง DRG ,อัตราจ่าย และ DF

|      |                                                                                                    |            |       | DRG V6                                                    |        | -           |
|------|----------------------------------------------------------------------------------------------------|------------|-------|-----------------------------------------------------------|--------|-------------|
| รหัส | รายการ                                                                                                    | ICD-9-CM   | DRG   | Description                                               | RW     | (RWx11,213) |
| J020 | การช่อมกะโหลกศีรษะส่วนที่หายไปจากการผ่าตัดเปิดกะโหลก<br>ศีรษะ (Cranioplasty for post-operative skull defect) | 0205, 0206 | 09080 | Skin, subcut tissue and breast<br>plastic proc wo sig CCC | 1.9255 | 21,591      |
| Z010 | การรักษาภาวะแทรกซ้อนโดยตรงจากการรักษาครั้งก่อน                                                               |            |       |                                                           |        | -           |

|             | ค่ารักษาท      | 03=ค่ายาและสารอาหารทางเส้นเสือด                           |
|-------------|----------------|-----------------------------------------------------------|
|             |                | 04=ค่ายากลับบ้าน                                          |
|             | ค่าห้องอาหาร   | 05=ค่าเวชภัณฑ์ที่มิใช่ยา                                  |
| หมวด 01, 02 | อุปกรณ์อวัยวะฯ | 06=ค่าบริการโลหิตและส่วนประกอบของโลหิต                    |
|             |                | 07=ค่าตรวจวินิจฉัยทางเทคนิคทางการแพทย์และพยาธิวิทยา       |
| หมวด 03, 04 |                | 08=ค่าตรวจวินิจฉัยและรักษาทางรังสีวิทยา                   |
| 05, 06, 07  |                | 09=ค่าตรวจวินิจฉัยโดยวิธีพิเศษอื่น ๆ                      |
| 08, 09, 10  | คารกษาพยาบาล   | 10=ค่าอุปกรณ์ของใช้และเครื่องมือทางการแพทย์               |
| 11, 12, 13  | อื่น ๆ         | 11=ค่าทำหัตถการและวิสัญญี                                 |
| 14, 15, 16  |                | 12=ค่าบริการทางการพยาบาล                                  |
|             |                | 13=ค่าบริการทางทันตกรรม                                   |
|             |                | 14=ค่าบริการทางกายภาพบำบัดและเวชกรรมฟื้นฟู                |
|             |                | 15=ค่าบริการฝั่งเข็มและการบำบัดของผู้ประกอบโรคศิลปะอื่น ๆ |
|             |                | 16=ค่าห้องผ่าตัดและห้องคลอด                               |

.

## ค่ารักษาพยาบาลที่สถานพยาบาลได้รับ

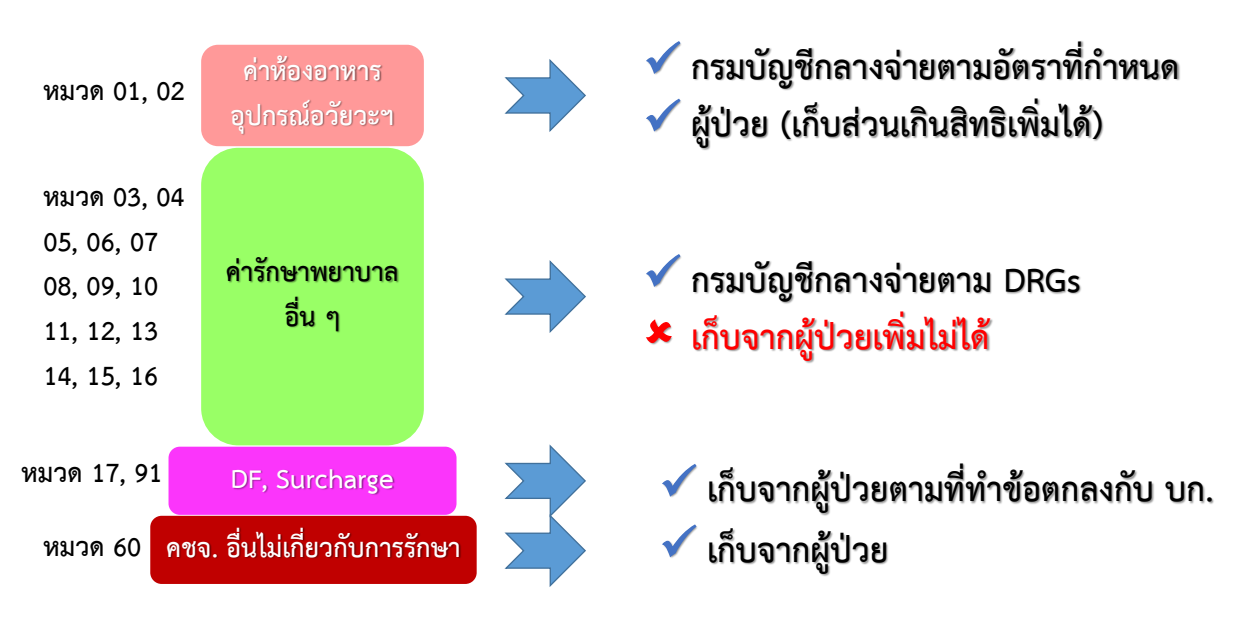

## <u>หน้าที่ต้องรับผิดชอบและดำเนินการ</u>

- 1. ฝ่ายการเงินตรวจสอบอัตราค่ารักษาพยาบาล
- ฝ่ายเภสัชกรตรวจสอบบัญชียา
- จนท. แล็ปตรวจสอบบัญชีแล็ป
- 4. ฝ่าย IT ดึงข้อมูลที่ต้องใช้ในการเบิก
- 5. ฝ่ายเวชระเบียนตรวจสอบรหัสโรค รหัสหัตถการ
- 6. UR Nurse, เจ้าหน้าที่ Admit

## Flow การทำงานของระบบ

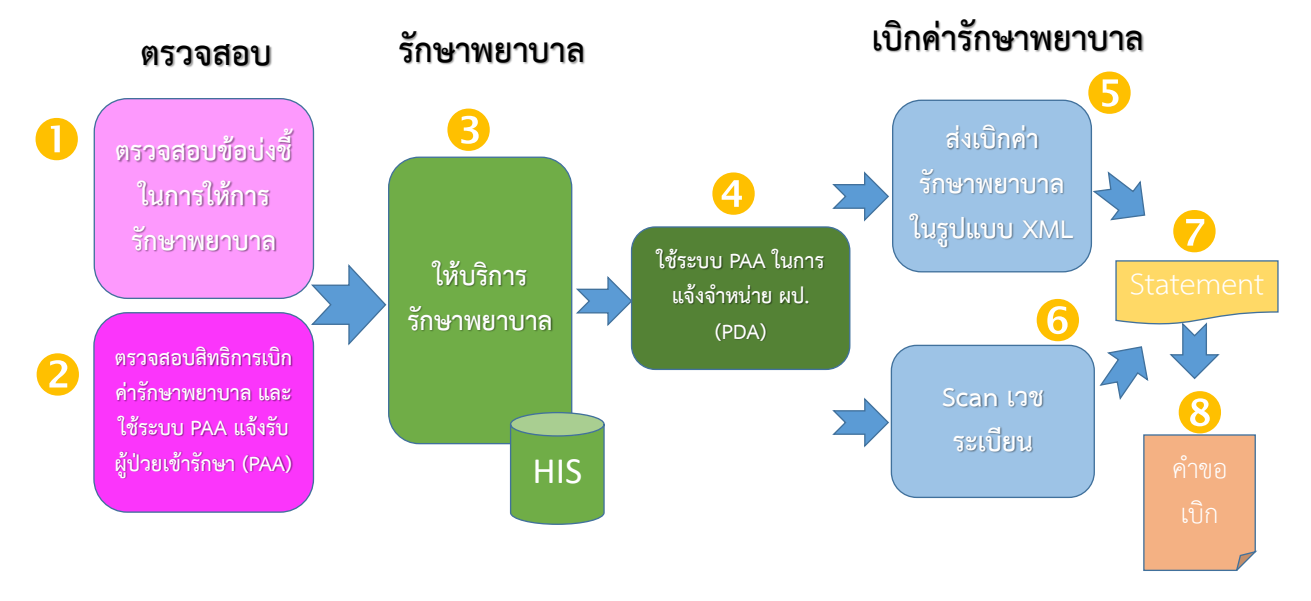

## <u>การจัดทำฐานข้อมูลอ้างอิง</u>

- อัตราค่ารักษาพยาบาลของสถานพยาบาล ในรูปแบบ csv file
- 2. บัญชีรายการยาอ้างอิง (Drug Catalog)
- 3. บัญชีรายการแล็ป (Lab Catalog)

### อัตราค่ารักษาพยาบาล (CSV File)

- 1. จัดทำอัตราค่ารักษาพยาบาลด้วย Excel ในรูปแบบที่กำหนด 10 คอลัมน์
- จัดกลุ่มรายการค่ารักษาพยาบาลให้ตรงตามรหัสหมวดรายการ (BillGroup) ตามที่ กำหนด
- รหัสหมวดค่ารักษาพยาบาล ที่ต้องระบุรหัสรายการ (CSCode) ตามประกาศกระทรวงคือ
  - 01 = ค่าห้อง/อาหาร
  - 02 = รายการอุปกรณ์อวัยวะเทียมๆ
  - 17 = ค่าธรรมเนียมแพทย์ (Doctor fee)
  - 91 = ค่าธรรมเนียมพิเศษ (Surcharge)
- บันทึกแฟ้มให้อยู่ในรูปแบบ CSV (Text format separated by commas) กำหนด ชื่อแฟ้มให้ถูกต้องตามกำหนด ส่งไปที่อีเมล์ <u>csmbs-ph@chi.or.th</u>

#### จัดทำอัตราค่ารักษาพยาบาลด้วย Excel ในรูปแบบที่กำหนด 10 คอลัมน์

| F  | Field Name | Format | Width | Definition                  | Remark                   |
|----|------------|--------|-------|-----------------------------|--------------------------|
| 1  | BILLGROUP  | Char   | 2     | รหัสหมวดรายการตามที่        | ตามรายละเอียดด้านล่าง    |
|    |            |        |       | กระทรวงการคลังกำหนด         |                          |
| 2  | SIMBGROUP  | VChar  | 10    | รหัสหมวดรายการมาตรฐาน       | ตาม Standard Items for   |
|    |            |        |       | สำหรับการเรียกเก็บค่าบริการ | Medical Billing (SIMB)   |
| 3  | CODE       | VChar  | 20    | รหัสรายการย่อย              | รหัสที่ใช้ภายในของ รพ.   |
| 4  | CSCODE     | VChar  | 6     | รหัสรายการ ตามประกาศ        | ค่า DF และ Surcharge     |
|    |            |        |       | กระทรวงการคลัง (กค)         | ให้ใช้รหัสตามบัญชีรายการ |
|    |            |        |       |                             | หัตถการ                  |
| 5  | DEFINITION | VChar  | 150   | ชื่อ/คำอธิบาย รายการ        |                          |
| 6  | UNIT       | VChar  | 10    | หน่วยนับ                    |                          |
| 7  | RATE       | Num    | 10    | ราคา (บาท) ต่อ UNIT         | ทศนิยม 2 ตำแหน่ง         |
| 8  | REVRATE    | Char   | 3     | Revision ของการปรับปรุงราคา | เริ่มด้วย 001            |
| 9  | DATEEFF    | Date   | 8     | วันที่เริ่มใช้              | YYYYMMDD (ปี คศ.)        |
| 10 | DATEEXP    | Date   | 8     | วันที่ยกเลิกการใช้          | YYYYMMDD (ปี คศ.)        |
|    |            |        |       |                             | ว่างถ้าไม่มี             |
|    |            |        |       |                             | วางถา เมม                |

### รหัสข้อมูลหมวด ค่ารักษาพยาบาล (Bill Group)

|      | Bill Group                                                           | Standard Items for Medical Billing (SIMB)                                                                                                    |
|------|----------------------------------------------------------------------|----------------------------------------------------------------------------------------------------|
| รหัส | รายการ                                                               | Standard Henry for Medical Dining (SIMD)                                                                                                    |
| 01   | ดำห้องและดำอาหาร                                                     | <ol> <li>2.1 ค่าห้องหรือค่าเตียงผู้ป่วยในประเภทด่างๆ</li> <li>2.2 ค่าห้องหรือค่าเตียงสังเกตอาการ พักฟื้น หรืออื่นๆ</li> <li>2.3 ค่าอาหารผู้ป่วยใน</li> </ol> |
| 02   | ค่าอวัยวะเทียมและอุปกรณ์ในการบำบัดรักษา                              | 1.1.2 ค่าเวชภัณฑ์ (2) และ (3)                                                                                                    |
|      | โรค                                                                  | เฉพาะรายการที่กำหนดให้เบิกตามประกาศฯ                                                                                                    |
| 03   | ค่ายาและสารอาหารทางเส้นเลือด                                         | 1.1.1 ค่ายาและสารอาหารทางเส้นเลือด (1) ยาผู้ป่วยใน                                                                                                    |
| 04   | ด่ายากลับบ้าน                                                        | 1.1.1 ค่ายาและสารอาหารทางเส้นเลือด (2) ยากลับ<br>บ้าน                                                                                                    |
| 05   | ดำเวชภัณฑ์ที่มิใช่ยา                                                 | 1.1.2 ค่าเวชภัณฑ์ (1)<br>1.1.2 ค่าเวชภัณฑ์ (2) และ (3) ที่ไม่อยู่ในประกาศ กค.                                                                                |
| 06   | ด่าบริการโลหิตและส่วนประกอบของโลหิต                                  | 1.1.3 ค่าบริการโลหิตและส่วนประกอบของโลหิต                                                                                                    |
| 07   | ด่าตรวจวินิจฉัยทางเทคนิคการแพทย์และ                                  | 1.1.4 ค่าตรวจวินิจฉัยทางเทคนิคการแพทย์และพยาธิ                                                                                                    |
|      | พยาธิวิทยา                                                           | วิทยา                                                                                                    |
| 08   | ด่าตรวจวินิจฉัยและรักษาทางรังสีวิทยา                                 | 1.1.5 ค่าตรวจวินิจฉัยและการรักษาทางรังสีวิทยา                                                                                                    |
| 09   | ค่าตรวจวินิจฉัยโดยวิธีพิเศษอื่นๆ                                     | 1.1.6 ค่าตรวจวินิจฉัยโดยวิธีพิเศษอื่นๆ                                                                                                    |
| 10   | ด่าอุปกรณ์ของใช้และเครื่องทางการแพทย์                                | 1.1.7 ค่าอุปกรณ์ของใช้และเครื่องมือแพทย์                                                                                                    |
| -11  | ค่าทำทัตถการและวิสัญญี                                               | <ไม่มี>                                                                                                    |
| 12   | ด่าบริการทางการพยาบาล                                                | 1.1.12 ค่าบริการพยาบาลของผู้ประกอบวิชาชีพการ                                                                                                    |
|      |                                                                      | พยาบาลและผดุงครรภ์                                                                                                    |
| 13   | ด่าบริการทางทันตกรรม                                                 | 1.1.9 ค่าบริการทันตกรรม                                                                                                    |
| 14   | ด่าบริการทางกายภาพบำบัดและเวชกรรมฟื้นฟู                              | 1.1.10 ค่าบริการทางกายภาพบำบัด                                                                                                    |
| 15   | ด่าบริการฝังเข็มและการบำบัดของผู้ประกอบ                              | 1.1.11 ค่าบริการฝังเข็ม                                                                                                    |
|      | โรคศิลปะอื่นๆ                                                        | 1.1.13 ค่าบริการของผู้ประกอบโรคศิลปะอื่นๆ                                                                                                    |
| 16   | ค่าห้องผ่าตัดและห้องคลอด                                             | 1.1.8 ค่าห้องผ่าตัดและห้องคลอด                                                                                                    |
| 17   | ด่าธรรมเนียมบุคลากรทางการแพทย์                                       | 1.2 ค่าธรรมเนียมบุคลากรทางการแพทย์                                                                                                    |
| -18  | (เดิมเป็น ค่าบริการอื่นๆ ยกเลิก)                                     |                                                                                                    |
| 20   | ค่ารถส่งต่อ/ค่าบริการรถพยาบาล                                        | 2.5 ด่ามริการรถพยาบาล                                                                                                    |
| -21  | ค่าบริการและเก็บรักษาศพ                                              | 2.4 ค่าบริการและเก็บรักษาศพ                                                                                                    |
| 60   | ด่าบริการที่ไม่ใช่การรักษาโดยตรง เช่นด่าใช้<br>โทรศัพท์ ด่าอาหารญาติ | 2.6 ค่าบริการอื่นๆ                                                                                                    |
| 80   | ค่าบริการอื่นๆ ที่ไม่ได้จัดไว้ในหมวดใด เช่น                          | 1.1.14 (2) ค่าบริการเหมาจ่ายการรักษาพยาบาล                                                                                                    |
|      | J A                                                                  |                                                                                                    |
|      | ดาบรการ เรงพยาบาล                                                    |                                                                                                    |
| -90  | คาบรการ เรงพยาบาล<br><del>ไม่แยกรายการ (เช่น Medical Packages)</del> | 1.1.11 (1) ค่าบริการเทมาจ่ายการรักษาพยาบาล                                                                                                    |

จัดกลุ่มรายการค่ารักษาพยาบาลให้ตรงตามรหัสหมวดรายการ (BillGroup) รหัสหมวดค่ารักษาพยาบาล ที่ต้องระบุรหัสรายการ (CSCode) ตามประกาศ กระทรวงคือ

- 01 = ค่าห้อง/อาหาร
- 02 = รายการอุปกรณ์อวัยวะเทียมฯ
- 17 = ค่าธรรมเนียมแพทย์ (Doctor fee)
- 91 = ค่าธรรมเนียมพิเศษ (Surcharge)

ดูจากไฟล์บัญชีค่าห้อง และอุปกรณ์ฑกรมบัญชีกลาง

#### จ่าห้อง/อาหาร

#### หมวด 01 02 ต้องระบรหัสรายการ (CSCode)

| billgroup | csrevrate | cscode | unit    | csrate desc                                                                                                    |
|-----------|-----------|--------|---------|----------------------------------------------------------------------------------------------------|
| 01        | 001       | 21201  | วัน     | 1,000 ค่าห้องและค่าอาหาร: ห้องพิเศษ                                                                                  |
| 02        | C01       | 1002   | เส้นละ  | 200 1.0.2 ลวดยึดกระโหลกแบบไดตาเนียม (Titanium wire)                                                                  |
| 02        | C01       | 1003   | แผ่นละ  | 9,000 1.0.3 เยื่อหุ้มสมองเทียม (Dural substitue)                                                                     |
| 02        | C01       | 1102   | ชุดละ   | 8,1001.1.2 อุปกรณ์ช่วยระบายน้ำในช่องสมอง (Ventriculoperitoneal shunt)                                                |
| 02        | C01       | 1103   | ชุดละ   | 18,000 1.1.3 ชุดวัดความดันภายใต้กระโหลกศรีษะ (Continuous intracranial pressure monitoring system)                    |
| 02        | C01       | 1104   | อันละ   | 6,700 1.1.4 คืมหนีบหลอดเลือดโป่งพองในช่องกระโหลกศีรษะ ( Aneurysm clip for Intracranial aneurysm)                     |
| 02        | C01       | 1105   | อันละ   | 8,100 1.1.5 อุปกรณ์ระบายน้ำจากข่องไขสันหลัง (Thecoperitoneal shunt)                                                  |
| 02        | C01       | 2001   | ข้างละ  | 1,0002.0.1ลูกดาเทียมทำด้วยพลาสดิก (Eye prosthesis) (เบิกได้ครั้งเดียว)                                               |
| 02        | C01       | 2002   | อันละ   | 2002.0.2 วัสดุใส่หนุนรับลูกดาเทียมชนิดไม่มีรูพรุน                                                                    |
| 02        | C01       | 2003   | อันละ   | 13,5002.0.3 วัสดุใส่หนุนรับลูกดาเทียมชนิดมีรูพรุน (Integrated orbital implant)                                       |
| 02        | C01       | 2005   | อันละ   | 15,0002.0.5 กระจกดาดำเทียม (Corneal prosthesis)                                                                      |
| 02        | C01       | 2101   | อันละ   | 2,7002.1.1 วัสดุที่ไข้หนุนในลูกดาในการผ่าดัดช่อมจอประสาทดา (Buckle)                                                  |
| 02        | C01       | 2102   | หลอดละ  | 6,4002.1.2 ของเหลวสำหรับกดจอประสาทดา (Perfluorocarbon liquid)                                                        |
| 02        | C01       | 2103   | หลอดละ  | 5,4002.1.3 น้ำมันชิลิโคนสำหรับกดจอประสาทดา (Silicone oil)                                                            |
| 02        | C01       | 2104   | ครั้งละ | 5002.1.4 ก๊าซสำหรับฉีดกดจอประสาทดา( Intraocular gas)                                                                 |
| 02        | C01       | 2105   | อันละ   | 13,5002.1.5 ท่อระบายและที่เก็บกักลดความดันในโรคด้อหิน ชนิดมีลิ้นปิดเปิด (Glaucoma shunt device with valve)           |
| 02        | C01       | 2108   | ชิ้นละ  | 6002.1.8 เนื้อเยื่อชีวภาพ (Biotissue)                                                                                |
| 02        | C01       | 2110   | ชิ้นละ  | 1,8002.1.10 วัสดุที่อุดท่อน้ำดา ชนิดถาวร (Permanent punctual plug)                                                   |
| 02        | C01       | 2111   | อันละ   | 2,2002.1.11 วงแหวนสำหรับใส่ในถุงเลนส์ (Capsular tension ring)                                                        |
| 02        | C01       | 2112   | อันละ   | 2,7002.1.12 กรรไกรขนาดเล็กสำหรับตัดน้ำวุ้นลูกดา (Intraocular scissors)                                               |
| 02        | C01       | 2113   | ชุดละ   | 9,0002.1.13 ชุดผ่าดัดน้ำวันลูกดา (Vitrectomy set)                                                                    |
| 02        | C01       | 2114   | อันละ   | 3002.1.14 มีดเจาะลูกดา (Surgical knife/blade)                                                                        |
| 02        | C01       | 2115   | ชุดละ   | 5,4002.1.15 ใบมีดดัดกระจกดา (Corneal trephine)                                                                       |
| 02        | C01       | 2201   | อันละ   | 1,8002.2.1 แว่นดาส่าหรับมองไกล 1 อัน (Distance eyeglasses)                                                           |
|           |           |        |         | 2.2.2 แว่นดาสำหรับมองใกล้ 1 อัน (Near eyeglasses) (สำหรับการผ่าดัดครั้งที่ 2 ในดาข้างเดิมให้เฉพาะค่าเปลี่ยนเลนส์ ไม่ |
| 02        | C01       | 2202   | อันละ   | 1,800 เกิน 900)                                                                                                    |
| 02        | C01       | 2203   | ข้างละ  | 1,3002.2.3 เลนส์สัมผัส ชนิดแข็ง (Hard contact lens)                                                                  |
| 02        | C01       | 2204   | ข้างละ  | 1,8002.2.4 เลนส์สัมผัส ชนิดครึงนุ่มครึ่งแข็ง (Rigid gas permeable lens)                                              |

#### ้ ค่าธรรมเนียมแพทยํ/ค่าธรรมเนียมพิเศษ

#### หมวด 17 91 ต้องระบุรหัสรายการ (CSCode)

CSCODE สาหรับค่าธรรมเนียมแพทย์ (หมวด17) และค่าธรรมเนียมพิเศษ (หมวด91)

#### ค่า DF หัตถการ, DF วิสัญญี และ Surcharge ให้ใช้รหัสบัญชีรายการหัตถการเป็น CSCODE

- DF หัตถการ ใช้
   รหัสหัตถการ+A
   เช่น A011A

   DF วิสัญญี ใช้
   รหัสหัตถการ+B
   เช่น A011B
- Surcharge ใช้ รหัสหัตถการ เช่น A011

้ค่า DF เยี่ยมไข้ และ DF แพทย์ที่ปรึกษา (หมวด C, D) โดยไม่ต้องส่งแยกรายหัตถการ

21550 ค่าธรรมเนียมแพทย์ในการตรวจรักษากรณีผู้ป่วยในครั้งแรก

21551 ค่าธรรมเนียมแพทย์ในการตรวจรักษากรณีผู้ป่วยในครั้งต่อไป (อัตราต่อวัน)

21552 ค่าธรรมเนียมแพทย์ในการตรวจรักษากรณีผู้ป่วยในเมื่อจาหน่ายและสรุปเวชระเบียน

21560 ค่าธรรมเนียมแพทย์ในการตรวจรักษาผู้ป่วยในสาหรับแพทย์ที่ปรึกษา (อัตราต่อวัน)

| А         | В         | С         | D      | E                                       | F     | G    | Н       | 1        | J       |
|-----------|-----------|-----------|--------|-----------------------------------------|-------|------|---------|----------|---------|
| billgroup | simbgroup | code      | cscode | definition                              | unit  | rate | revrate | dateeff  | dateexp |
| 01        | 2.1       | KKR008    | 21201  | ด่าห้อง Deluxe:Standard Room            | วัน   | 150  | 001     | 20210101 |         |
| 01        | 2.1       | KKR011    | 21201  | ค่าห้องเดี่ยว Sigle Room                | วัน   | 100  | 001     | 20210101 |         |
| 02        | 1.1.2(2)  | RAM6625   | 2113   | Set Vitrectomy(reused)                  | ครั้ง | 756  | 001     | 20210101 |         |
| 05        | 1.1.2(1)  | ORO29     |        | DRILL BIT / Piece (R)                   | ครั้ง | 113  | 001     | 20210101 |         |
| 05        | 1.1.2(1)  | ORO30     |        | TAP / Piece (R)                         | ครั้ง | 120  | 001     | 20210101 |         |
| 05        | 1.1.2(1)  | ORO41     |        | Endo GIA universal 12mm /Piece (R)      | ครั้ง | 277  | 001     | 20210101 |         |
| 05        | 1.1.2(1)  | ORS14     |        | TROCAR LAPARO 10MM /Piece (R)           | ครั้ง | 214  | 001     | 20210101 |         |
| 05        | 1.1.2(1)  | ORS15     |        | TROCAR LAPARO 12MM / Piece (R)          | ครั้ง | 214  | 001     | 20210101 |         |
| 05        | 1.1.2(1)  | ORS16     |        | TROCAR REDUCER /Piece (R)               | ครั้ง | 44   | 001     | 20210101 |         |
| 05        | 1.1.2(1)  | ORS17     |        | UTERINE MANIPULATOR / Piece (R)         | ครั้ง | 151  | 001     | 20210101 |         |
| 05        | 1.1.2(1)  | ORS19     |        | LEEP LOOP / ชิ้น (R)                    | ครั้ง | 88   | 001     | 20210101 |         |
| 05        | 1.1.2(1)  | ORS57     |        | BIOPSY FORCEPS GASTRO / Piece (R)       | ครั้ง | 154  | 001     | 20210101 |         |
| 05        | 1.1.2(1)  | ORS58     |        | BIOPSY FORCEPS COLONO /Piece (R)        | ครั้ง | 154  | 001     | 20210101 |         |
| 05        | 1.1.2(1)  | ORS60     |        | HOT BIOPSY FORCEPS / Piece (R)          | ครั้ง | 202  | 001     | 20210101 |         |
| 05        | 1.1.2(1)  | ORS62     |        | NEEDLE VARIC GASTRO+COLONO / Piece      | ครั้ง | 76   | 001     | 20210101 |         |
| 05        | 1.1.2(1)  | ORS64     |        | จุกยาง GASTRO+COLONO / Piece            | ครั้ง | 25   | 001     | 20210101 |         |
| 05        | 1.1.2(1)  | ORS76     |        | BIOPSY FORCEPS BRONCHOSCOPE / Piece (R) | ครั้ง | 113  | 001     | 20210101 |         |
| 05        | 1.1.2(1)  | ORS77     |        | CYTOLOGY BRUSH / Piece (R)              | ครั้ง | 139  | 001     | 20210101 |         |
| 05        | 1.1.2(1)  | ORS78     |        | CHOLEDOCHOSCOPE (FLEXIBLE) / Piece (R)  | ครั้ง | 252  | 001     | 20210101 |         |
| 05        | 1.1.2(1)  | ORS83     |        | หัวจี้ Colorado / Piece (R)             | ครั้ง | 277  | 001     | 20210101 |         |
| 05        | 1.1.2(1)  | ORU10     |        | TUR. LOOP / ชิ้น                        | ครั้ง | 201  | 001     | 20210101 |         |
| 05        | 1.1.2(1)  | ORU12     |        | STONE BASKET (URS) / Piece (R)          | ครั้ง | 1008 | 001     | 20210101 |         |
| 05        | 1.1.2(1)  | RAM08     |        | Set Needle Biopsy Gun                   | ครั้ง | 151  | 001     | 20210101 |         |
| 09        | 1.1.6     | RAM5362   |        | Urethro Scope                           | ครั้ง | 540  | 001     | 20210101 |         |
| 10        | 1.1.7     | CAT0069   |        | IABP (เครื่องพยุงการทำงานหัวใจ) /วัน    | วัน   | 2400 | 001     | 20210101 |         |
| 10        | 1.1.7     | FLU0001   |        | Fluoroscopy (PCI พิเศษ)                 | ครั้ง | 2400 | 001     | 20210101 |         |
| 10        | 1.1.7     | KKR265-OR |        | เครื่องผ่าตัดโพรงมดลูก Hysteroscope     | ครั้ง | 1200 | 001     | 20210101 |         |
| 10        | 1.1.7     | KKR271    |        | Intermitent Suction / วัน               | วัน   | 10   | 001     | 20210101 |         |
| 10        | 1.1.7     | ORA048    |        | Head light +Loop (Zeiss)/ครั้ง          | ครั้ง | 96   | 001     | 20210101 |         |
| 10        | 1.1.7     | ORA049    |        | MIS Instrument ครั้ง                    | ครั้ง | 600  | 001     | 20210101 |         |

#### วันทึกแฟ้มให้อยู่ในรูปแบบ CSV (Text format separated by commas)

/// HC12345N001โรงพยาบาลทดสอบ.csv - Notepad

File Edit Format View Help billgroup,simbgroup,code,cscode,definition,unit,rate,revrate,dateeff,dateexp 01,2.1,KKR008,21201,ค่าห้อง Deluxe:Standard Room,วัน,1500,001,20210101, 01,2.1,KKR011,21201,ค่าห้องเดี่ยว Sigle Room,วัน,1000,001,20210101, 02,1.1.2(2),RAM6625,2113,Set Vitrectomy(reused),ครั้ง,7560,001,20210101, 05,1.1.2(1),ORO29,,DRILL BIT / Piece (R), ครั้ง,1130,001,20210101, 05,1.1.2(1),ORO30,,TAP / Piece (R),ครั้ง,1200,001,20210101, 05,1.1.2(1),ORO41,,Endo GIA universal 12mm /Piece (R), ครั้ง,2770,001,20210101, 05,1.1.2(1),ORS14,,TROCAR LAPARO 10MM /Piece (R),ครั้ง,2140,001,20210101, 05,1.1.2(1),ORS15,,TROCAR LAPARO 12MM / Piece (R),ครั้ง,2140,001,20210101, 05,1.1.2(1),ORS16,,TROCAR REDUCER /Piece (R),ຄຣັ້ນ,440,001,20210101, 05,1.1.2(1),ORS17,,UTERINE MANIPULATOR / Piece (R),ครั้ง,1510,001,20210101, 05,1.1.2(1),ORS19,,LEEP LOOP / ชิ้น (R),ครั้ง,880,001,20210101, 05,1.1.2(1),ORS57,,BIOPSY FORCEPS GASTRO / Piece (R),ครັ້ง,1540,001,20210101, 05,1.1.2(1),ORS58,,BIOPSY FORCEPS COLONO /Piece (R),ครั้ง,1540,001,20210101, 05,1.1.2(1),ORS60,,HOT BIOPSY FORCEPS / Piece (R),ครั้ง,2020,001,20210101, 05,1.1.2(1),ORS62,,NEEDLE VARIC GASTRO+COLONO / Piece,ครั้ง,760,001,20210101, 05,1.1.2(1),ORS64,, จุกยาง GASTRO+COLONO / Piece,ครั้ง,250,001,20210101, 05,1.1.2(1),ORS76,,BIOPSY FORCEPS BRONCHOSCOPE / Piece (R),ครั้ง,1130,001,20210101, 05,1.1.2(1),ORS77,,CYTOLOGY BRUSH / Piece (R),ครั้ง,1390,001,20210101, 05,1.1.2(1),ORS78,,CHOLEDOCHOSCOPE ( FLEXIBLE ) / Piece (R),ครั้ง,2520,001,20210101, 05 1 1 2(1) ORS83 หำจี้ Colorado / Piece (R) ดรั้ง 2770 001 20210101

อัตราค่ารักษาพยาบาล (CSV File)

รูปแบบชื่อแฟ้ม

HC<Hcode>N<sid><ชื่อสถานพยาบาล>.csv Hcode คือ รหัสสถานพยาบาล 5 หลัก Sid คือ เลขลาดับในการส่ง กาหนดไว้ 3 หลัก เช่น 001, 002, 003 ,... ตัวอย่างเช่น HC99999N001โรงพยาบาลทดสอบ.csv

ส่งไปที่อีเมล์ csmbs-ph@chi.or.th

### <u>การแก้ไขข้อมูลอัตราค่ารักษาพยาบาล (CSV File)</u>

เป็นการขอแก้ไขรายการอัตราค่ารักษาพยาบาลที่ สกส. รับไว้แล้วจะมี 2 แบบ 1. รายการที่ไม่เคยถูกเบิกจ่าย ==>ให้ขอยกเลิกรายการเดิมโดยส่งมาเป็นไฟล์ชื่อ HC<Hcode>CCN<Sid><ชื่อสถานพยาบาล><ข้อความอื่น>.CSV แล้วส่งรายการที่ถูกต้องใหม่

### **ตัวอย่าง** ชื่อไฟล์ที่ขอยกเลิก

#### HC12345CCN001.CSV

billgroup,simbgroup,code,cscode,definition,unit,rate,revrate,dateeff,dateexp 01,2.1,RM005,21201,ค่าห้องพักผู้ป่วย/ค่าอาหาร,วัน,1000,001,20200101,

### <u>การแก้ไขข้อมูลอัตราค่ารักษาพยาบาล (CSV File)</u>

2. รายการที่เคยใช้อ้างอิงในการเบิกจ่ายแล้ว ==>ให้ขอยกเลิกรายการเดิมระบุ วันที่สิ้นสุดการใช้ (DATEEXP) แล้วส่งรายการใหม่ โดยระบุ REVRATE เป็นเลข ใหม่ที่ไม่ซ้ำกับเลขเดิม โดยส่งมาเป็นไฟล์ชื่อ

#### HC<Hcode>N<Sid><ชื่อสถานพยาบาล>.CSV

#### ตัวอย่าง

#### ชื่อไฟล์ที่ขอยกเลิก

#### HC12345N001.CSV

billgroup,simbgroup,code,cscode,definition,unit,rate,revrate,dateeff,dateexp 01,2.1,RM005,21201,ค่าห้องพักผู้ป่วย/ค่าอาหาร,วัน,1000,001,20200101,20210301 01,2.1,RM005,21201,ค่าห้องพักผู้ป่วย/ค่าอาหาร,วัน,1500,002,20210301,

#### IC12345N001R1001โรงพยาบาลทดสอบ.txt - Notepad <u>File Edit Format View H</u>elp เลขเอกสารตอบ (เลขอ้างอิงการตอบ) 1001 วันที่เอกสาร 16 มีนาคม 2564 ผิดเกิน 10% ของรายการที่ส่ง CSV File จะไม่รับ สกส. ได้เก็บข้อมูลเฉพาะที่ตรวจผ่าน จำนวน 425 รายการ ไว้แล้ว เพื่อใช้ในการตรวจกับข้อมูลเบิก และ หากท่านยังส่งข้อมูลไม่ครบ ขอให้จัดส่งเพิ่มเติมให้ครบภายในกำหนด \*\* โปรดดูประกาศ (27/09/53) ที่ www.chi.or.th ซึ่งระบุกำหนดการส่งข้อมูลและวิธีตั้งชื่อแแฟัม\*\* !!! โปรดระวัง !!! 1. แต่พิม CSV ที่ส่งไปยังสุกส. แต่ละแพ้มต่องตั้งชื่อโดยมีเลขสำคับขนาด 3 หลัก ไม่ข่ากับแพ้มที่ส่งก่อนหน้า 2. อย่างส่งมือมูลงายการที่ครารผ่านที่สุกส.รับไว้เมส่ง ข่าอีก เพราะจัดเป็นความผิดพลาด (รหัส 11) 3. ข้อมูล Bilfcoup ถ้าเป็นเลขนานจะไอยกว่า 2 หลัก จะไม่ผ่าน 4. ข้อมูล RevSete ถ้าเป็นเลขนานจะไอยกว่า 3 หลัก จะไม่ผ่าน สำนักงานกลงสารสนเทศปริการสุขภาพ (สกส.) \*\* รายละเอียดผลการตรวจ \*\* 1. สรุปผลการตรวจข้อมูล จำนวน record ทั้งหมด 425 ใม่ผ่าน ผ่าน 425 เป็นรายการใหม่ 425 เปลี่ยน DateExp 0

# บัญชีรายการยาอ้างอิง (Drug Catalog)

#### จัดทำบัญชีรายการยาด้วย Excel ในรูปแบบที่กำหนด 20 คอลัมน์

| 1. | HospDrugCode | รหัสยาที่ รพ. กำหนด (local drug code/id)<br>เป็นรหัสยาที่ รพ. ใช้ในระบบสารสแเทศของ รพ. โดยอ้างอิงได้ ถึงระดับชื่อทาง<br>การค้า รับหถับ รูปแบบยา(dose form), ความแรง (strength) และ ขนาดบรรจ<br>(content) ดลอดจนวิธีการจ่ายหรือเดรียมยาแบบเฉพาะ(ถ้ามี) ของรายการยานั้น                                                                                                    |
|----|--------------|----------------------------------------------------------------------------------------------------|
| 2. | ProductCat   | ประเภทยาและเวชภัณฑ์<br>รพัส 1 – 7 ระบุประเภทยาและเวชภัณฑ์<br>1 = ยาแหนปัจจุบันพี่เป็นผลิตภัณฑ์ทางการค่า 5 = ยาแผนการรักษาทางเลือกอื่น<br>2 = ยาแหนปัจจุบันผลิตภัณฑ์ทางการค้า 5 = ยาสภัณฑ์<br>3 = ยาแผนไทยเช้เป็นผลิตภัณฑ์ทางการค้า 7 = อื่นๆ<br>4 = ยาแผนไทยเสลิตโช้เอง                                                                                                    |
| 3. | TMTID        | รหัส TMT<br>เป็น TPUID ของรายการยาทั่วไปจากฐานข้อมูล TMT ที่มีคุณสมบัติตรงกับ<br>รายการนี้<br>เป็น TPID ของรายการยาแบ่งบรรจุหรือยาปรุงใหม่จากฐานข้อมูล TMT ที่มี<br>คุณสมบัติตรงกับรายการนี้ * <sup>1</sup><br>เป็น GP-ID ของรายการยาโรงพยาบาลตามเภสัชดำรับในชุด concept GP-F TMT<br>ที่มีคุณสมบัติตรงกับรายการนี้ <sup>*1</sup><br>เป็น GP-XID ของรายการยาเครียมแฉพาะรายจากฐานข้อมูล TMT ที่มีคุณสมบัติ<br>ตรงกับรายการนี้ * <sup>1</sup>                                                                                    |
| 4. | SpecPrep     | การจัดเดรียมผลิตภัณฑ์ยาของโรงพยาบาลเป็นพิเศษ<br>ใช่กับรายการยาที่ผลิตในโรงพยาบาล เช่น การบรรจุใหม่, ปรุงใหม่, ผลิตขึ้นตาม<br>เกล้ชต่านับ หรือเตรียมพิเศษสาหรับผู้ป่วยเฉพาะราย ข่อมูลส่วนนี้เว้นว่งไว้เมื่อ<br>เป็นรายการยาปกติที่ไปก็จัดเจรียมใหม่<br>เป็นรหัส 2 ตำแหน่ง ตำแหน่งแรกระบุประเภทรายการยาที่ผลิตในโรงพยาบาล<br>R = ยาแง่งบรรจุไหม่ M = ยาปรุงใหม่<br>F = ยาโรงพยาบาลตามเกล้ชต่ารับ X = ยาเตรียมเฉพาะราย<br>ตำแหน่งที่ 2 เป็นอักษร(1-9,A-Z) ใช้แยกแยะลำดับของการกำหนดขนาดบรรจุ<br>หรือวิธีการเตรียม * <sup>1</sup> |

### บัญชีรายการยาอ้างอิง (Drug Catalog)

| 5. | GenericName | ชื่อสามัญทางยา<br>1. ระบุเป็นข้อความ เช่น Methotrexate<br>2. สำหรับยาที่มีสารออกฤทธิ์มากกว่าหนึ่ง (multiple active ingredient) ต้องระบุ<br>ด้วยาอย่างน้อย 2 ด้วยาโดยใช้ "+" คั่นระหว่างสารออกฤทธิ์แต่ละตัว<br>เช่น Zidovudine + Lamivudine<br>กรณีที่มีด้วยาที่เป็นสารออกฤทธิ์มากกว่า 2 ด้วยา สามารถระบุทั้งหมดตามที่มีหรือ<br>ละไว้ โดยระบุเป็น +etc. สำหรับด้วยาตั้งแต่ตัวที่ 3 เป็นดันไป |
|----|-------------|----------------------------------------------------------------------------------------------------|
| 6. | TradeName   | ชื่อทางการค้า<br>1. ระบุยี่ห้อของยาเป็นคำอธิบาย เช่น Eprex<br>2. กรณีเป็นยาผลิตโดยองค์การเภสัชกรรม มักจะใช้ชื่อสามัญทางยาเป็นชื่อทาง<br>การค้า การระบุชื่อทางการค้าของยานี้ ให้ใช้ชื่อสามัญทางยาต่อท้ายด้วย GPO                                                                                                    |
| 7. | DSFCode     | รหัส Dose Form Strength<br>เป็นรหัส(ถ้ามี)ของ dosage form ตามข้อ 6. ระบุ ถ้าร.พ.กำหนดไว้ใช้ รูปแบบเป็น<br>ตามที่ร.พ.ใช้อยู่                                                                                                    |

| 8.  | DosageForm        | รูปแบบของยา<br>ระบุในรูปแบบของคำอธิบาย เช่น syrup, powder, tablet, capsule หรือ<br>injection เป็นต้น                                                                                                    |
|-----|-------------------|----------------------------------------------------------------------------------------------------|
| 9.  | Strength          | ความแรงของยา<br>เป็นคำอธิบายมีรูปแบบเป็น <i>ตัวเลขของปรีมาณยา+</i> หน่วย <i>น้ำหนัก/ขนาดบรรจุ</i> <sup>*2</sup>                                                                                                    |
| 10. | Content           | ขนาดบรรจุ                                                                                                    |
| 11. | Distributor       | บริษัทผู้จัดจำหน่าย                                                                                                    |
| 12. | Manufacturer      | บริษัทผู้ผลิด                                                                                                    |
| 13. | ISED              | เป็นยาในบัญชียาหลักหรือไม่<br>ใช้ระบุว่ายารายการนี้เป็นยาในบัญชียาหลักหรือไม่ โดยใส่ค่าดังนี้<br>E : เป็นยาที่อยู่บัญชียาหลักแห่งชาติ (ED)<br>N : เป็นยาที่อยู่นอกบัญชียาหลักแห่งชาติ (Non–ED)<br>E* : เป็นยาในบัญชียาหลักแห่งชาติที่มีเงื่อนไขการสั่งใช้ยา เช่นยาในบัญชี ก, ข<br>บางรายการ, ยาในบัญชี จ เป็นต้น |
| 14. | NDC24             | รหัสยา 24 หลัก<br>หากระบบสารสนเทศของสถานพยาบาลได้มีการบันทึกรหัสยา 24 หลักของยา<br>รายการนั้นไว้อยู่แล้วสามารถส่งมาในฟิลด์นี้ได้                                                                                                    |
| 15. | Unitsize (Unitcou | nt) หน่วยบรรจุ โดยเป็นจำนวนนับในเชิงปริมาณ *³                                                                                                    |
| 16. | UnitPrice         | ราคาขายต่อหน่วย<br>ราคาขายมีหน่วยเป็นบาท+สตางค์ เป็นราคาต่อหน่วยขนาดบรรจุ ใช้เป็นราคา<br>อ้างอิงในการคิดจำนวนเงินค่ายาที่จ่าย                                                                                                    |

### บัญชีรายการยาอ้างอิง (Drug Catalog)

| 17. | UpdateFlag    | ระบุกรณีการปรับปรุง<br>A = add เป็นรายการยาใหม่ที่เพิ่ม<br>D = delete เป็นการยกเลิกรายการเดิมในบัญชี<br>E = edit เป็นการแก้ไขรายละเอียดของข้อมูลในรายการที่เคยมีในบัญชีแล้ว ซึ่งจะ<br>อ้างอิงด้วย HospDrugCode เดียวกัน ทั้งนี้ไม่ใช้กับการแก้ไข unitprice<br>U = update เป็นการ edit แต่แก้ไขเพียง unitprice เท่านั้น<br>การปรับปรุงที่เป็นทั้ง E และ U ในรายการเดียวกันให้ส่งรายการปรับปรุงนั้นเป็นแต่<br>อาตรจีนแขดวันเป็น 2 อาตอร (ด้วยวานที่อาดันก่างวัน แต่ Undote ปีอา) |
|-----|---------------|----------------------------------------------------------------------------------------------------|
|     |               | ละกรณแยกกนเบน 2 รายการ (ขอมูลเหมอนกนตางกน แค Update flag)                                                                                                    |
| 18. | DateChange    | วันที่บันทึกการปรับเปลี่ยนข้อมูล ไม่นับการปรับเปลี่ยน unit price (update flag<br><> `U') เป็นวันที่ (+เวลาถ้ามี) ล่าสุดที่บันทึกการ แก้ไข/ปรับปรุงข้อมูลรายการนี้<br>ซึ่งอาจจะเป็นวันเวลาเดียวกันหรือ วันเวลาก่อนที่จะ ให้แก่ สกส <i>การปรับปรุงนี้ไม่</i><br><i>รวมการปรับราคา</i>                                                                                                    |
| 19. | DateUpdate    | วันที่บันทึกการปรับเปลี่ยน unit price (updateflag = `U')<br>เป็นวันที่(+เวลาถ้ามี) บันทึกราคายาใหม่เข้าสู่ระบบ ซึ่งอาจจะเป็นวันเวลาเดียวกัน<br>หรือ วันเวลาก่อนที่จะ ให้แก่ สกส และ มักเป็นวันเวลาก่อนหน้า หรือเป็นวันเวลา<br>เดียวกันกับ Date Effective                                                                                                    |
| 20. | DateEffective | วันที่และเวลาการปรับปรุงข้อมูลหรือราคายามีผลบังคับใช้ (ตามประเภทการ<br>ปรับปรุงที่ระบุในรายการ) รูปแบบเป็น dd/mm/yyyy hh:mm โดย yyyy ให้ระบุ<br>เป็นปีปฏิทินสากล เช่น 2012 เป็นต้น กรณีที่ไม่ระบุ hh:mm จะถือว่าใช้ 00:00                                                                                                    |

### ค้นหารหัสของรายการ TMT (TMTID) หรือ ดาวน์โหลดจาก http://www.this.or.th/

เครื่องมือพัฒนาโดย สมสท.

#### ระบบค้นหาบัณชีข้อมูลยาและรหัสยามาตรฐาน ของไทย (TMT Browser) คลิกที่นี่เพื่อเข้าระบบ

| ( ) PHTE                                                                                                    |                                          | Thai Medicines Terminology                                         |                                       |
|----------------------------------------------------------------------------------------------------|------------------------------------------|--------------------------------------------------------------------|---------------------------------------|
| Thai Medicines Terminology                                                                                                    | F                                        | PARACETAMOL                                                        | ٩                                     |
| Convert Predict Use (IPU)      Note Predict Use (IPU)      Note Predict Use (IPU)      Note Predict Use (IPU)      Note Predict Use (IPU)     Note Predict Use (IPU)                                                                                                    | Generic Product Use (GPU)                | Product Use (TPU) - National List of Essential Medicines (NLEM)    | Anatomical Therapeutic Chemical (ATC) |
| District         District         District | 1765 Results                             |                                                                    | -                                     |
|                                                                                                    | <ul> <li>205052 ibuprofen 200</li> </ul> | mg + paracetamol 325 mg film-coated tablet, 1 tablet (GPU)         |                                       |
|                                                                                                    | 205068 ibuprofen 200                     | mg + paracetamol 325 mg coated tablet, 1 tablet (GPU)              |                                       |
|                                                                                                    | 205075 ibuprofen 200                     | mg + paracetamol 325 mg tablet, 1 tablet (GPU)                     |                                       |
|                                                                                                    | 205081 ibuprofen 200                     | mg + paracetamol 500 mg tablet, 1 tablet (GPU)                     |                                       |
|                                                                                                    | 205099 ibuprofen 400                     | mg + paracetamol 325 mg film-coated tablet, 1 tablet (GPU)         |                                       |
|                                                                                                    | 205109 ibuprofen 400                     | mg + paracetamol 325 mg tablet, 1 tablet (GPU)                     |                                       |
|                                                                                                    | <ul> <li>227849 chlorphenamir</li> </ul> | ne maleate 4 mg + paracetamol 500 mg tablet, 1 tablet (GPU)        |                                       |
|                                                                                                    | <ul> <li>227896 chlorphenamir</li> </ul> | ne maleate 2 mg + paracetamol 500 mg tablet, 1 tablet (GPU)        |                                       |
|                                                                                                    | 228030 orphenadrine                      | citrate 30 mg + paracetamol 500 mg tablet, 1 tablet (GPU)          |                                       |
|                                                                                                    | 228082 orphenadrine                      | citrate 35 mg + paracetamol 500 mg tablet, 1 tablet (GPU)          |                                       |
|                                                                                                    | <ul> <li>228263 brompheniram</li> </ul>  | nine maleate 750 mcg + paracetamol 120 mg tablet, 1 tablet (GPU)   |                                       |
|                                                                                                    | 228341 brompheniram                      | nine maleate 2 mg + dextromethorphan hydrobromide 5 mg + paracetam | ol 325 mg tablet, 1 tablet (GPU)      |

| 1  | Α        | В         | С      | D        | E           | F        | G       | Н           |            | J       | К            | L          | М    | N O            | Р         | Q          | R          | S          | Т             |
|----|----------|-----------|--------|----------|-------------|----------|---------|-------------|------------|---------|--------------|------------|------|----------------|-----------|------------|------------|------------|---------------|
| 1  | HospDrug | ProductCa | TMTID  | SpecPrep | GenericN    | TradeNa  | DFSCode | DosageF     | Strength   | Content | Distribute   | Manufact   | ISED | NDC24 Unitsize | UnitPrice | UpdateFlag | DateChange | DateUpdate | DateEffective |
| 2  | ABIL2    | 1         | 590993 |          | ARIPIPRA    | ABILIFY  | SOLN    | oral drops, | 1MG/1ML    | 150 mL  | ไม่ได้เก็บข้ | BRISTOL-   | N N  | 1              | 5145.82   | A          | 15/09/2015 | 15/09/2015 | 15/09/2015    |
| 3  | ACCU1    | 1         | 112888 |          | QUINAPRI    | ECPRIL 2 | (TAB    | film-coated | 20 MG      |         | ZUELLIG      | PFIZER     | N    | 1              | 32.43     | A          | 15/09/2015 | 15/09/2015 | 15/09/2015    |
| 4  | ACCU2    | 1         | 112857 |          | QUINAPRI    | ECPRIL 5 | TAB     | film-coated | 5 MG       |         | ZUELLIG      | PFIZER     | N    | 1              | 15.07     | A          | 15/09/2015 | 15/09/2015 | 15/09/2015    |
| 5  | ACET2    | 1         | 731287 |          | ACETAR 1    | ACETAR   | INJ     | solution fo | 20 mg/100  | 1L      | ZUELLIG      | THAI OTS   | E    | 1              | 394.05    | A          | 15/09/2015 | 15/09/2015 | 15/09/2015    |
| 6  | ACLA     | 1         | 137036 |          | ZOLEDRO     | ACLASTA  | INJ     | solution fo | 5 mg/100 i |         | ไม่ได้เก็บข้ | NOVARTI    | Ν    | 1              | 29225.70  | A          | 15/09/2015 | 15/09/2015 | 15/09/2015    |
| 7  | ACNO1    | 1         | 229805 |          | CLINDAM)    | ACNOCIN  | TAB     | capsule, h  | 150 MG     |         | COMMUN       | COMMUN     | IE   | 1              | 10.61     | A          | 15/09/2015 | 15/09/2015 | 15/09/2015    |
| 8  | ACTO1    | 1         | 230499 |          | PIOGLITA    | ACTOS 1  | 5 TAB   | tablet      | 15MG       |         | DKSH         | TAKEDA     | E    | 1              | 135.10    | Α          | 15/09/2015 | 15/09/2015 | 15/09/2015    |
| 9  | ACTO2    | 1         | 230565 |          | PIOGLITA    | ACTOS 3  | TAB     | tablet      | 30MG       |         | DKSH         | TAKEDA     | E    | 1              | 187.61    | A          | 15/09/2015 | 15/09/2015 | 15/09/2015    |
| 10 | ACTR1    | 1         | 654816 |          | INSULIN H   | ACTRAPI  | INJ     | solution fo | 100iu/ml   | 3 mL    | DKSH         | NOVO NO    | E    | 1              | 399.78    | A          | 15/09/2015 | 15/09/2015 | 15/09/2015    |
| 11 | ACTR2    | 1         | 654859 |          | INSULIN H   | ACTRAPI  | INJ     | solution fo | 100iu/ml   | 10 mL   | DKSH         | NOVO NC    | E    | 1              | 638.77    | A          | 15/09/2015 | 15/09/2015 | 15/09/2015    |
| 12 | ACYC1    | 1         | 481525 |          | ACYCLOV     | ZEVIN    | TAB     | tablet      | 200 MG     |         | BIOPHAR      | BIOLAB     | E    | 1              | 51.00     | A          | 15/09/2015 | 15/09/2015 | 15/09/2015    |
| 13 | ACYC2    | 1         | 473629 |          | ACYCLOV     | VILERM   | TAB     | tablet      | 800 MG     |         | SIAM BHI     | SIAM PHA   | E    | 1              | 58.48     | A          | 15/09/2015 | 15/09/2015 | 15/09/2015    |
| 14 | ADAC     | 1         | 668366 |          | diphtheria  | ADACEL   | FINJ    | suspensio   | 2 Lf/500 m | 0.5 mL  | ZUELLIG      | SANOFI F   | N    | 1              | 1333.94   | A          | 15/09/2015 | 15/09/2015 | 15/09/2015    |
| 15 | ADAC1    | 1         | 561058 |          | diphtheria  | ADACEL   | INJ     | solution fo | 2 Lf/500 m | 500 mcL | ใม่ได้เกิบข้ | SANOFI F   | E    | 1 1            | 890.00    | A          | 15/09/2015 | 15/09/2015 | 15/09/2015    |
| 16 | ADAL30   | 1         | 110352 |          | NIFEDIPIN   | ADALAT ( | TAB     | prolonged-  | 30 MG      |         | DKSH         | BAYER H    | EN   | 1              | 46.39     | A          | 15/09/2015 | 15/09/2015 | 15/09/2015    |
| 17 | ADAN     | 1         | 862692 |          | NA HYALL    | ADANT D  | INJ     | solution fo | 10 mg/1 m  | 2.5 mL  | DKSH         | MEIJI SEI  | N    | 1              | 3796.56   | A          | 15/09/2015 | 15/09/2015 | 15/09/2015    |
| 18 | ADDI     | 1         | 719069 |          | POTASSIL    | ADDI-K   | TAB     | prolonged-  | 750 MG     |         | DKSH         | LEO Phar   | N    | 1              | 7.09      | A          | 15/09/2015 | 15/09/2015 | 15/09/2015    |
| 19 | ADEN     | 1         | 536975 |          | ADENOSI     | ADENOC   | CINJ    | solution fo | 6 MG/2 MI  | 2 mL    | ZUELLIG      | SANOFI A   | E    | 1              | 985.27    | A          | 15/09/2015 | 15/09/2015 | 15/09/2015    |
| 20 | ADRE     | 1         | 537227 |          | EPINEPHF    | ADRENA   | . INJ   | solution fo | 100 mg/10  | 1 mL    | องค์การเกล   | องค์การเกล | iE   | 1              | 84.90     | A          | 15/09/2015 | 15/09/2015 | 15/09/2015    |
| 21 | AERI     | 1         | 231595 |          | DESLORA     | AERIUS   | TAB     | film-coated | 5 MG       |         | MSD          | SCHERIN    | (N   | 1              | 80.41     | A          | 15/09/2015 | 15/09/2015 | 15/09/2015    |
| 22 | AERI1    | 1         | 608767 |          | DESLORA     | AERIUS   | SYR     | syrup       | 0.5mg/ml   | 60 mL   | ใม่ได้เกิบข้ | SCHERIN    | (N   | 1              | 593.22    | A          | 15/09/2015 | 15/09/2015 | 15/09/2015    |
| 23 | AETH 2   | 1         | 576114 |          | LAUROMA     | AETHOXY  | INJ     | solution fo | 1G/100ML   | 2 mL    | BERLIN       | CHEMISC    | IE   | 1              | 289.91    | A          | 15/09/2015 | 15/09/2015 | 15/09/2015    |
| 24 | AIRX1    | 1         | 232462 |          | SIMETHIC    | AIR-X    | TAB     | tablet      | 80 MG      |         | R.X          | R.X        | E    | 1              | 5.04      | A          | 15/09/2015 | 15/09/2015 | 15/09/2015    |
| 25 | AIRX2    | 1         | 699061 |          | SIMETHIC    | AIR-X DR | SYR     | oral drops, | 40 MG/0.6  | 15 mL   | R.X          | POLIPHA    | E    | 1              | 151.99    | A          | 15/09/2015 | 15/09/2015 | 15/09/2015    |
| 26 | ALBE     | 1         | 582242 |          | ALBENDA     | ALBEN    | SYR     | oral suspe  | 200mg/5m   | 10 mL   | BIOPHAR      | BIOPHAR    | E    | 1              | 88.08     | A          | 15/09/2015 | 15/09/2015 | 15/09/2015    |
| 27 | ALBU1    | 1         | 767437 |          | HUMAN A     | FLEXBUN  | INJ     | solution fo | 20G/100M   | 50 mL   | ZUELLIG      | BAXTER     | E    | 1              | 3157.09   | A          | 15/09/2015 | 15/09/2015 | 15/09/2015    |
| 28 | ALBU2    | 1         | 818815 |          | HUMAN A     | FLEXBUN  | INJ     | solution fo | 25G/100M   | 50 mL   | ZUELLIG      | BAXTER     | N    | 1              | 3020.20   | A          | 15/09/2015 | 15/09/2015 | 15/09/2015    |
| 29 | ALCO19   | 1         | 846568 |          | ethyl alcoh | GPO CLE  | /GEL    | gel         |            | 450 g   | ไม่ได้เกิบข้ | องค์การเกล | IN   | 1              | 162.37    | A          | 15/09/2015 | 15/09/2015 | 15/09/2015    |
| 30 | ALDA     | 1         | 642828 |          | IMIQUIMO    | ALDARA   | CRE     | cream       | 5G/100G    | 250 mg  | DKSH         | 3M HEAL    | N N  | 1 11           | 389.28    | A          | 15/09/2015 | 15/09/2015 | 15/09/2015    |

รูปแบบชื่อแฟ้ม

<HCODE>DrugN<XXX>.xls

Hcode คือ รหัสสถานพยาบาล 5 หลัก XXX : เป็นเลขของงวดการส่ง เช่น หากเป็นการส่งครั้งแรกของโรงพยาบาล XXX จะเท่ากับ 001 หากมีการส่งครั้งต่อไปจะเป็น 002 – 999 ซึ่งจะต้องไม่ซ้ำ กันในการส่งแต่ละครั้ง

เช่น 12345DrugN001.XLS

ส่งไปที่อีเมล์ drugcat@chi.or.th

### <u>การแก้ไขบัญชีรายการยาอ้างอิ่ง (Drug Catalog)</u>

เป็นการขอแก้ไขปรับปรุงบัญชียาที่ สกส. รับไว้แล้วจะมี 3 แบบ

- 1. ยกเลิกรายการ ==>ส่งรายการเดิมให้ระบุ UpdateFlag เป็นตัวอักษร D
- 2. แก้ไขราคา ==>ส่งรายการเดิมให้ระบุ UpdateFlag เป็นตัวอักษร U
- แก่ไขรายละเอียดของข้อมูลแต่ไม่ได้แก้ไขราคา ==>ส่งรายการเดิมให้ระบุ
   UpdateFlag เป็นตัวอักษร E

ถ้าแก้ไขทั้งราคา และรายละเอียดข้อมูล ในรายการเดียวกัน ให้ส่งเป็น 2 รายการ ระบุเป็น U บรรทัดที่ขอแก้ไขราคา ระบุ E สำหรับบรรทัดที่ขอแก้ไขรายละเอียดอื่น ๆ

#### 2-3 วันทำการ สกส. จะทำการตรวจสอบไฟล์ โดยจะแจ้งผลทางอีเมล์ที่ส่ง

| แจ้งการตรว                                | าจสอบแฟ้มข้อมูลบัญชีร | รายการยาอ้างอิงสถ | า <mark>นพยาบาล (</mark> 1 | 12345)           |                  |                       |    |
|-------------------------------------------|-----------------------|-------------------|----------------------------|------------------|------------------|-----------------------|----|
|                                           |                       |                   |                            |                  |                  |                       |    |
| เลขที่อ้างอิงการส่ง                       | 12345/015             |                   |                            |                  |                  |                       |    |
| ชื่อแฟ้มเอกสารที่จัดส่ง                   | 12345DrugN013         |                   |                            |                  |                  |                       |    |
|                                           |                       |                   |                            |                  |                  |                       |    |
|                                           |                       |                   |                            |                  |                  |                       |    |
|                                           | อันที่/ เอออ          |                   |                            | จ่านวนรายการเ    | ตามรายละเอียดการ | ปรับปรุงรายการ        |    |
| 11936DrugN012                             |                       | เพิ่ม (ADD)       | แก้ใข (Edit)               | ปรับปรุง(Update) | ยกเลิก(Delete)   | Remark                |    |
| ส่งปรับปรุงครั้งก่อน                      | 08/01/2018 14:58      | 0                 | 941                        | 0                | 0                |                       |    |
| ผลการตรวจรับเป็นรายการยาอ้างอิง           | 09/01/2018 13:00      | 0                 | 940                        | 0                | 0                | พบข้อผิดพลาด 1 รายการ |    |
|                                           |                       |                   |                            |                  |                  |                       |    |
|                                           | อันเนี้/ เควอ         |                   |                            | จ่านวนรายการเ    | ตามรายละเอียดการ | ปรับปรุงรายการ        |    |
|                                           | Juny Clari            | เพิ่ม (ADD)       | แก้ไข (Edit)               | ปรับปรุง(Update) | ยกเลิก(Delete)   | Remark                |    |
| ส่งปรับปรุงครั้งนี้                       | 12/01/2018 15:34      | 1                 | 0                          | 0                | 0                |                       |    |
| ผลการตรวจรับเป็นรายการยาอ้างอิง           | 15/01/2018 13:00      | 1                 | 0                          | 0                | 0                |                       | *1 |
|                                           |                       |                   |                            |                  |                  |                       |    |
| รายละเอียดการดรวจสอบแฟ้มข้อมูล 1234       | 15DrugN013            |                   |                            |                  |                  |                       |    |
|                                           |                       |                   |                            |                  |                  |                       |    |
| รายละเอียดการครวจสอบ                      | การปรับปรุง           | ง/แก้ไข           |                            | หมายเหตุ         |                  |                       |    |
| <sup>* 1</sup> รายละเอียดสำคัญที่ควรแก้ไข |                       |                   |                            | •                |                  |                       |    |
| รายละเอียดการคราวสอบแฟ้น                  | น้อมล 🕀               |                   |                            |                  | 4                |                       |    |
|                                           |                       |                   |                            |                  | 1.1              |                       |    |
|                                           |                       |                   |                            |                  |                  |                       |    |

# บัญชีรายการแล็ปอ้างอิง (Lab Catalog)

### บัญชีรายการแล็ปอ้างอิง (Lab Catalog)

จัดทำบัญชีรายการยาด้วย Excel ในรูปแบบที่กำหนด 18 คอลัมน์

| F   | Element Name | Req | Format | Definition                                                  |
|-----|--------------|-----|--------|-------------------------------------------------------------|
| 1.  | LCCode       | R   | IDX    | รหัสการตรวจทางห้องปฏิบัติการทางการแพทย์ที่สถานพยาบาล        |
|     |              |     |        | กำหนด ขนาด 1+ 🌮1                                            |
| 2.  | BillGroup    | R   | CV     | หมวดค่ารักษาพยาบาล 🔣2                                       |
| 3.  | CsCode       | C   | CD     | รหัสการตรวจฯ ตามประกาศของแต่ละสิทธิประโยชน์ �3              |
| 4.  | TMLT         | R   | CD     | รหัสการตรวจ ตามบัญชีรายการ TMLT ที่ประกาศโดย สมสท. �4       |
| 5.  | LOINC        | 0   | CD     | รหัสการตรวจ ตามบัญชีรหัสมาตรฐาน LOINC �5                    |
| 6.  | Panel        | R   | CD     | ประเภทของรายการ                                             |
|     |              |     |        | P = ชุดการตรวจ (Order Panel)                                |
|     |              |     |        | I = รายการ (Item)                                           |
| 7.  | Name         | R   | ST     | ชื่อรายการตรวจ                                              |
| 8.  | SFlag        | R   | CV     | ประเภทการรายงานผล 🍫6                                        |
|     |              |     |        | R = ปกติ (Regular)                                          |
|     |              |     |        | S = เร่งด่วน (Stat)                                         |
| 9.  | ChargeCat    | R   | CV     | ประเภทการเรียกเก็บ �7                                       |
|     |              |     |        | R = กรณีปกติทั่วไป (Regular)                                |
|     |              |     |        | An = ผู้ป่วยต่างชาติ ต่างด้าว (Alien) (n = digit 09)        |
|     |              |     |        | In = อัตราที่กำหนดไว้กับกลุ่มหรือระบบประกันต่างๆ (n = digit |
|     |              |     |        | 09)                                                         |
| 10. | UnitPrice    | R   | NM     | ราคาเรียกเก็บต่อหน่วย                                       |

### บัญชีรายการแล็ปอ้างอิง (Lab Catalog)

| 11. | BenefitPlan | С | CV สิทธิประโยชน์ที่กำหนดราคาเบิกได้ �8<br>CS = กรมบัญชีกลาง<br>SS = สำนักงานประกันสังคม<br>UC = สำนักงานประกันสงคม<br>UC = สำนักงานบระกันสงความแห่งชาติ<br>RPDateReg   ด้อากประกาศกระเบ๊กซีกลาง |
|-----|-------------|---|----------------------------------------------------------------------------------------------------|
| 12. | ReimbPrice  | С |                                                                                                    |
| 13  | UpdateFlag  | R | ว177 2006-01-10                                                                                                    |
| 14. | UPDateBeg   | R | 3393 2018-01-01                                                                                                    |
| 15. | UPDateEnd   | R |                                                                                                    |
| 16. | RPDateBeg   | С | DT วันที่และเวลา ราคาเบิก (ReimbPrice) เริ่มใช้ �11                                                                                                    |
| 17. | RPDateEnd   | С | DT วันที่และเวลา ราคาเบิก (ReimbPrice) ยุติการใช้ �11                                                                                                    |
| 18. | DateUpd     | R | DT วันที่และเวลาที่สถานพยาบาลส่งให้ปรับปรุงรายการในระบบ                                                                                                    |

### บัญชีรายการแล็ปอ้างอิง (Lab Catalog)

### ค้นหารทัสของรายการ TMLT (TMLTID) หรือ ดาวน์โหลดจาก http://www.this.or.th/

| Ā | ระบบค้น<br>ปฏิบัติกา | เหารหัสมา<br>ารฯ (TML | าตรฐานกา:<br>T Browsei | รตรวจทางห้<br>r) คลิกที่นี่เพื่ | อง<br>อเข้าระบบ    |                  |      |           |                  |                         |          |                        |                       |
|---|----------------------|-----------------------|------------------------|---------------------------------|--------------------|------------------|------|-----------|------------------|-------------------------|----------|------------------------|-----------------------|
|   | The State            | @                     | t second               |                                 |                    |                  |      |           |                  |                         |          |                        |                       |
|   |                      |                       | แสดง 10 🜩              | ແຄວ                             |                    | ค้นหา:           | СВС  | FMLT Rel  | ease 2021(       | 0301                    |          |                        |                       |
|   |                      |                       | SHĂR<br>TMLT ↑↓        | ชื่อรายการตรวจ                  |                    |                  | ↑↓   | ประเภท ↑↓ | sਸੱਕ<br>LOINC ↑↓ | รหัสกรมบัญชี<br>กลาง ↑↓ | สถานะ ↑↓ | VersionFirstRelease ↑↓ | VersionlastRelease ↑↓ |
|   |                      |                       | 300034                 | CBC with Ordere                 | ed Manual Differ   | ential panel - B | lood | PANEL     | 57782-5          | 30101                   | Active   | 20191011               | 20191011              |
|   |                      |                       | 300035                 | CBC W Auto Diff                 | ferential panel ir | Blood            |      | PANEL     | 57021-8          | 30102                   | Active   | 20191011               | 20200518              |
|   |                      |                       | แสดง 1 ถึง 2 จา        | เก 2 แถว (กรองข้อมู             | a 3,145 ทุกแถว)    |                  |      |           |                  |                         |          |                        | ก่อนหน้า 1 ถัดไป      |

| LCCode | BillGroup | CSCode | TMLT  | LOINC   | Panel | Name                | Sflag | ChargeCat | UnitPrice | BenefitPlan | ReimbPrice | UpdateFlag | UPDateBeg           | UPDateEnd           | RPDateBe       |
|--------|-----------|--------|-------|---------|-------|---------------------|-------|-----------|-----------|-------------|------------|------------|---------------------|---------------------|----------------|
| 1234   | 7         | 30101  | 3E+05 | 57782-5 | Р     | CBC with Ordered Ma | R     | R         | 100.00    | CS          | 90.00      | A          | 2020-01-01T00:00:00 | 9999-12-31T23:59:59 | 2018-01-01T00: |
| 1234   | 7         | 30101  | 3E+05 | 57782-5 | Р     | CBC with Ordered Ma | S     | R         | 120.00    | CS          | 90.00      | A          | 2020-01-01T00:00:00 | 9999-12-31T23:59:59 | 2018-01-01T00: |
|        |           |        |       |         |       |                     |       |           |           |             |            |            |                     |                     |                |
|        |           |        |       |         |       |                     |       |           |           |             |            |            |                     |                     |                |
|        |           |        |       |         |       |                     |       |           |           |             |            |            |                     |                     |                |
|        |           |        |       |         |       |                     |       |           |           |             |            |            |                     |                     |                |
|        |           |        |       |         |       |                     |       |           |           |             |            |            |                     |                     |                |
|        |           |        |       |         |       |                     |       |           |           |             |            |            |                     |                     |                |
|        |           |        |       |         |       |                     |       |           |           |             |            |            |                     |                     |                |
|        |           |        |       |         |       |                     |       |           |           |             |            |            |                     |                     |                |
|        |           |        |       |         |       |                     |       |           |           |             |            |            |                     |                     |                |
|        |           |        |       |         |       |                     |       |           |           |             |            |            |                     |                     |                |
|        |           |        |       |         |       |                     |       |           |           |             |            |            |                     |                     |                |
|        |           |        |       |         |       |                     |       |           |           |             |            |            |                     |                     |                |
|        |           |        |       |         |       |                     |       |           |           |             |            |            |                     |                     |                |
|        |           |        |       |         |       |                     |       |           |           |             |            |            |                     |                     |                |
|        |           |        |       |         |       |                     |       |           |           |             |            |            |                     |                     |                |
|        |           |        |       |         |       |                     |       |           |           |             |            |            |                     |                     |                |
|        |           |        |       |         |       |                     |       |           |           |             |            |            |                     |                     |                |
|        |           |        |       |         |       |                     |       |           |           |             |            |            |                     |                     |                |
|        |           |        |       |         |       |                     |       |           |           |             |            |            |                     |                     |                |
|        |           |        |       |         |       |                     |       |           |           |             |            |            |                     |                     |                |
|        |           |        |       |         |       |                     |       |           |           |             |            |            |                     |                     |                |
|        |           |        |       |         |       |                     |       |           |           |             |            |            |                     |                     |                |
|        |           |        |       |         |       |                     |       |           |           |             |            |            |                     |                     |                |
|        |           |        |       |         |       |                     |       |           |           |             |            |            |                     |                     |                |
|        |           |        |       |         |       |                     |       |           |           |             |            |            |                     |                     |                |
|        |           |        |       |         |       |                     |       |           |           |             |            |            |                     |                     |                |
|        |           |        |       |         |       |                     |       |           |           |             |            |            |                     |                     |                |
|        |           |        |       |         |       |                     |       |           |           |             |            |            |                     |                     |                |
|        |           |        |       |         |       |                     |       |           |           |             |            |            |                     |                     |                |
|        |           |        |       |         |       |                     |       |           |           |             |            |            |                     |                     |                |

### บัญชีรายการแล็ปอ้างอิง (Lab Catalog)

รูปแบบชื่อแฟ้ม

### <Hcode>\_labcat\_<period>

<Hcode> คือ รหัสสถานพยาบาล 5 หลัก <period> : เลขงวดการส่งข้อมูลรายการตรวจทางห้องปฏิบัติการเพื่อปรับปรุง รายการ เป็นเลขอนุกรม 4 หลัก จะเท่ากับ 0001 หากมีการส่งครั้งต่อไปจะเป็น 0002 – 9999 ซึ่งจะต้องไม่ซ้ำกันในการส่งแต่ละครั้ง เช่น 12345\_labcat\_0001.XLS

ส่งไปที่อีเมล์ labref@cat.chi.or.th

### <u>การแก้ไขบัญชีรายการแล็ปอ้างอิง (Lab Catalog)</u>

เป็นการขอแก้ไขปรับปรุงรายการตรวจที่ สกส. รับไว้แล้วจะมี 2 แบบ

 ส่งรายการที่ขอยุติการใช้มาก่อนระบุ UpdateFlag เป็นตัวอักษร D และ ระบุ UPDateEnd เป็นวันที่จะหยุดการใช้รายการ แล้วส่งรายการใหม่เพิ่มอีกไฟล์

 ส่งรายการที่ขอยุติการใช้ พร้อมกับรายการใหม่ UpdateFlag เป็นตัวอักษร
 ภำหรับรายการที่ขอยุติ และระบุ UPDateEnd เป็นวันที่จะหยุดการใช้ แล้วเพิ่มรายการใหม่อีกบรรทัด ส่งมาในไฟล์เดียวกัน

| ส่งแ                                   | ยกไฟล์                          |                                                       |                          |                             |                 |                                                          |                 |                     |                               |                         |                              |                      |                                                         |                                                         |
|----------------------------------------|---------------------------------|-------------------------------------------------------|--------------------------|-----------------------------|-----------------|----------------------------------------------------------|-----------------|---------------------|-------------------------------|-------------------------|------------------------------|----------------------|---------------------------------------------------------|---------------------------------------------------------|
| LCCode                                 | BillGroup                       | CSCode                                                | TMLT                     | LOINC                       | Panel           | Name                                                     | Sflag           | ChargeCat           | UnitPrice                     | BenefitPlan             | ReimbPrice                   | UpdateFlag           | UPDateBeg                                               | UPDateEnd                                               |
| 1234                                   | 7                               | 30101                                                 | 300034                   | 57782-5                     | Р               | CBC with Ordered Manua                                   | R               | R                   | 120.00                        | CS                      | 90.00                        | D                    | 2020-01-01T00:00:00                                     | 2020-06-30T23:59:59                                     |
|                                        |                                 |                                                       |                          |                             |                 |                                                          |                 |                     |                               |                         |                              |                      |                                                         |                                                         |
| LCCode                                 | BillGroup                       | CSCode                                                | TMLT                     | LOINC                       | Panel           | Name                                                     | Sflag           | ChargeCat           | UnitPrice                     | BenefitPlan             | ReimbPrice                   | UpdateFlag           | UPDateBeg                                               | UPDateEnd                                               |
| 1234                                   | 7                               | 30101                                                 | 300034                   | 57782-5                     | Р               | CBC with Ordered Manua                                   | R               | R                   | 150.00                        | CS                      | 90.00                        | А                    | 2020-07-01T00:00:00                                     | 9999-12-31T23:59:59                                     |
|                                        |                                 |                                                       |                          |                             |                 |                                                          |                 |                     |                               |                         |                              |                      |                                                         |                                                         |
| ส่งไข                                  | ฟล์เดียว                        | กัน                                                   |                          |                             |                 |                                                          |                 |                     |                               |                         |                              |                      |                                                         |                                                         |
| ส่งไข<br>LCCode                        | ฟล์เดียว<br>BillGroup           | ากัน<br>CSCode                                        | TMLT                     | LOINC                       | Panel           | Name                                                     | Sflag           | ChargeCat           | UnitPrice                     | BenefitPlan             | ReimbPrice                   | UpdateFlag           | UPDateBeg                                               | UPDateEnd                                               |
| ส่งไร<br><u>LCCode</u><br>1234         | ฟล์เดียว<br>BillGroup<br>7      | กัน<br><u>CSCode</u><br><u>30101</u>                  | TMLT<br>300034           | LOINC<br>57782-5            | Panel<br>P      | Name<br>CBC with Ordered Manua                           | Sflag<br>R      | ChargeCat<br>R      | UnitPrice<br>120.00           | BenefitPlan<br>CS       | ReimbPrice<br>90.00          | UpdateFlag<br>D      | UPDateBeg<br>2020-01-01T00:00:00                        | UPDateEnd<br>2020-06-30T23:59:59                        |
| ส่งไร<br><u>LCCode</u><br>1234<br>1234 | ฟล์เดียว<br>BillGroup<br>7<br>7 | มกัน<br><u>CSCode</u><br><u>30101</u><br><u>30101</u> | TMLT<br>300034<br>300034 | LOINC<br>57782-5<br>57782-5 | Panel<br>P<br>P | Name<br>CBC with Ordered Manua<br>CBC with Ordered Manua | Sflag<br>R<br>R | ChargeCat<br>R<br>R | UnitPrice<br>120.00<br>150.00 | BenefitPlan<br>CS<br>CS | ReimbPrice<br>90.00<br>90.00 | UpdateFlag<br>D<br>A | UPDateBeg<br>2020-01-01T00:00:00<br>2020-07-01T00:00:00 | UPDateEnd<br>2020-06-30T23:59:59<br>9999-12-31T23:59:59 |

### บัญชีรายการแล็ปอ้างอิง (Lab Catalog) : ผลการตอบรับ สกส. จะทำการตรวจสอบไฟล์ โดยจะแจ้งผลทางอีเมล์ที่ส่ง

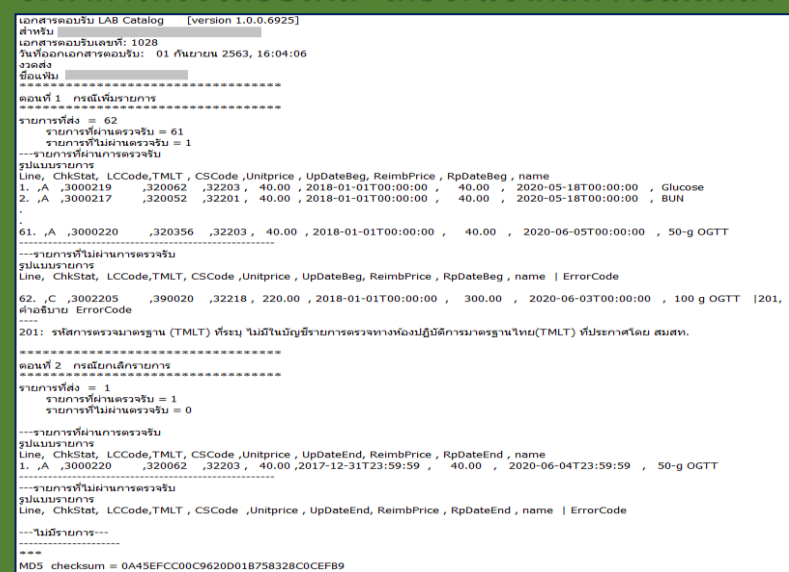

มัญชีรายการแล็ปอ้างอิง (Lab Catalog) : ผลการตอบรับ
 สกส. จะทำการตรวจสอบไฟล์ <u>พันพีหลังจากส่ง</u> โดยจะแจ้งผลทางอีเมล์ที่ส่ง
 ผลการตรวจเบื้องต้น(ACK)
 รหัสไม่ผ่านการตรวจรับ - แก้แล้วส่งใหม่
 Y: ไม่มีไฟล์ หรือไฟล์มีชื่อหรือรูปแบบไม่ถูกต้อง
 W: รหัสสถานพยาบาลไม่อยู่ในระบบ
 U: เลข period ซ้ำ
 X: เนื้อหาไฟล์ช้ำ
 รหัสผ่านการตรวจรับ
 A: ตรวจข้อมูลผ่าน – รอผลการตรวจข้อมูลละเอียด(REP)

บัญชีรายการแล็ปอ้างอิง (Lab Catalog) : ผลการตอบรับ สกส. จะทำการตรวจสอบไฟล์ <u>ทันทีหลังจากส่ง</u> โดยจะแจ้งผลทางอีเมล์ที่ส่ง

> ผลการตรวจข้อมูลละเอียด(REP) รหัสไม่ผ่านการตวจรับ

> > 1××: ตรวจข้อมูลที่กำหนดว่าต้องมี

2xx: ตรวจความถูกต้องของรหัส TMLT

3xx: ตรวจความถูกต้องกับอัตราที่เบิกได้ตามช่วงเวลา

่ 9xx: ตรวจเรื่องอื่นๆ

รหัสผ่านการตรวจรับ

A: ตรวจข้อมูลผ่าน – ข้อมูลนำไปใช้ในระบบแล้ว

### บัญชีรายการแล็ปอ้างอิง (Lab Catalog) : ผลการตอบรับ

### 1xx: ตรวจข้อมูลที่กำหนดว่าต้องมี

| ชื่อฟิลด์   | ไม่ระบุข้อมูล | ระบุไม่ถูกต้อง | หมายเหตุ       |
|-------------|---------------|----------------|----------------|
| LCCode      | 101           | -              |                |
| BillGroup   | 102           | 114            |                |
| CsCode      | -             | -              |                |
| TMLT        | 103           | -              |                |
| LOINC       | -             | -              |                |
| Panel       | 104           | 115            |                |
| Name        | 105           | -              |                |
| SFlag       | 106           | 116            |                |
| ChargeCat   | 107           | 119            |                |
| UnitPrice   | 108           | -              |                |
| BenefitPlan | -             | 117            |                |
| ReimbPrice  | -             | -              |                |
| UpdateFlag  | 109           | 118            |                |
| UPDateBeg   | 110           | -              | ReimbPrice > 0 |
| UPDateEnd   | 111           | -              |                |
| RPDateBeg   | 112           | -              |                |
| RPDateEnd   | -             | -              |                |
| DateUpd     | 113           | 120            |                |

### บัญชีรายการแล็ปอ้างอิง (Lab Catalog) : ผลการตอบรับ

### 2xx: ตรวจความถูกต้องของรหัส TMLT

| Error Code | ความหมาย                                                                                                    |
|------------|----------------------------------------------------------------------------------------------------|
| 200        | รายการส่งข้ำ                                                                                                    |
| 201        | รหัสการตรวจมาตรฐาน (TMLT) ที่ระบุ ไม่มีในบัญชีรายการตรวจทางห้องปฏิบัติการมาตรฐานไทย<br>(TMLT) ที่ประกาศโดย สมสท. |
| 202        | ์ จั๊บคู่ LCCode กับ TMLT ไม่ถูกต้องตามที่ผ่านการตรวจสอบจากสมสท.แล้ว                                             |
| 203        | ประเภทของรายการไม่ตรงตามที่แจ้งไว้                                                                               |
| 204        | จับคู่ CsCode กับ TMLT ไม่ถูกต้อง                                                                                |

### บัญชีรายการแล็ปอ้างอิง (Lab Catalog) : ผลการตอบรับ

3xx: ตรวจความถูกต้องกับอัตราที่เบิกได้ตามช่วงเวลา

| Error Code | ความหมาย                                                                                                    |
|------------|----------------------------------------------------------------------------------------------------|
| 301        | ราคาที่เบิกได้ (ReimbPrice) ไม่ถูกต้อง ตามสิทธิประโยชน์ (BenefitPlan) ที่อ้างอิง                                                                                      |
| 302        | วันที่และเวลาของราคาเบิกเริ่มใช้ (RPDateBeg) ไม่ตรงตามที่ระบบสิทธิประโยชน์ประกาศ                                                                                      |
| 303        | วันที่และเวลาของราคาเรียกเก็บเริ่มใช้ (UPDateBeg) ของรายการปรับปรุงใหม่ ไม่สัมพันธ์กับ<br>วันที่และเวลาของราคาเรียกเก็บยุติการใช้ (UPDateEnd) ของรายการที่ต้องการยุติ |
| 304        | วันที่และเวลาของราคาเบิกเริ่มใช้ (RPDateBeg) ของรายการปรับปรุงใหม่ ไม่สัมพันธ์กับ วันที่และ<br>เวลาของราคาเบิกที่ยุติการใช้ (RPDateEnd) ของรายการที่ต้องการยุติ       |
| 305        | วันที่และเวลาของราคาเบิกที่ยุติการใช้ (RPDateEnd) ไม่ตรงตามที่ระบบสิทธิประโยชน์ประกาศ                                                                                 |

# **WORKSHOP** Lab Catalog

โปรแกรมแจ้งรับ/จำหน่ายผู้ป่วย ณ สถานพยาบาลเอกชน (PAA : Prior Admission Authorization)

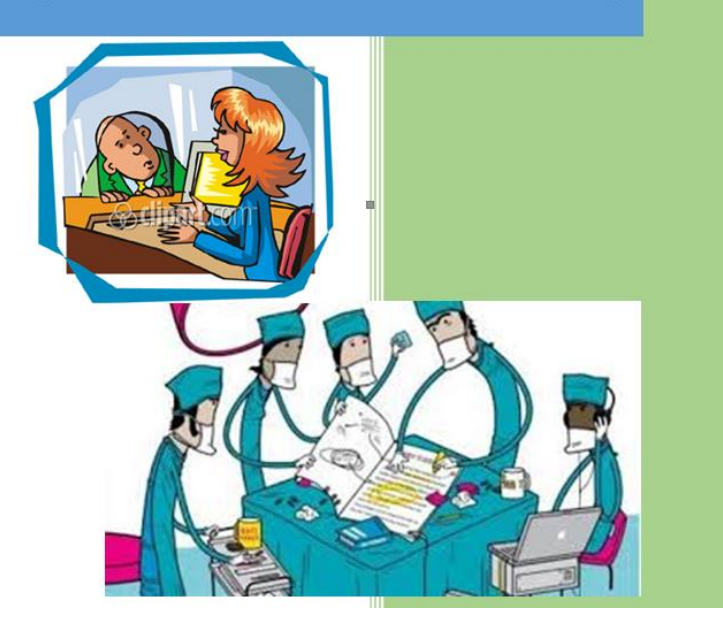

PAA เป็นโปรแกรมที่พัฒนาขึ้นโดยมีวัตถุประสงค์หลักเพื่อ

- แจ้งการรับผู้ป่วยเข้ารักษาในสถานพยาบาล
- แจ้งจำหน่ายผู้ป่วยออกจากสถานพยาบาล

ข้อมูลที่ได้จากโปรแกรมนี้ เพื่อนำไปใช้ในการทำ CIPN

- เลขอนุมัติ PAA
- ค่าใช้จ่ายที่เรียกเก็บจากผู้ป่วย
  - ส่วนเกินค่าห้อง/ค่าอาหาร
  - ส่วนเกินอุปกรณ์อวัยวะเทียม
  - ค่าธรรมเนียมแพทย์ (Doctor fee)
  - ค่าธรรมเนียมพิเศษ (Surcharge)

# ขั้นตอนการแจ้งรับผู้ป่วย : PAA

|                                                       | กรอกชื่อ และรหัสผ่าน                                                                                                   | เลขประจำตัว                                                                                                    | รับใหม่                                                                  |                                                                    |                                                                                                    | Authorization Docs                  |
|-------------------------------------------------------|----------------------------------------------------------------------------------------------------|----------------------------------------------------------------------------------------------------|--------------------------------------------------------------------------|--------------------------------------------------------------------|----------------------------------------------------------------------------------------------------|-------------------------------------|
| การขอเลข<br>รูรูรูรูรูรูรูรูรูรูร<br>Offline<br>สถานะ | อนุมัติสำหรับผู้ป่วยข้าราชการที่เข้า admit ที่ รพ. เอกขน<br>ข้อผู้ใช้ PAA01 ผู้ใช้ไหม่<br>รทัสผ่าน ••••••ๆ □<br>Config | Admit<br>น้อมูลทางคลีนิก<br>Provisional Diag.<br>Diagnosis (ICD)<br>การผ่าศัต/หัตถาร<br>ม้อนงชื่<br>ม้อน่งชื่อื่น ๆ                                                                 | Discharge                                                                | Transfer                                                           | ·                                                                                                    | เตขอนุมัต<br>นกไข<br>ยกเล็ก         |
|                                                       | Login เข้าโปรแกรม                                                                                                    | ประมาณต่าไปร้าย<br>ต่าน้อง+ต่าอาหาร<br>ต่าอุปกรณ์อรัยวะเทียม (ง<br>ต่าธรรมเนียมพาย<br>ต่าธรรมเนียมพาย<br>ต่าธรรมเนียมพาย<br>ต่ารรมประมาณการ<br>รมประมาณการ<br>หณารวณอายอนอี่งาก สกส | วัน ค่อวัน<br>0 x 0 =<br>ว่ามเกินสิทธิ)<br>harge)<br>เรียมหกันจากผู้ปีวย | เก็บจากผู้ป่วย<br>0 0<br>0<br>0<br>0<br>0<br>0<br>0<br>0<br>0<br>0 | การรับไว้เป็นผู้ป่วยใน<br>ผู้ป่วย Hn An<br>รับไว้วันที่ / /25 เวลา<br>แพทย์ผู้รักษา<br>ขออุร่วง จอง ขอเตขอนุว่ | :<br>:<br>ดี ดู+พื่มที่ ใบขออนุมัติ |

| เลขประจำตัว <mark>1-1855-00000-00-1 [ตร</mark>          | วาสอบ                                                                   |  |
|---------------------------------------------------------|-------------------------------------------------------------------------|--|
| Admit                                                   | Discharge                                                               |  |
| ข้อมูลทางคลีนิก<br>Provisional Diag.<br>Diagnosis (ICD) | เลขประจำตัว <mark>1-1855-00000-00-1 รับใหม่</mark>                      |  |
| การผ่าตัด/หัดถการ 🛛 🗸                                   | รพ. พญาไท ศรีราชา ทดสอบ 1<br>มีสิทธิข้าราชการ<br>ผู้มีสิทธิ์เป็นเจ้าดัว |  |
|                                                         | Provisional Diag.                                                       |  |

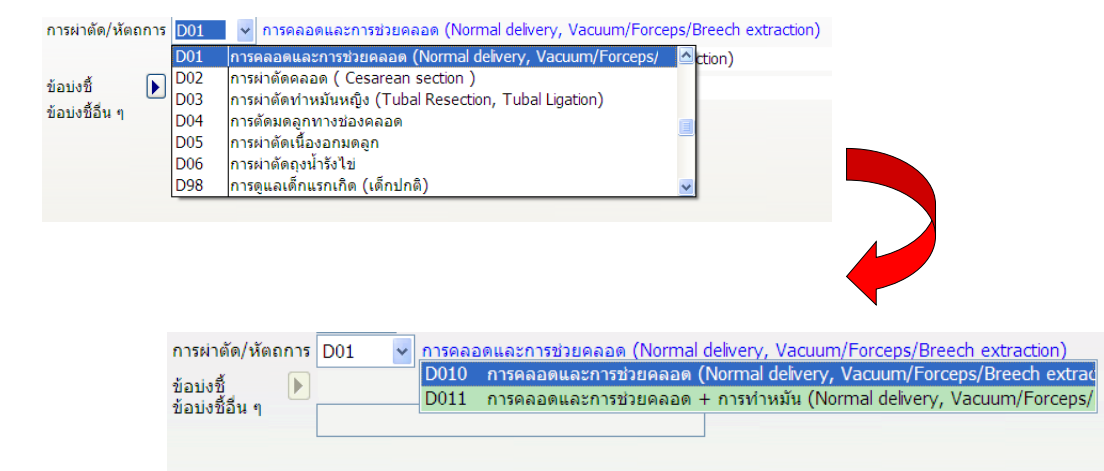

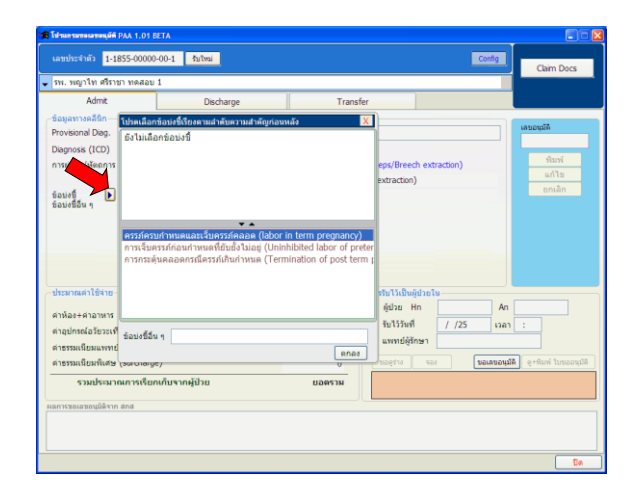

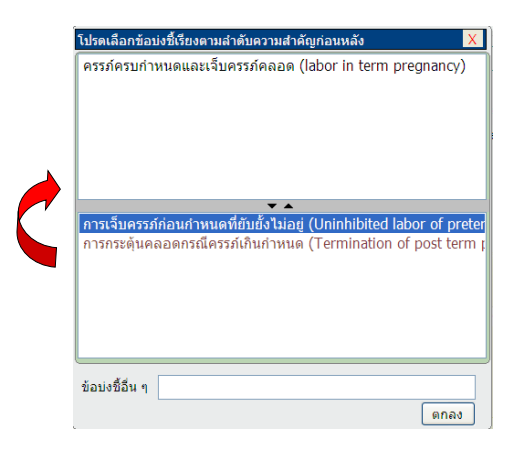

| —ประมาณค่าใช้จ่าย———     |     |        |      |             |
|--------------------------|-----|--------|------|-------------|
|                          | วัน | ต่อวัน | เก็บ | มจากผู้ป่วย |
| ค่าห้อง+ค่าอาหาร         | 0 X | 0 =    | 0    | 0           |
| ค่าอุปกรณ์อวัยวะเทียม (ส |     | 0      |      |             |
| ด่าธรรมเนียมแพทย์        |     | 0      |      |             |
| ค่าธรรมเนียมพิเศษ (surc  |     | 0      |      |             |
| รวมประมาณการ             |     | ยอดรวม |      |             |
|                          |     |        |      |             |

| ่⊸การรับไว้เป็นผู้ป่วยใเ | l     |                  |                      |
|--------------------------|-------|------------------|----------------------|
| ผู้ป่วย Hn               |       | An               |                      |
| รับไว้วันที่             | / /25 | เวลา             | :                    |
| แพทย์ผู้รักษา            |       |                  |                      |
| ขอดูร่าง จอง             |       | <br>ขอเลขอนุมัติ | ดู+พิมพ์ ใบขออนุมัติ |
|                          |       |                  |                      |
|                          |       |                  |                      |

#### 

| ผู้ป่วย Hn    | 54-12345                               | An       | 54-00001            |  |  |  |
|---------------|----------------------------------------|----------|---------------------|--|--|--|
| รับไว้วันที่  | 15/01/2554                             | เวลา     | 09:30               |  |  |  |
| แพทย์ผู้รักษา | แพทย์ผู้รักษา ชวลิต นามสมมุติ (ว12345) |          |                     |  |  |  |
| ขอดูร่าง 📭    | อง ขอเ                                 | ลขอนุมัต | ด+พิมพ์ ใบขออนุมัติ |  |  |  |
|               |                                        |          |                     |  |  |  |
|               |                                        |          |                     |  |  |  |

| 🕅 โปรแลรมขอเลขอนุมัติ PAA 1.01 ไ                                                                                                    | BETA                                                                      |                                                 |                                                                                          |                                                                     |                                                         |                             |              |                              |                |
|----------------------------------------------------------------------------------------------------|---------------------------------------------------------------------------|-------------------------------------------------|------------------------------------------------------------------------------------------|---------------------------------------------------------------------|---------------------------------------------------------|-----------------------------|--------------|------------------------------|----------------|
| เลขประจำตัว <mark>1-1855-00000</mark>                                                                                                    | -00-1 รับใหม่                                                             |                                                 |                                                                                          | Config                                                              | Claim Doo                                               | s                           |              |                              |                |
| 🗸 รพ. พญาไท ศรีราชา ทดสอบ                                                                                                    | 1                                                                         |                                                 |                                                                                          |                                                                     |                                                         |                             |              |                              |                |
| Admit                                                                                                    | Discharge                                                                 | Transfe                                         | r                                                                                        |                                                                     |                                                         |                             |              |                              |                |
| ข้อมูลทางคลีนิก                                                                                                    |                                                                           |                                                 |                                                                                          |                                                                     |                                                         |                             |              |                              |                |
| Provisional Diag. ผู้ป่วยคลอ                                                                                                    | ดบุตร                                                                     |                                                 |                                                                                          |                                                                     | PKA242U0                                                | 0                           |              |                              |                |
| Diagnosis (ICD)                                                                                                    |                                                                           |                                                 |                                                                                          |                                                                     | พื้นเพื                                                 |                             |              |                              |                |
| การผ่าตัด/หัดถการ D01                                                                                                    | การคลอดและการช่วยคลอด (Norm                                               | al delivery, Vacuum/F                           | orceps/Breech extr                                                                       | action)                                                             | แก้ไข                                                   |                             |              |                              |                |
| การคลอดเ<br>ข้อบ่งชื้ 🕨 ครรภ์ครบก                                                                                                    | และการช่วยคลอด (Normal delivery, V<br>ไาหนดและเจ็บครรภ์คลอด (labor in ter | acuum/Horceps/Bree<br>m pregnancy)              | ch extraction)                                                                           |                                                                     | ຍກເລິກ                                                  |                             |              |                              |                |
| ขอบงขอน ๆ                                                                                                    |                                                                           |                                                 |                                                                                          |                                                                     |                                                         |                             |              |                              |                |
| -ประมาณต่าใช้จ่าย<br>ด่าห้อง+ด่าอาหาร<br>ด่าอุปกรณ์อรัยวะเทียม (ส่วนเก้<br>ดาธรรมเนียมพาย์<br>ดาธรรมเนียมพัเศษ (surcharg<br>รวมประมวดเวลารียน | ານ ผ่อวน<br>2 X 1,500 = 3,000<br>ມພ&ກ\$)<br>e)                            | ເຕັ້ນຈາກອູ້ຟ່ວຍ<br>1,800<br>0<br>5,000<br>2,000 | -การรับไว้เป็นผู้ป่วยให<br>ผู้ป่วย Hn<br>รับไว้รันที่<br>แพทย์ผู้รักษา<br>ชื่อดูร่าง จอง | 4<br>54-12345 Ar<br>15/01/2554 เวล<br>ชวลิด นามสมมุติ (ว<br>บอเลขอน | 1 54-00001<br>1 09:30<br>12345)<br>มัติ (คุ+พิมพ์ ใบของ | Autor and a second          | 9            |                              |                |
| 3 74 13 24 1 14 1 13 1 20 1                                                                                                    | inna manan                                                                | 0,000                                           |                                                                                          |                                                                     |                                                         | าารรบ เวเบนผูบว             | U 614        | 1                            |                |
| ผลการขอเลขอนุมัติจาก สกส <b>ขอเ</b>                                                                                                    | ลขอนุมัติได้เรียบร้อย                                                     |                                                 |                                                                                          |                                                                     |                                                         | ผมวย Hn                     | 54-12345     | An 54-0000                   | )1             |
|                                                                                                    |                                                                           |                                                 |                                                                                          |                                                                     |                                                         | รับไว้วันที่                | 15/01/2554   | เวลา 09:30                   |                |
|                                                                                                    |                                                                           |                                                 |                                                                                          |                                                                     | r                                                       | <mark>แพทย์ผู้รักษ</mark> า | ชวลิด นามสมม | นุติ (ว123 <mark>4</mark> 5) |                |
|                                                                                                    |                                                                           |                                                 |                                                                                          |                                                                     | l                                                       | ขอดร่าง                     | 101          | ลขอนมีดิ ด+พิม               | เพ้ ใบขออนมัติ |
|                                                                                                    |                                                                           |                                                 |                                                                                          |                                                                     |                                                         |                             |              | . (                          |                |
|                                                                                                    |                                                                           |                                                 |                                                                                          |                                                                     |                                                         |                             |              |                              |                |
|                                                                                                    |                                                                           |                                                 |                                                                                          |                                                                     |                                                         |                             |              |                              |                |

| PAA (Prior Admission)                                                                                                    | Authorization) - Microsoft Internet Explore       | er            |                             |    |  |  |  |
|----------------------------------------------------------------------------------------------------|---------------------------------------------------|---------------|-----------------------------|----|--|--|--|
| <u>Eile E</u> dit <u>V</u> iew F <u>a</u> vorites                                                                                                    | <u>T</u> ools <u>H</u> elp                        |               |                             |    |  |  |  |
| 🕞 Back 👻 🌍 👻 💌                                                                                                    | 😰 🏠 🔎 Search 🤺 Favorites 🪱                        | Ø• 🎍          | 🗷 • 🔜 ് 🖏                   |    |  |  |  |
| Address 🖉 C: \PAA \Authcode                                                                                                    | html                                              |               | 🖌 🄁 Go 🛛 Links 🂙            | •  |  |  |  |
| แบบเ                                                                                                    | แบบตอบรับการขอใช้สิทธิเบิกด่ารักษาพยาบาลผู้ป่วยใน |               |                             |    |  |  |  |
| โรงพยาบาลเวชวิจิตร (1185                                                                                                    | 5)                                                |               |                             |    |  |  |  |
|                                                                                                    |                                                   | ເລນວນຸມັຕິ    | วันที่ออกหนังสือ            |    |  |  |  |
|                                                                                                    |                                                   | PKA24         | 2U00 02/02/2554<br>16:40:59 |    |  |  |  |
| ข้าพเจ้า รพ. พญาไท ศรีราชา ทดสอบ 1 เลขประจำดัว 1-1855-00000-00-1 ซึ่งเป็นผู้มีสิทธิที่มีรายชื่อปรากฏอยู่ใน<br>ฐานข้อมูลผู้มีสิทธิได้ รับเงินค่ารักษาพยาบาล ตามทระราชกกษฎิกาเงินสวัสดีการเกี่ยวกับการรักษาพยาบาล พ.ศ. 2553<br>ข้าพเจ้าได้มารักษาโรค ณ สถานพยาบาล โรงพยาบาลเวชวิจิตร เลขประจำดัว 54-12345 เลขที่ผู้ป่วยใน 54-00001 เมื่อ<br>วันที่ 02/02/254 เวลา 16:40:59 ดังนี้<br>ข้อมอนางคอินัก |                                                   |               |                             |    |  |  |  |
| โรค                                                                                                    | ผู้ป่วยคลอดบุตร                                   |               |                             |    |  |  |  |
| การผ่าตัด                                                                                                    | การคลอดและการช่วยคลอด (Normal delivery            | , Vacuum/Ford | eps/Breech extraction)      |    |  |  |  |
| ข้อบ่งชื่                                                                                                    | ครรภ์ครบกำหนดและเจ็บครรภ์คลอด (labor in t         | term pregnanc | (y)                         |    |  |  |  |
| ข้อบ่งชื้                                                                                                    |                                                   |               |                             |    |  |  |  |
| แพทย์ผู้รักษา                                                                                                    | ชวลิต นามสมมุติ (ว12345)                          |               |                             |    |  |  |  |
| ประมาณวันนอน                                                                                                    |                                                   |               |                             |    |  |  |  |
| วันนอน                                                                                                    | 2 วัน                                             |               |                             |    |  |  |  |
| ประมาณค่าใช้จ่าย                                                                                                    | 1                                                 |               |                             | ~  |  |  |  |
| 🛃 Done                                                                                                    |                                                   |               | 🚽 My Computer               | .: |  |  |  |

## ขั้นตอนการแจ้งจำหน่าย : PDA

|                                                                 | Ban in a bonn a brinn a version nosber A oser . TAAbit in the Commer / I                                                                                                    |                                        |
|-----------------------------------------------------------------|----------------------------------------------------------------------------------------------------|----------------------------------------|
|                                                                 | เลขประจำตัว รับใหม่                                                                                                    |                                        |
| 😭 กรอกซื่อ และรหัสผ่าน 🛛 🗡                                      |                                                                                                    | Authorization Docs                     |
| การขอเลขอนมัติสำหรับผู้ป่วยข้าราชการที่เข้า admit ที่ รพ. เอกชน | <b>▼</b>                                                                                                    |                                        |
|                                                                 | Admit Discharge Transfe                                                                                                    | r                                      |
| ชื่อยุใช้ PAA01 ผิงทะเบียน     รทัสผ่าน จากราว์                 | ามีอนุลาารคลินิก<br>Provisional Diag.<br>Diagnosis (ICD)                                                                                                    | เสขอนุมัติ                             |
| Config<br>acruz เว่าโปรแกรม ปีด                                 | การมาสัต/หัดถการ 🗾<br>ข่อมงซี้ 🕨<br>ข่อมงซี้อื่น ๆ                                                                                                    | ແກ່ໄຮ<br>ຍາເທົ່າ                       |
| Login เข้าโปรแกรม                                               |                                                                                                    |                                        |
|                                                                 | _ประมาณค่าใช้จายรนต่อรนเก็บจากคู่ป่วย<br>สำห้อง∔ลำอาหาร 0 X 0 = 0 0<br>ต่าอุปกรณ์อว้อวะเทียม (ส่วนเกินสิทธิ) 0<br>สำรรรมเป็อมเพิเศษ (surcharge) 0<br>รวมประมาณการเรียกเก็บจากคู่ป้วย ยอดรวม | การที่ไปเป็นผู้ป่วยใน<br>ผู้ป่วย Hn An |

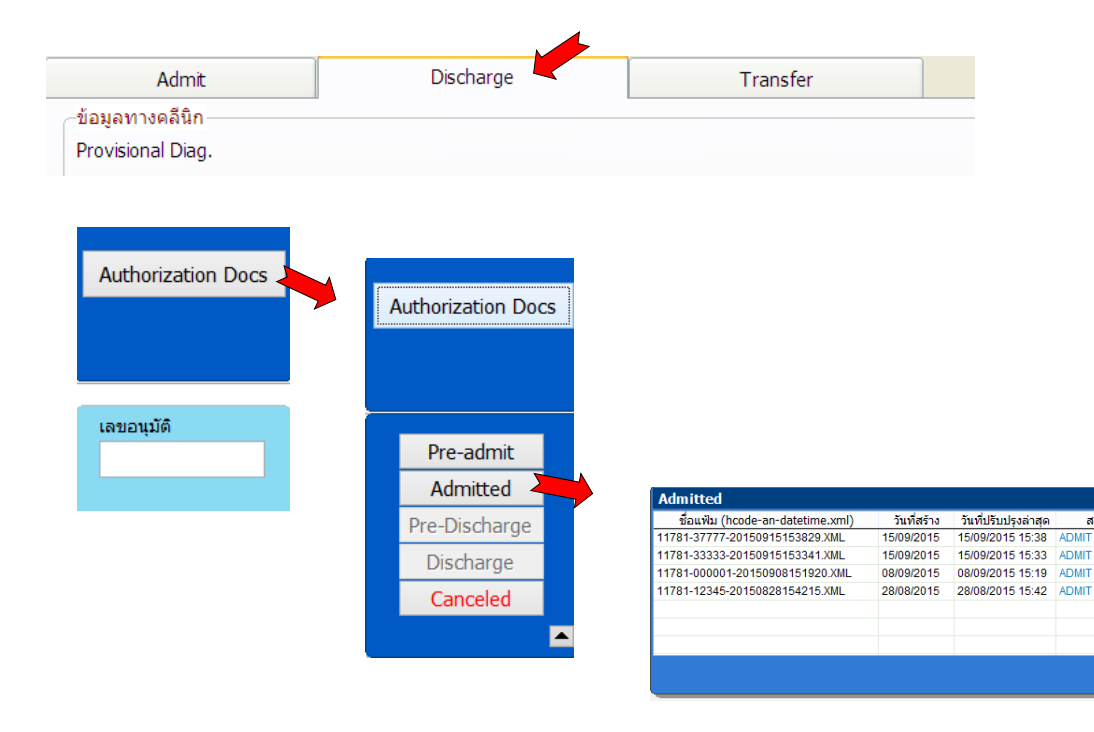

ลการขอเลขอนุมัติจาก สกส

X

เลือก

สถาา

| Admitted                        |             |                      |       | X    |                                                                                                    |               |
|---------------------------------|-------------|----------------------|-------|------|----------------------------------------------------------------------------------------------------|---------------|
| ชื่อแฟม (hcode-an-datetime.xml) | วันที่สร้าง | วันที่ปรับปรุงล่าสุด | สถานะ | ^    |                                                                                                    |               |
| 1781-37777-20150915153829.XML   | 15/09/2015  | 15/09/2015 15:38     | ADMIT |      |                                                                                                    |               |
| 1781-33333-20150915153341.XML   | 15/09/2015  | 15/09/2015 15:33     | ADMIT |      |                                                                                                    |               |
| 1781-000001-20150908151920.XML  | 08/09/2015  | 08/09/2015 15:19     | ADMIT |      |                                                                                                    |               |
| 1781-12345-20150828154215.XML   | 28/08/2015  | 28/08/2015 15:42     | ADMIT |      |                                                                                                    |               |
|                                 |             |                      |       |      |                                                                                                    |               |
|                                 |             |                      |       |      |                                                                                                    |               |
|                                 |             |                      |       | ~    |                                                                                                    |               |
|                                 |             |                      |       |      |                                                                                                    |               |
| Authcode PG34DSM00              |             |                      |       |      | เป็นหาวนหาวมของและอนุมาย PAA Version LUDBETA User : PAAUT พี่เป็นมี : Unline / 11781 วพ. มนมหาพอ                                                                                                    |               |
| Hn 55555 An                     | 33333       |                      |       |      | เลขประสำคัญ 1-1781-00000-00-1 ซึ่งใหม่ ซัลเนื้อง                                                                                                    |               |
| Pid 117810000001                |             |                      |       |      |                                                                                                    | Authorization |
| สื่อเป็นของสอบ 1 มนของส         |             |                      |       |      | 🗸 พดสอบ 1 นนทเวช                                                                                                    |               |
| บถพับรถ แดงงอบ เหน่นเรบ         |             |                      |       |      | Admit Discharge Transfer                                                                                                    |               |
| -                               |             |                      |       |      | ชอมูลกางคลินิก<br>Provisional Diag แน่นออล                                                                                                    | ເດຍອາເໜີ      |
| <b>_</b>                        |             |                      | เลีย  | อก 📐 | Diagnosis (ICD)                                                                                                    | PG34DSM       |
|                                 |             |                      |       |      | การทำศัต/หัดดการ D02 การทำศัตรุลอด ( Cesarean section )                                                                                                    | เลขจำหน่าย    |
|                                 |             |                      |       |      | เปลี่ยน การผ่าตัดคลอด ( Cesarean section )                                                                                                    |               |
|                                 |             |                      |       |      | ข้อบ่งขึ้ 🕨 พารกอยู่ในท่าติดปกติ เช่น ท่ากัน (Breech presentation) ท่าขวาง                                                                                                    |               |
|                                 |             |                      |       |      | ความผลบกตของการพดรดควของมดลูกทแก เขแคว เมเบนผล<br>ข้อบ่งชี้อื่น ๆ                                                                                                    | unila.        |
|                                 |             |                      |       |      |                                                                                                    | ยกเล็ก        |
|                                 |             |                      |       |      |                                                                                                    |               |
|                                 |             |                      |       |      |                                                                                                    |               |
|                                 |             |                      |       |      | _ดำใช้จ่ายจริง                                                                                                    |               |
|                                 |             |                      |       |      | เปลี่ยน กัน ต่อวิน เก็บจากอุปังอวิณ เส้น คู่ป่วย Hn 55555 An                                                                                                    | 33333         |
|                                 |             |                      |       |      | ศำห้อง+คำอาหาร 3 X 3,150 = 9,450 6,450 6,450 รับใร้รัพที่ 01/09/2558 เวลา                                                                                                    | 08:30         |
|                                 |             |                      |       |      | ศาลุปกรณ์อริยวะเทียม (ส่วนเกินสิทธิ) 0 0 วันที่ จำหน่าย //25 เวลา                                                                                                    |               |
|                                 |             |                      |       |      | ศาธรรมเนียมแพทย 28,500 28,500<br>เมพทย์ผู้ถึกษา 1234                                                                                                    |               |
|                                 |             |                      |       |      | พายมาแหน่งทางหลั (suicheige) 14,500 14,500<br>ของอาเล็ก มีบริการ์<br>มองอาเล็ก มีบริการ์<br>มองอาเล็ก มีบริการ์<br>มองอาเล็ก มีบริการ์<br>มองอาเล็ก มีบริการ์<br>มองอาเล็ก มีบริการ์<br>มองอาเล็ก มีบริการ์<br>มองอาเล็ก มีบริการ์<br>มองอาเล็ก มีบริการ์<br>มองอาเล็ก มีบริการ์<br>มองอาเล็ก มีบริการ์<br>มองอาเล็ก มีบริการ์<br>มองอาเล็ก มีบริการ์<br>มองอาเล็ก มีบริการ์<br>มองอาเล็ก มองอาเล็ก มองอาเล็ก มองอาเล็ก มองอาเล็ก มองอาเล็ก มองอาเล็ก มองอาเล็ก มีบริเภา<br>มองอาเล็ก มีบริเภา<br>มองอาเล็ก มีบริเภา<br>มองอาเล็ก มองอาเล็ก มองอาเล<br>มองอาเล็ก มองอาเล็ก มองอาเล็ก มองอาเล็ก มองอาเล็ก มองอาเล็ก มองอาเล็ก มองอาเล็ก มองอาเล็ก มองอาเล็ก มองอาเล็ก มองอาเล็ก มองอาเล็ก มองอาเล็ก มองอาเล็ก มองอาเล็ก มองอาเล็ก มองอาเล็ก มองอาเล็ก มองอาเล็ก มองอาเล็ก มองอาเล็ก มองอาเล็ก มองอาเล็ก มองอาเล็ก มองอาเล็ก มองอาเล็ก มองอาเล็ก มองอาเล็ก มองอาเล | ดุ+พิมพ์ ใบจำ |
|                                 |             |                      |       |      |                                                                                                    |               |
|                                 |             |                      |       |      | รวมเรียกเกินจริงจากผู้ปีวย 49,450                                                                                                    |               |
|                                 |             |                      |       |      | ผลการขอเลขอนุมัติจาก สกส สาเหตุการเปลี่ยนขอมูล<br>ข้อมูลขางจริตัด                                                                                                    |               |
|                                 |             |                      |       |      | ขอมูลสาวออกสาว<br>ดำใช้จำยาจิง                                                                                                    |               |
|                                 |             |                      |       |      |                                                                                                    | Log           |

# การแก้ไขข้อมูลทางคลินิก

| –ข้อมูลทางคลีนิก— |            |                  |                            |                      |                     |        |
|-------------------|------------|------------------|----------------------------|----------------------|---------------------|--------|
| Provisional Diag. | คลอดบุตร   |                  |                            |                      |                     |        |
| Diagnosis (ICD)   |            |                  |                            |                      |                     |        |
| การผ่าตัด/หัตถการ | D01        | การคลอดและกา     | รช่วยคลอด (Norma           | l delivery, Vacuum/F | orceps/Breech extra | ction) |
| .ปลี่ยน           | การคลอดแส  | จะการช่วยคลอด (N | lormal delivery, Va        | cuum/Forceps/Breed   | ch extraction)      |        |
| ข้อบ่งชี้ 🕨 🕨     | ครรภ์ครบกำ | หนดและเจ็บครรภ์ค | ลอด (labor in term         | pregnancy)           |                     |        |
| ข้อบ่งชี้อื่น ๆ   |            |                  |                            |                      |                     |        |
|                   |            |                  |                            |                      |                     |        |
|                   |            |                  | <b>A</b>                   | Discharge            | ×                   |        |
|                   |            |                  | สาเหตุการเปลี่ยนแปลงข้อมูล |                      |                     |        |
|                   |            |                  |                            |                      | OK Cancel           |        |

## การแก้ไขข้อมูลค่าใช้จ่าย

| _ดำใช้จ่ายจริง             |                                             |          |        |                    |           |  |  |
|----------------------------|---------------------------------------------|----------|--------|--------------------|-----------|--|--|
| เปลี่ยน                    | วัน                                         | ต่อวัน   |        | เก็บจากผู้ป่วยใหม่ | เดิม      |  |  |
| ด่าห้อง+ด่าอาหาร           | 3 χ                                         | 3,150 =  | 9,450  | 6,450              | 6,450     |  |  |
| ด่าอุปกรณ์อวัยวะเทียง      | ค่าอุปกรณ์อวัยวะเทียม (ส่วนเกินสิทธิ)       |          |        |                    |           |  |  |
| ค่าธรรมเนียมแพทย์          | ค่าธรรมเนียมแพทย์                           |          |        |                    |           |  |  |
| ค่าธรรมเนียมพิเศษ (s       | ค่าธรรมเนียมพิเศษ (surcharge)               |          |        |                    |           |  |  |
| ด่าใช้จ่ายอื่น ๆ ที่ไม่เก็ | ี่ยวข้องกั                                  | 0        |        |                    |           |  |  |
| รวมเรียกเก็บ               | บจริงจาก                                    | 49,450   | 49,450 |                    |           |  |  |
|                            |                                             | <b>1</b> |        | Discharge          |           |  |  |
|                            | <b>สาเหตุการเปลี่ยนแปลงข้อมูลกำไ</b> อ้จ่าย |          |        |                    |           |  |  |
|                            |                                             |          |        |                    | IK Cancel |  |  |

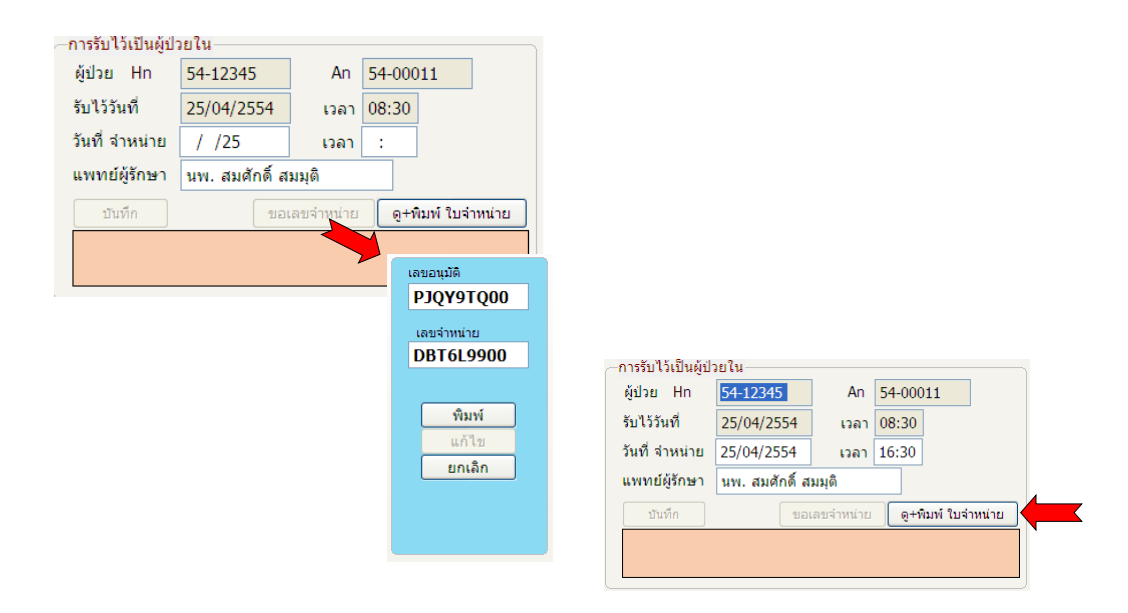

| PAA (Prior Admission Auth                                                                                                    | orization - Microsoft Internet Explorer                                                                                                    |       |  |  |  |  |  |  |
|----------------------------------------------------------------------------------------------------|----------------------------------------------------------------------------------------------------|-------|--|--|--|--|--|--|
| <u>Eile E</u> dit <u>V</u> iew F <u>a</u> vorites <u>T</u> o                                                                                                    | ools <u>H</u> elp                                                                                                    |       |  |  |  |  |  |  |
| 🚱 Back 👻 💽 👻 🛃                                                                                                    | 🕈 🏠 🔎 Search 👷 Favorites 🤣 😥 - 嫨 🔜 🛄 鑬 🦓                                                                                                    |       |  |  |  |  |  |  |
| Address 🔊 C: \paa \authdocs \stdis \                                                                                                    | 00001-54-00011-20110425083000.xml 🕑 🔁 Go Links                                                                                                   | » 🔁 - |  |  |  |  |  |  |
| 🛆 แบบแจ้งการจำหน่ายผู้ไข้สิทธิเบิกค่ารักษาพยาบาลผู้ป่วยใน                                                                                                    |                                                                                                    |       |  |  |  |  |  |  |
| โรงพยาบาลทดสอบ                                                                                                    |                                                                                                    |       |  |  |  |  |  |  |
| เลขอนุมัติ (PAA)<br>PJQY9TQ00                                                                                                    | เลขจำหน่าย (PDA) วันที่ออกหนังสือ<br>DBT6L99000 <sup>25.04 2554</sup><br>16.46                                                                   | 11    |  |  |  |  |  |  |
| ข้าพเจ้า รพ.พญาไท ศรีราชา ทดสอบ 1 เลขประจำตัว 118550000001 ซึ่งเป็นผู้มีสิทธิที่มีรายชื่อ<br>อยู่ในฐานข้อมูลผู้มีสิทธิได้รับเงินค่ารักษาพยาบาล ตามพระราชกฤษฎีกาเงินสวัสดิการเกี่ยวกับการักษา พยาบาล พ.ศ. 2553<br>ข้าพเจ้าได้มารักษาโรค ณ สถานพยาบาล โรงพยาบาลทดสอบ เลขประจำตัวผู้ป่วย 54-12345 เลขที่ผู้ป่วยใน<br>54-00011 จำหน่ายเมื่อวันที่ 25 เมษายน 2554 เวลา 16:30 น.ดังนี้ |                                                                                                    |       |  |  |  |  |  |  |
| ข้อมูลทางคลินิก                                                                                                    | ข้อมูลทางคลินิก                                                                                                    |       |  |  |  |  |  |  |
| โรค<br>การผ่าตัด<br>ข้อบ่งชิ้                                                                                                    | คลอดบุตร<br>การคลอดและการช่วยคลอด (Normal delivery, Vacuum/Forceps/Breech extraction)<br>ครรภ์ครบกำหนดและเจ็บครรภ์คลอด (labor in term pregnancy) |       |  |  |  |  |  |  |
| ข้อบ่งชี้อื่น ๆ<br>แพทย์ผู้รักษา<br>วับบอบอ≎ิง                                                                                                    | นพ. สมศักดิ์ สมมุติ                                                                                                    | >     |  |  |  |  |  |  |
| 🗿 Done                                                                                                    | 3 My Computer                                                                                                    |       |  |  |  |  |  |  |

# การจัดทำข้อมูลเบิก CIPN

# CSMBS Private Hospital In-patient Claim Data File Specification Ver 1.1
## ข้อมูลเกี่ยวกับผู้ป่วย การรับ จำหน่าย

- AN, HN, เลขประจำตัวประชาชน, ชื่อผู้ป่วย, วันเดือนปีเกิด
- เพศ, สถานภาพสมรส
- รหัสจังหวัด, รหัสอำเภอ, รหัสสัญชาติ
- วันที่รับไว้, เวลารับไว้, วันที่จำหน่าย, เวลาจำหน่าย
- สถานภาพการจำหน่าย, ประเภทการจำหน่าย
- น้ำหนัก (กรณีอายุ<28 วัน)
- หอผู้ป่วยเมื่อจำหน่าย, แผนกที่รักษาผู้ป่วยเป็นหลัก

### ข้อมูลการวินิจฉัยและหัตถการ

- รหัสโรค, หัตถการ
- ประเภทของรหัสโรค หรือ รหัสหัตถการ
- ชนิดของรหัสโรค/หัตถการ
- รหัสแพทย์เจ้าของไข้
- วันที่เวลาที่เริ่มทำหัตถการ, วันเวลาที่หัตถการสิ้นสุด

### ข้อมูลรายละเอียดค่ารักษาพยาบาล

- วันที่ให้บริการ
- รหัสรายการค่าบริการของ รพ.
- จำนวนหน่วยที่ใช้
- ราคาขายของ รพ.

### ประเภทของรูปแบบ (Format)

| Format | ข้อกำหนด                                                                                                    |
|--------|----------------------------------------------------------------------------------------------------|
| ID1    | <= 9 หลัก แต่ละหลักรับ 09   AZ   -   /                                                                                                    |
| ID2    | 13 หลัก แต่ละหลักรับ 09                                                                                                    |
| DT1    | YYYYMMDD โดย YYYY = ปีคศ. 00019999; MM= 0112; DD 0128 29 30 31                                                                                                    |
| DT2    | HHMM[SS] โดย HH=0023; MM=0059; SS=0059 (หลัง 235959 คือ 000000 ของวันใหม่)                                                                                                    |
| DT3    | DT1:DT2                                                                                                    |
| Wt1    | <= 5 หลัก รวมจุดทศนิยม 0.001 – 999.9 หน่วยเป็นกิโลกรัม (kg)                                                                                                    |
| IN1    | เลขจำนวนเต็ม (Integer) กรณีไม่มีข้อมูลใส่ 0 (ศูนย์)                                                                                                    |
| CR1    | ี่จำนวนเงิน หน่วยเป็นบาท format: [M][N][N][N][N][N]NNN; M= 09   - ; N = 09<br>(ไม่มี , คั่นที่หลักพันและหลักล้าน จำนวนเงินที่เป็นลบให้ใส่เครื่องหมายลบ (-) ที่หลักแรกทางข้าย)<br>เดิม .00 ต่อท้ายกรณีเป็นจำนวนเงินบาทถ้วน กรณีไม่มีข้อมูลใส่ 0.00 |
| DR1    | รหัสผู้ให้บริการบริการสุขภาพ Format: Annnnn<br>A ขึ้นกับผู้ให้บริการ: A = ว สำหรับแพทย์ A = ท สำหรับทันดแพทย์ A = พ สำหรับพยาบาล<br>nnnnn = เลขที่ใบอนุญาตประกอบวิชาชีพ ถ้ามี space ให้ต่อท้ายได้เท่านั้น                                         |
| CD1    | รหัสตาม ICD-10 เฉพาะที่ใช้ใน Thai DRG version 4.0*<br>Format: ANN[N[N[N]]]; A = AZ; N = 09 ไม่ใช้จุดในรหัส                                                                                                    |
| CD2    | รหัสตาม ICD-9-CM เฉพาะที่ใช้ใน Thai DRG version 4.0* โดยอาจมี extension code หรือไม่ก็ได้<br>Format: NNN[N][PNN]; N = 09; P = + ไม่ใช้จุดในรหัส                                                                                                   |
| HC1    | รหัสสถานพยาบาล 5 หลักตามสำนักนโยบายและยุทธศาสตร์ (สนย.) กระทรวงสาธารณสุข<br>(ยกเว้นที่ สนย. ไม่ได้กำหนดไว้ จะมีการแจ้งเป็นกรณีเฉพาะ)                                                                                                    |
| ST     | String ข้อมูลแบบดัวอักษรที่ไม่ได้กำหนดขนาดและชนิดตัวอักษร เว้นแต่ว่ามีระบุไว้ด้วยแบบตัวอย่าง<br>(template) ที่กำหนดมาด้วย                                                                                                    |

# ข้อมูลที่เป็นรหัสบางฟิลด์

| FieldName |                            | รหัส                                                                         | และคว  | ามหมาย                                   |                                   |  |  |  |
|-----------|----------------------------|------------------------------------------------------------------------------|--------|------------------------------------------|-----------------------------------|--|--|--|
|           | หมวดค่าใช้จ่าย:            |                                                                              |        |                                          |                                   |  |  |  |
|           | 01 = ค่าห้องและค่าอาหาร    | i                                                                            |        | 02 = ค่าอวัยวะ                           | เทียมและอุปกรณ์ในการบำบัดรักษา    |  |  |  |
|           | 03 = ค่ายาและสารอาหาร      | ทางเส้นเลือดใช้ที่รพ.                                                        |        | 04 = ค่ายาและ                            | สารอาหารทางเส้นเลือด ใช้ที่บ้าน   |  |  |  |
|           | 05 = ค่าเวชภัณฑ์ที่มิใช่ยา | 1                                                                            |        | 06 = ค่าบริการโลหิตและส่วนประกอบของโลหิต |                                   |  |  |  |
|           | 07 = ค่าตรวจทางเทคนิคภ     | )7 = ค่าตรวจทางเทคนิคการแพทย์และพยาธิฯ 08 = ค∙าวินิจฉัยและรักษาทางรังสีวิทยา |        |                                          |                                   |  |  |  |
|           | 09 = ค่าตรวจวินิจฉัยโดยวิ  | ธีพิเศษอื่นๆ                                                                 |        | 10 = ค∙าอุปกร                            | รณ์ของใช้และเครื่องมือทางการแพทย์ |  |  |  |
| DILLONOOF | 11 = ค่าทำหัตถการและวิส่   | វ័ល្សល្លី                                                                    |        | 12 = ค่าบริการทางการพยาบาล               |                                   |  |  |  |
|           | 13 = ค่าบริการทางทันตกร    | รรม                                                                          |        | 14 = ค่าบริการ                           | ทางกายภาพบำบัดและเวชกรรมฟื้นฟู    |  |  |  |
|           | 15 = ค่าบริการฝังเข็ม/การ  | บำบัดผู้ประกอบโรคศิล                                                         | ปอื่นๆ | 16 = ค่าห้องผ่า                          | าตัดและห้องคลอด                   |  |  |  |
|           | 17 = ค่าธรรมเนียมบุคลาก    | รทางการแพทย์                                                                 |        | 88 = ค่าบริการอื่นๆ                      |                                   |  |  |  |
|           | 90 = ไม่แยกหมวด (รวมทุ     | กหมวด)                                                                       |        | 91 =ค่าธรรมเนี                           | ยมพิเศษ (Surcharge)               |  |  |  |
|           | แผนก:                      |                                                                              |        |                                          |                                   |  |  |  |
|           | 01 = อายุรกรรม             | 02 = ศัลยกรรม                                                                | 03 =   | สูติกรรม                                 | 04 = นรีเวชกรรม                   |  |  |  |
| DEPT      | 05 = กุมารเวช              | 06 = โสต ศอ นาสิก                                                            | 07 =   | จักษุ                                    | 08 = <b>ศ</b> ัลยกรรมกระดูก       |  |  |  |
|           | 09 = จิตเวช                | 10 = รังสีวิทยา                                                              | 11 =   | ทันตกรรม                                 | 12 = อื่นๆ                        |  |  |  |
| <u> </u>  |                            |                                                                              |        |                                          |                                   |  |  |  |

# ข้อมูลที่เป็นรหัสบางฟิลด์

|           | สถานภาพการจำหน่าย:     |                               |                             |                                   |
|-----------|------------------------|-------------------------------|-----------------------------|-----------------------------------|
|           | 1 = Complete recove    | iry                           | 2 = Improved                |                                   |
| DISCHS    | 3 = Not improved       | 4 = Normal delivery           | 5 = Undelivery              | 6 = Normal child d/c with mother  |
|           | 7 = Normal child d/c   | separately                    | 8 = Stillbirth              | 9 = Dead                          |
|           | ประเภทการจำหน่าย:      |                               |                             |                                   |
| DISCHT    | 1 = With approval      | 2 = Against advice            | 3 = Escape                  | 4 = By transfer                   |
| DISCITI   | 5 = Other              | 8 = Dead autopsy              | 9 = Dead no autopsy         | /                                 |
|           | ประเภทบัตร:            |                               |                             |                                   |
| IDTYDE    | 0 = ประชาชน/ปกส.       | 1 = ต่างด้าว                  | 2 = อนุญาตฯ                 | 3 = Passport                      |
| IDTTPE    | 9 = อื่นๆ              |                               |                             |                                   |
|           | สถานภาพสมรส:           |                               |                             |                                   |
| MARRIAGE  | 1 = โสด                | 2 = สมรส                      | 3 = หม้าย/หย่า              | 4 = อื่นๆ                         |
|           | สัณชาติ:               |                               |                             |                                   |
| NATION    | ้44 = จีน              | 45 = อินเดีย                  | 46 = <mark>เวียดน</mark> าม | 48 = พม่า                         |
|           | 56 = ลาว               | 57 = กัมพูชา                  | 97 = อื่นๆ                  | 99 = ไทย                          |
|           | ชนิดของรหัสการวินิจฉัย | <b>/หัตถการ</b> : (ใช้ร่วมกับ | ฟิลด์ CLASS)                |                                   |
|           | เมื่อ CLASS = D        | ์<br>1 = การวินิจฉัยหลัก (I   | Principal Dx)               | 2 = โรคร่วม (Comorbidity)         |
|           |                        | 3 = ภาวะแทรกซ้อน (            | Complication)               | 4 = การวินิจฉัยอื่น (Others)      |
| SUBCI ASS |                        | 5 = สาเหตุภายนอก (I           | External cause)             |                                   |
| 505000555 | เมื่อ CLASS = P        | 1 = หัตถการหลัก (Pri          | ncipal Proc)                | 2 = หัตุถูการรอง (Secondary Proc) |
|           |                        |                               | . ,                         | (,                                |
|           |                        |                               |                             |                                   |

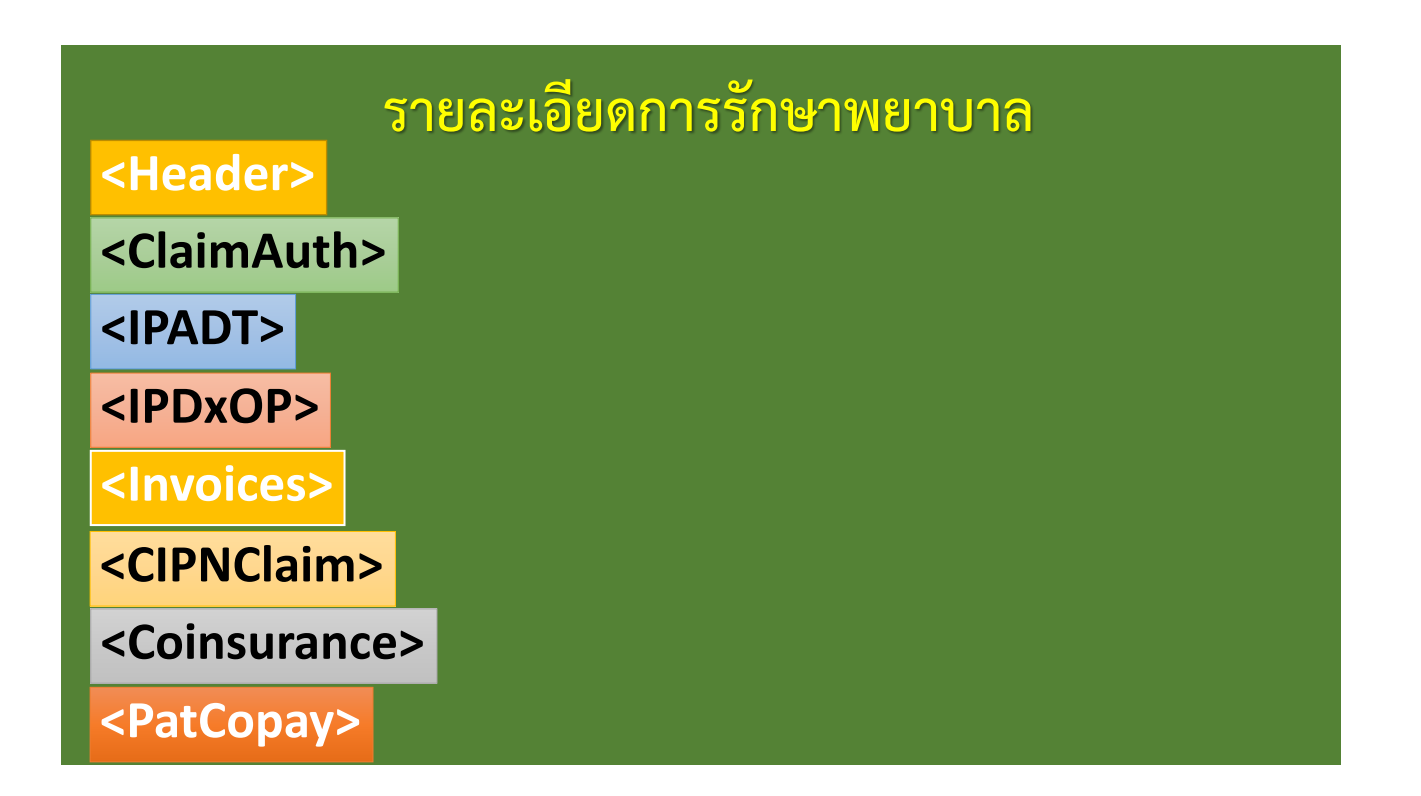

### รายละเอียดการรักษาพยาบาล : Header

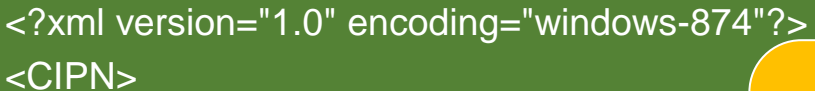

<Header>

<DocCLass>IPClaim</DocCLass
</pre>

##1 : รหัสสถานพยาบาล 5 หลัก

- ##2 : ชื่อสถานพยาบาล
- ี ##3 : AN ผู้ป่ว
- ##4 : วันที่จัดทำเอกสาร

</Header>

#### ตัวอย่าง : Header

<Header> <DocCLass>IPClaim</DocCLass> <DocSysID version="1.1">CIPN</DocSysID> <serviceEvent>ADT</serviceEvent> <authorID>12345</authorID> <authorName>โรงพยาบาลทดสอบ</authorName> <DocumentRef>994</DocumentRef> <effectiveTime>20210314</effectiveTime> </Header>

#### รายละเอียดการรักษาพยาบาล : ClaimAuth

<ClaimAuth>

<AuthCode>XXXXXXXXX</AuthCode>

<AuthDT>YYYYMMDD:HHMMSS</AuthDT>

</ClaimAuth>

ข้อมูลที่ได้จากระบบ PAA

XXXXXXXXX : เลขอนุมัติ

YYYYMMDD:HHMMSS : วันที่และเวลาออกเลขอนุมัติ

#### ตัวอย่าง : ClaimAuth

<ClaimAuth> <AuthCode>PJ3CPL400</AuthCode> <AuthDT>20210222:135600</AuthDT> </ClaimAuth>

### รายละเอียดการรักษาพยาบาล : IPADT

<IPADT>

F1|F2|F3 ... |F29|F30 EOL

</IPADT>

ข้อมูลเกี่ยวผู้ป่วย เกี่ยวกับการรับผู้ป่วย มี 30 ฟิลด์

| F  | FieldName | Туре | Opt | Width | Format | Definition                                            |
|----|-----------|------|-----|-------|--------|-------------------------------------------------------|
| 1  | AN        | Char | Ν   | 9     | ID1    | AN (Admission Number)                                 |
| 2  | HN        | Char | Ν   | 9     | ID1    | HN (เลขประจำตัวผู้รับบริการ)                          |
| 3  | IDTYPE    | Char | Ν   | 1     |        | ประเภทบัตร ใช้รหัสตามตารางที่ 23                      |
| 4  | PIDPAT    | Char | Ν   | 13    | ID2    | เลขที่บัตร ประชาชน/ปกส./ต่างด้าว/หนังสือเดินทาง/อื่นๆ |
| 5  | TITLE     | Char | Y   | 10    |        | คำนำหน้าชื่อ เช่น นาย, นาง, นส., ดช., ดญ.             |
| 6  | NAMEPAT   | Char | Ν   | 40    |        | ชื่อ–นามสกุลผู้ป่วย                                   |
| 7  | DOB       | Date | Ν   | 8     | DT1    | วันเดือนป∙เกิดของผู้ป่วย                              |
| 8  | SEX       | Char | Ν   | 1     |        | เพศ 1 =ชาย, 2 = หญิง                                  |
| 9  | MARRIAGE  | Char | Y   | 1     |        | สถานภาพการสมรส ใช้รหัสตามตารางที่ 23                  |
| 10 | CHANGWAT  | Char | Y   | 2     |        | รหัสจังหวัด ตามกระทรวงมหาดไทย                         |
| 11 | AMPHUR    | Char | Y   | 2     |        | รหัสอำเภอ ตามกระทรวงมหาดไทย                           |
| 12 | NATION    | Char | Y   | 2     |        | สัญชาติ ใช้รหัสตามตารางที่ 23                         |
| 13 | DATEADM   | Date | Ν   | 8     | DT1    | วันที่รับไว้ใน รพ.                                    |
| 14 | TIMEADM   | Char | Ν   | 6     | DT2    | เวลาที่รับไว้ใน รพ. บันทึกเป็น ชม. นาที               |
| 15 | DATEDSC   | Date | Ν   | 8     | DT1    | วันที่จำหน่าย                                         |
| 16 | TIMEDSC   | Char | Ν   | 6     | DT2    | เวลาที่จำหน่าย บันทึกเป็น ชม. นาที                    |
| 17 | LEAVEDAY  | Num  | Y   | 3     | IN1    | จำนวนรวมวันลากลับบ้าน หน่วยเป็น วัน                   |

| 18 | DCONFIRM  | Char | Y | 1 |     | การยืนยันข้อมูล กรณี LOS > 180 วัน หรือ < 6 ชม.<br>Y = ยืนยัน N = ไม่ยืนยัน                             |
|----|-----------|------|---|---|-----|----------------------------------------------------------------------------------------------------|
| 19 | DISCHS    | Char | Ν | 1 |     | สถานภาพการจำหน่าย ใช้รหัสตามตารางที่ 23                                                                 |
| 20 | DISCHT    | Char | Ν | 1 |     | ประเภทการจำหน่าย ใช้รหัสตามตารางที่ 23                                                                  |
| 21 | ADM_W     | Char | Y | 5 | Wt1 | น้ำหนักตัวในขณะที่เข้ารับการรักษาในโรงพยาบาล หน่วยเป็นกก. (kg.)<br>ต้องมีในกรณีเด็กแรกเกิด อายุ <28 วัน |
| 22 | DISCHWARD | Char | Y | 4 |     | หอผู้ป่วยเมื่อจำหน่าย (ตามที่รพ. กำหนด)                                                                 |
| 23 | DEPT      | Char | Y | 2 |     | แผนกที่รักษาผู้ป่วยเป็นหลัก ใช้รหัสตามตารางที่ 23                                                       |
| 24 | SVCTYPE   | Char | Ν | 2 |     | รหัสระบุประเภทผู้ป่วยใน<br>IP = ผู้ป่วยในปกติ                                                           |
| 25 | SVCCODE   | Char | Y | 6 |     | รหัสระบุกลุ่มย่อยของ SVCTYPE                                                                            |
| 26 | UBCLASS   | Char | Ν | 2 |     | รหัสการมีสิทธิ์ต่างๆ สำหรับขรก. ที่เบิกกบก ใช้รหัส 31                                                   |
| 27 | UCAREPLAN | Char | Ν | 2 |     | รหัสการใช้สิทธิ์ สำหรับการใช้สิทธิ์ขรก. ที่เบิกกบก ใช้รหัส 10                                           |
| 28 | PROJCODE  | Char | Y | 6 |     | รหัสโครงการพิเศษ                                                                                        |
| 29 | EVENTCODE | Char | Y | 6 |     | รหัสเหตุการณ์พิเศษ                                                                                      |
| 30 | USERCODE  | Char | Y | 6 |     | รหัสบันทึกพิเศษ (สำหรับรพ. ใช้)                                                                         |

#### ตัวอย่าง : IPADT

<IPADT>

1022|519991|0|3460300085720|นาย|ทดสอบ นามสมมุติ∥19670408|1|2|11|03|99|20210222|111200|20210223|100900|0||2|1||W6|07|IP||31|10||| </IPADT>

รายละเอียดการรักษาพยาบาล : IPDxOp

<IPDxOp Reccount="nn"> </IPDxOp>

44

| F | field name | type     | opt | width | format  | definition                                                                                          |
|---|------------|----------|-----|-------|---------|----------------------------------------------------------------------------------------------------|
| 1 | AN         | Char     | Ν   | 9     | ID1     | AN                                                                                                  |
| 2 | CLASS      | Char     | N   | 1     |         | ประเภทของรหัสการวินิจฉัย/หัตถการ<br>D = รหัสการวินิจฉัย P = รหัสหัตถการ                             |
| 3 | SUBCLASS   | Char     | Ν   | 1     |         | ชนิดของรหัสการวินิจฉัย/หัตถการ ใช้รหัสตามตารางที่ 17                                                |
| 4 | CODE       | Char     | N   | 7     | CD1/CD2 | รหัสการวินิจฉัยและสาเหตุภายนอก ใช้ ICD-10 หรือ ICD-10-TM<br>รหัสหัตถการใช้ ICD-9-CM ตาม TDRG ที่ใช้ |
| 5 | DR         | Char     | Y   | 10    | DR1     | แพทย์เจ้าของไข้ กรณีเป็นรหัสการวินิจฉัย หรือ<br>แพทย์ผู้ทำหัดถการ กรณีเป็นรหัสหัตถการ               |
| 6 | DATEIN     | DateTime | Y   | 15    | DT3     | วันเวลาที่เริ่มทำหัตถการ                                                                            |
| 7 | DATEOUT    | DateTime | Y   | 15    | DT3     | วันเวลาที่หัตถการสิ้นสุด                                                                            |

#### ตัวอย่าง : IPDxOp

<IPDxOp Reccount="5"> 1022|D|1|H251|7838|| 1022|D|2|H544|7838|| 1022|D|4|E149|7838|| 1022|P|1|1341|7838|20210222:130000|20210222:133000 1022|P|1|1371|7838|20210222:130000|20210222:133000 </IPDxOp>

#### รายละเอียดการรักษาพยาบาล : Invoices

<Invoices>

#### <Invoice>

- <InvNumber>##1</InvNumb
- <InvDT>##2</InvDT>
- <InvItems Reccount="nn">
  - F1|F2|F3 ... F8|F9|F1( ##4 : ส่วนลดเพิ่มเติม

#### {F1|F2|F3 ... F8|F9|F1

- ##1 : เลขที่สำคัญในการจัดเก็บ
- ##2 : วันที่ที่ออกเลขที่สำคัญ
- ##3 : ค่าใช้จ่ายรวม

- </Invltems>
- <InvTotal>##3</InvTotal>
- <InvAddDiscount>##4</InvAddDiscount>
- </Invoice>

| F  | FieldName | Туре | Opt | Width | Format | Definition                                |
|----|-----------|------|-----|-------|--------|-------------------------------------------|
| 1  | AN        | Char | Ν   | 9     | ID1    | AN                                        |
| 2  | SERVDATE  | Date | Ν   | 8     | DT1    | วันที่ให้บริการ                           |
| 3  | BILLGROUP | Char | Ν   | 2     |        | หมวดค่าใช้จ่ายตาม CSMBSใช้รหัสตามตาราง 23 |
| 4  | CSCODE    | Char | Y   | 6     |        | รหัสรายการตามประกาศกระทรวงการคลัง         |
| 5  | CODE      | Char | Ν   | 20    |        | รหัสรายการค่าบริการ ของรพ.                |
| 6  | UNIT      | Char | Ν   | 10    |        | หน่วยนับของ CODE                          |
| 7  | QTY       | Num  | Ν   | 6     |        | จำนวนหน่วยที่ใช้ของ CODE                  |
| 8  | RATE      | Num  | Ν   | 10    | CR1    | อัตรา                                     |
| 9  | REVRATE   | Char | Ν   | 3     |        | Rev BCAT รหัสประเภทของทรัพยากร            |
| 10 | AMOUNT    | Num  | Ν   | 10    | CR1    | จำน                                       |
| 11 | DISCOUNT  | Num  | Y   | 10    | CR1    | <sub>ส่วน</sub> PH1 : ยา หมวด 03 และ 04   |
| 12 | RCAT      | Char | Y   | 3     |        | ประ<br>PH6 เวซอัญต์ หมวด 05               |
| 13 | SRID      | Char | Y   | 18    |        | SNie                                      |
|    | •         |      |     |       |        | PH7 : อีน ๆ                               |
|    |           |      |     |       |        |                                           |

#### ตัวอย่าง : Invoices

<Invoices> <Invoice>

<InvNumber>PI000757</InvNumber>
<InvDT>20210223</InvDT>
<InvItems Reccount="64">

1022/20210222/01/21201/KKR008/jul11500.00/005/1500.00/0.00/PH7/ 1022|20210222|01|21201|FD01|มื้อ|1|140.00|004|140.00|0.00|PH7| 1022|20210222|01|21201|FD01|มื้อ|1|140.00|004|140.00|0.00|PH7| 1022 20210223 01 21201 FD04 มื้อ 1 140.00 004 140.00 0.00 PH7 1022|20210223|01|21201|FD04|มือ|1|140.00|004|140.00|0.00|PH7| 1022 20210222 02 2006 Y0807154 อัน 1 52500.00 004 52500.00 0.00 PH7 1022 20210222 03 KKR060 SOL 20 23.00 460.00 0.00 PH1 802460 1022 20210222 03 M0501163 INJ 1 1043.00 1043.00 0.00 PH1 811753 1022 20210222 03 M0201023 SOL 1 5907.00 5907.00 0.00 PH1 800942 1022 20210222 03 010101251 TAB 18.00 8.00 0.00 PH1 466030 1022 20210222 03 D0101251 TAB 1 8.00 8.00 0.00 PH1 466030 1022 20210222 03 D0101251 TAB 1 8.00 8.00 0.00 PH1 466030 1022|20210222|03||D0101251|TAB|1|8.00||8.00|0.00|PH1|466030 1022/20210222/03//M0501204/SUSP/1/398.00//398.00/0.00/PH1/523094 1022|20210222|03||M0501257|SUSP|1|597.00||597.00|0.00|PH1|525410 1022 20210222 03 K0101056 TAB 1 4.00 14.00 0.00 PH1 678659 1022 20210222 03 M0501219 SOLN 1532.00 532.00 0.00 PH1 691488 1022 20210223 03 K0101056 TAB 1 14.00 0.00 PH1 678659 1022/20210223/03//D0101251/TABI-3/8.00//-24.00/0.00/PH1/466030 1022|20210223|04||D0101251|TAB|10|8.00||80.00|30.00|PH1|466030 1022/20210223/04//K0101056/TAB/14/14.00//196.00/70.00/PH1/678659 1022 20210222 05 Y0102100 PIE 1 75.00 007 75.00 35.00 PH6 1022 20210222 05 Y0100033 Set 1 125.00 001 125.00 0.00 PH6 1022|20210222|05||Y0107782|PC5|1|58.00|007|58.00|0.00|PH6| 1022|20210222|05||Y0203144|PCS|1|55.00|007|55.00|0.00|PH6| 1022 20210222 05 Y010777701 PACK 1 68.00 007 68.00 0.00 PH6

1022|20210222|05||Y0100397|PIE|1|185.00|007|185.00|0.00|PH6| 1022|20210222|05||Y0100685|PIE|1|120.00|007|120.00|0.00|PH6| 1022|20210222|05||Y0100264|PIE|2|120.00|007|240.00|0.00|PH6| 1022|20210222|05||KKR155|PIE|2|23.00|007|46.00|0.00|PH6| 1022 20210222 05 Y0100063 SET 1 311.00 005 311.00 0.00 PH6 1022|20210222|05||OPH01|ชื้น|1|300.00|004|300.00|0.00|PH6| 1022|20210222|05||Y010163402|ชื่น|1|625.00|007|625.00|0.00|PH6| 1022 20210222 05 Y0107583 1 2 4 1 6 6 2.00 0 0 7 6 6 2.00 0 0 9 H 6 1022|20210223|05||Y0107844|ครั้ง|2|15.00|002|30.00|0.00|PH6| 1022|20210222|09||RAM205|ครั้ง|1|400.00|004|400.00|0.00|PH7| 1022|20210222|09||RAM205|ครั้ง|1|400.00|004|400.00|0.00|PH7| 1022|20210222|10||Y0107780|3u|1|200.00|005|200.00|0.00|PH7| 1022|20210222|10||RAM6596|ครั้ง|1|150.00|005|150.00|0.00|PH7 1022|20210222|10||RAM6654|ครั้ง|1|2400.00|005|2400.00|0.00|PH7| 1022|20210222|10||RAM6644|ครั้ง|2|150.00|006|300.00|0.00|PH7| 1022 20210222 10 RAM6591 ครั้ง 1 184.00 006 184.00 0.00 PH7 1022/20210222/10||RAM6579|ครั้ง|1|1800.00|006|1800.00|0.00|PH7| 1022 20210222 10 RAM6600 ครั้ง 1 3600.00 005 3600.00 0.00 PH7 1022|20210222|12||RAM6986|5u|1|10.00|001|10.00|0.00|PH7| 1022 20210222 12 RAM6987 Ju 1 10.00 001 10.00 0.00 PH7 1022 20210222 12 HOS0137 ครั้ง 11 100.00 004 100.00 0.00 PH7 1022 20210222 12 HOS0109 3u 1 800.00 004 800.00 0.00 PH7 1022 20210223 12 RAM6986 3u 1 10.00 001 10.00 0.00 PH7 1022 20210222 16 KKR002 1. 12500.00 004 2500.00 0.00 PH7 1022|20210222|17|21550|DRFEECARE|ครั้ง|1|1200.00|004|1200.00|0.00|PH7| 1022/20210222/17/G011A/G011A/ครั้ง/1/12000.00/004/12000.00/0.00/PH7/ 1022|20210222|91|G011|SURG011|ครั้ง|1|5000.00|004|5000.00|0.00|PH7| </InvItems> <InvTotal>104313.00</InvTotal> <InvAddDiscount>0.00 </InvAddDiscount>

</Invoice>

### รายละเอียดการรักษาพยาบาล : CIPNClaim

เป็นการนำข้อมูลในส่วน <InvItems> ที่อยู่นอก DRGs

เฉพาะหมวด 01 และ 02 มาสรุป

1022|20210222|01|21201|KKR008|วัน|1|1500.00|005|1500.00|0.00|PH7| 1022|20210222|01|21201|FD01|มื้อ|1|140.00|004|140.00|0.00|PH7| 1022|20210222|01|21201|FD01|มื้อ|1|140.00|004|140.00|0.00|PH7| 1022|20210223|01|21201|FD04|มื้อ|1|140.00|004|140.00|0.00|PH7| 1022|20210223|01|21201|FD04|มื้อ|1|140.00|004|140.00|0.00|PH7| 1022|20210223|01|21201|FD04|มื้อ|1|140.00|004|140.00|0.00|PH7|

### รายละเอียดการรักษาพยาบาล : CIPNClaim

<CIPNClaim> <FeeScheduleItems>{F1|F2|F3 ...|F8|F9 EOL} </FeeScheduleItems> <DeductRoomBoard>##1</D <nonDeductRoomBoard># <DeductMedDev>##3</Ded <nonDeductMedDev>##4< </CIPNClaim> </Colnsurance>

##1 : รวมค่าห้อง/อาหารส่วนที่เบิกได้ ##2 : รวมค่าห้อง/อาหารส่วนที่เบิกไม่ได้ ##4 : รวมอุปกรณ์ฯ ส่วนที่เบิกไม่ได้

#### รายละเอียดการรักษาพยาบาล : FeeScheduleItems

#### <FeeScheduleItems>

#### </FeeScheduleItems>

| F | FieldName | Туре | Opt | Width | Format | Definition                                       |
|---|-----------|------|-----|-------|--------|--------------------------------------------------|
| 1 | AN        | Char | Ν   | 9     | ID1    | AN                                               |
| 2 | BILLGROUP | Char | Ν   | 2     |        | หมวดค่าใช้จ่ายตาม CSMBS ใช้รหัสตามตาราง 23       |
| 3 | CSCODE    | Char | Ν   | 6     |        | รหัสรายการ ตามประกาศกระทรวงการคลัง               |
| 4 | CSQTY     | Num  | Ν   | 6     |        | จำนวนหน่วยที่เบิก (หน่วยตามประกาศกระทรวงการคลัง) |
| 5 | CSRATE    | Num  | Ν   | 10    | CR1    | อัตราที่ให้เบิก ต่อหน่วย ตามประกาศกระทรวงการคลัง |
| 6 | CSREVRATE | Char | Ν   | 3     |        | Revision ของการปรับปรุงราคา ตามที่ สกส.กำหนด     |
| 7 | CLAIM     | Num  | Ν   | 10    | CR1    | รวมจำนวนเงินที่เบิก                              |
| 8 | AMOUNT    | Num  | Ν   | 10    | CR1    | จำนวนเงินรวมเมื่อคิดราคาตามอัตราของ รพ.          |
| 9 | DISCOUNT  | Num  | Y   | 10    | CR1    | ส่วนลดจาก AMOUNT ใช้เครื่องหมายเหมือน AMOUNT     |

#### ตัวอย่าง : CIPNClaim : FeeScheduleItems

1022|20210222|01|21201|KKR008|วัน|1|1500.00|005|1500.00|0.00|PH7| 1022|20210222|01|21201|FD01|มื้อ|1|140.00|004|140.00|0.00|PH7| 1022|20210222|01|21201|FD01|มื้อ|1|140.00|004|140.00|0.00|PH7| 1022|20210223|01|21201|FD04|มื้อ|1|140.00|004|140.00|0.00|PH7| 1022|20210223|01|21201|FD04|มื้อ|1|140.00|004|140.00|0.00|PH7| 1022|20210223|01|21201|FD04|มื้อ|1|140.00|004|140.00|0.00|PH7| 1022|20210222|02|2006|Y0807154|อัน|1|52500.00|004|52500.00|0.00|PH7|

Invitems

<CIPNClaim> <FeeScheduleItems> 1022|01|21201|1|1000.00|001|1000.00|2060.00|0.00||| 1022|02|2006|1|2800.00|C06|2800.00|52500.00|0.00||| </FeeScheduleItems> <DeductRoomBoard>1000.00</DeductRoomBoard> <nonDeductRoomBoard>1060.00</nonDeductRoomBoard> <DeductMedDev>2800.00</DeductMedDev> <nonDeductMedDev>49700.00</nonDeductMedDev> </CIPNClaim>

#### รายละเอียดการรักษาพยาบาล : Colnsurance

<Colnsurance>

- <Insurance>
- <InsuranceClass>##1</Insu <InsTotal>##2</InsTotal> <InsRoomBoard>##3</InsR <InsProfFee>##4</InsProfF <InsOther>##5</InsOther> </Insurance>

{<Insurance> ... </Insurance>}
</Colnsurance>

- ข้อมูลประกัน (กรณีมีประกัน)
- ##1 : ประเภทผู้ร่วมจ่าย
- ##2 : รวมค่ารักษาทั้งหมด
- ##3 : ค่าห้อง/อาหาร
- ##4 : ค่าธรรมเนียมแพทย์
- ##5 : ค่ารักษาอื่น ๆ

#### 29/03/64

### รายละเอียดการรักษาพยาบาล : PatCopay

<PatCopay>

- <nonDeductRoomBoard>##1</nonDeductRoomBoard>
- <nonDeductMedDev>##2</nonDeductMedDev</pre>
- <ProfFee>##3</ProfFee>
- <Surcharge>##4</Surcharge>
- <nonMedCare>##5</nonMedC
- </PatCopay>

- ข้อมูลค่ารักษาพยาบาลส่วนที่ผู้ป่วยจ่าย
- ##1 : ส่วนเกินค่าห้อง/ค่าอาหาร
- ##2 : ส่วนเกินค่าอุปกรณ์อวัยวะเทียมา
- ##3 : ค่าธรรมเนียมแพทย์ (Doctor fee)
- ##4 : ค่าธรรมเนียมพิเศษ (Surcharge)
- ##5 : ค่ารักษาอื่น ๆ

#### รายละเอียดการรักษาพยาบาล : EndNote

#### <?EndNote HMAC="HMAC Value"?>

้เป็นส่วนที่ใช้ตรวจสอบความคลาดเคลื่อนของข้อมูลใช้ข้อมูลตั้งแต่ <CIPN> ถึง </CIPN> และเพิ่มบรรทัดว่าง 1 บรรทัด ในการหาค่า HMAC) เมื่อได้ค่าแล้ว เพิ่มบรรทัดแรก <?xml version='1.0' encoding='windows-874'?> ไปที่บรรทัดสุดท้ายที่เป็นบรรทัดว่าง (ไม่ต้องเพิ่มบรรทัด) แล้วใส่ <?EndNote HMAC="HMAC Value"?> HMAC Value คือค่าที่ได้จากการหา HMAC

### ้ชื่อแฟ้มข้อมูลเบิก XML

#### <Hcode>-CIPN-<AN>-<SubmDT>.XML

- <Hcode> : รหัสสถานพยาบาล 5 หลัก
- <AN> : เลขรับผู้ป่วยใน
- <SubmDT> : วันที่และเวลาที่จัดทำแฟ้ม CIPN claim รูปแบบ

YYYYMMDDHHMMSS

เช่น 12345-CIPN-0003455-20210316093000.XML

### ชื่อแฟ้ม ZIP ที่รวบรวมแฟ้มข้อมูลเบิก

#### <Hcode>CIPN<XXX>.Zip

- <Hcode> : รหัสสถานพยาบาล 5 หลัก
- <XXXX> : เลขงวดเบิกกำหนดไว้ 4 หลัก โดยต้องไม่ซ้ำกับที่เคยส่งไปแล้ว

#### เช่น 12345CIPN0001.Zip

#### สงที่อีเนส์ csmbs-cipn@cs.chi.or.th

# การส่งเวชระเบียน

### <u>การเตรียมและจัดส่งเวชระเบียน</u>

หลังจาก CIPN ผ่านการตรวจสอบ ให้ดำเนินการส่ง สำเนาเวชระเบียนในรูปแบบอิเลคทรอนิคส์ไฟล์ เอกสารที่ส่งต้องให้ครบถ้วน สมบูรณ์ ชัดเจน การแสดง เอกสาร/หลักฐานเพิ่มเติมหลังจากตรวจสอบเสร็จสิ้น จะขาด ความน่าเชื่อถือต่อการอุทธณ์

### <u>การเตรียมและจัดส่งเวชระเบียน</u>

#### เอกสารที่จัดส่งประกอบด้วย

- 1. ใบนำส่ง
- 2. In-Patient discharge summarty
- 3. Consent form ของผู้ป่วย
- 4. History โดยแพทย์
- 5. Physical examination โดยแพทย์
- 6. Progress note โดยแพทย์
- 7. Physician's Orders
- ผลการตรวจทางห้องปฏิบัติการที่สำคัญต่อการวินิจฉัยโรค การรักษา
- 9. เอกสารที่เกี่ยวข้องกับการให้บริการของพยาบาล Nurse'Note

### <u>การเตรียมและจัดส่งเวชระเบียน</u>

- 10. Operative note
- 11. Anesthetic record
- 12. ใบแสดงผลหรือผลการตรวจทางรังสี
- 13. ใบแสดงผลการตรวจคลื่นไฟฟ้าหัวใจ
- 14. ผลการตรวจทางพยาธิวิทยา
- 15. ใบบันทึกการตรวจรักษาผู้ป่วยนอก (OPD card)
- 16. เอกสาร PAA
- 17. เอกสาร PDA
- 18. ใบเสร็จรับเงินส่วนที่ผู้ป่วยจ่าย

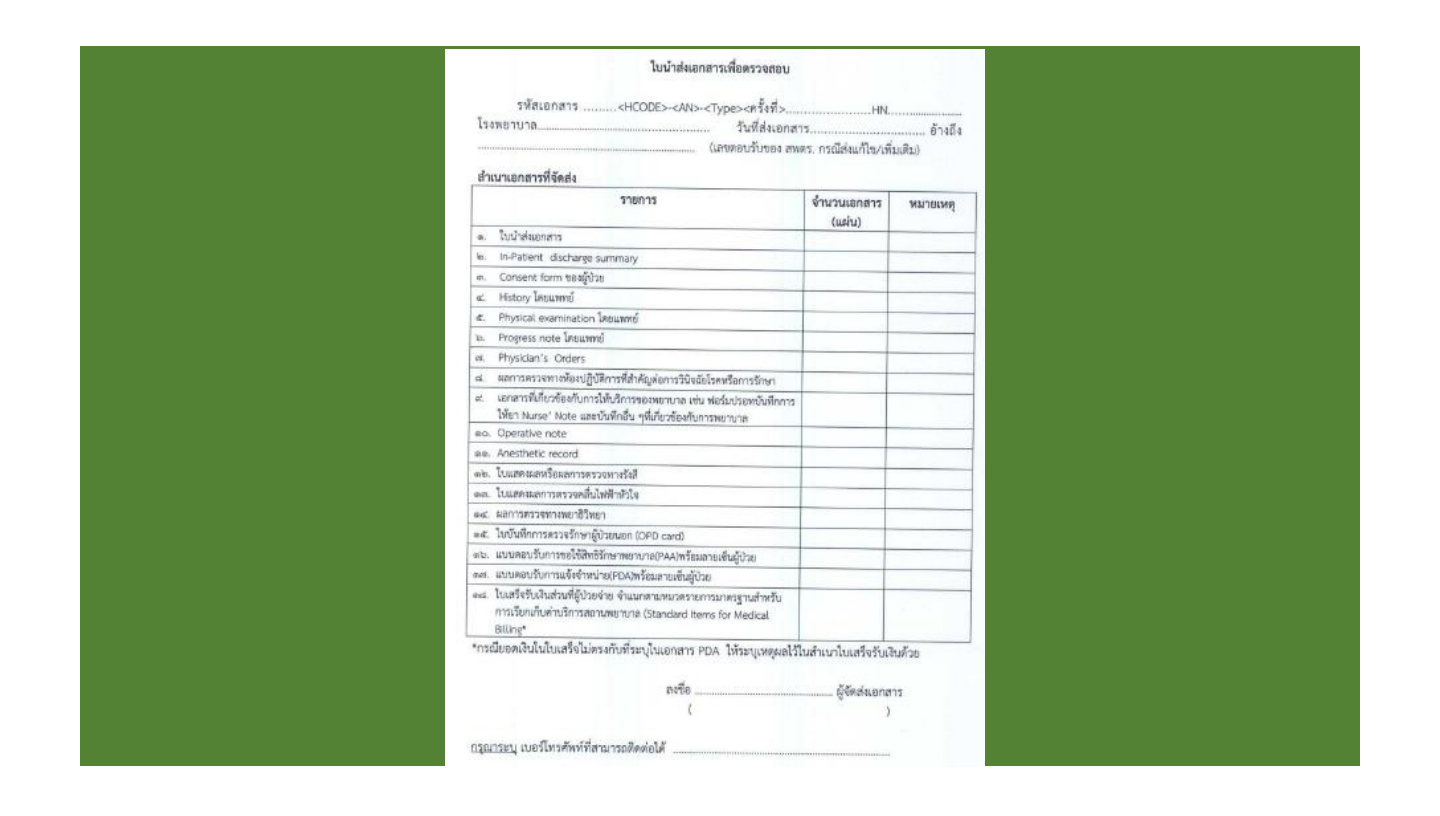

#### <u>การสแกนเวชระเบียน</u>

- ความละเอียด 200 หรือ 300 DPI
- กำหนดนามสกุลไฟล์เป็น PDF หรือ TIF
- สแกนแบบขาว-ดำ หรือ gray scale
- ผู้ป่วย 1 AN ให้สแกนรวมเป็น 1 ไฟล์
- หากมีข้อจำกัดในการส่งไฟล์ทางระบบเครือข่าย
   อินเตอร์เน็ต สามารถแยกส่วนไฟล์ส่งได้

### <u>การตั้งชื่อไฟล์</u>

#### <HCODE>-<AN>-<Type><ครั้งที่><ส่วนที่><ส่วนทั้งหมด>

- HCODE = รหัสสุถานพยาบาล 5 หลัก
  - = เลขที่ผู้ป่วยในไม่เกิน 9 หลัก และต้องให้ตรงกับข้อมูลการ เบิก CIPN
- Type = ประเภทเอกสาร
  - H = เอกสารที่ส่งครั้งแรกสำหรับ AN นั้น
  - N = เอกสารที่ส่งเมื่อได้รับแจ้งว่าตรวจสอบเบื้องต้นไม่ผ่าน
  - R = เอกสารที่สถานพยาบาลส่งเพิ่มเติม/แก้ไข
  - A = เอกสารที่ส่งกรณีขออุทธรณ์แก้ไข (ต้องส่ง CIPN แบบ AUD1

# <u>การตั้งชื่อไฟล์</u>

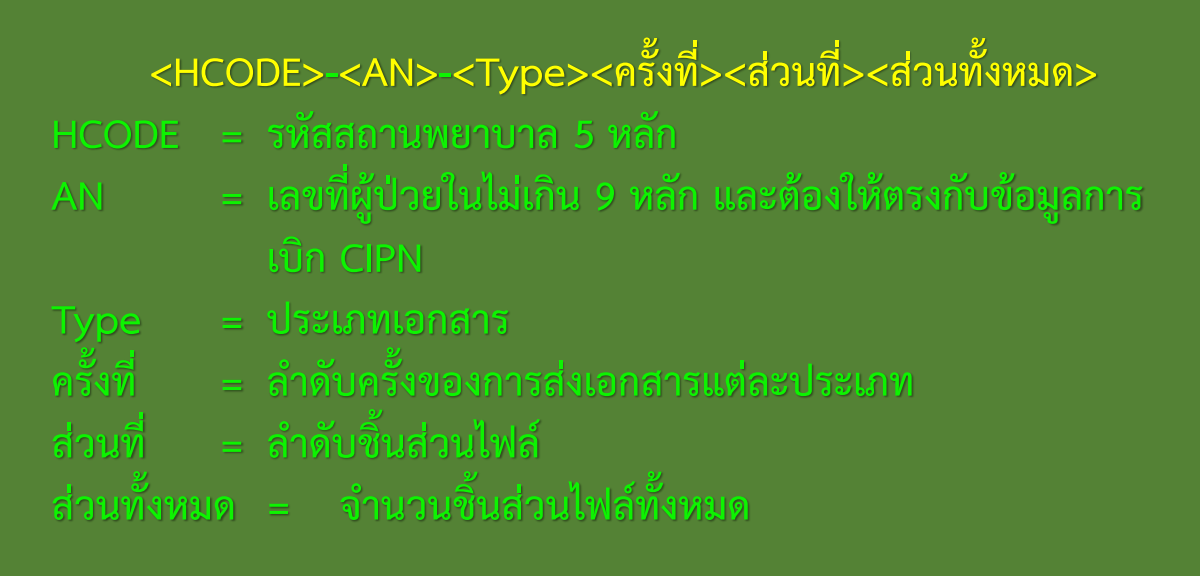

#### <u>การหาค่าตรวจสอบ (MD5)</u>

หลังจากสแกนเวชระเบียน และตั้งชื่อไฟล์แล้ว ให้ทำการ Zip โดยใช้ชื่อเดียวกัน แล้วทำการนำไฟล์ ZIP มาหาค่า MD5 โดยใช้เครื่องมีอ ที่สถานพยาบาลมีอยู่ หรือ Download จากอินเตอร์เน็ต

#### <u>การส่งไฟล์เวชระเบียน</u>

อีเมล์ : medaudit-mr@cs.chi.or.th ระบุเนื้อหา (body mail) จดหมายที่นำส่ง ดังนี้ FileName = ชื่อไฟล์ MD5 = รหัส MD5 ที่คำนวณได้

# การตรวจสอบข้อมูล CIPN และ เวชระเบียน

### การตรวจสอบข้อมูล CIPN และเวชระเบียน

#### แบ่งการตรวจออกเป็น 2 ระดับคือ

- 1. ตรวจสอบเบื้องต้น
- CIPN เป็นการตรวจรูปแบบ โครงสร้าง
- ี เวชระเบียนจะตรวจสอบชื่อไฟล์และค่า Checksum
- จะมีการตอบกลับทันทีหลังส่งแฟ้ม
- 2. ตรวจสอบรายวัน (Rep) จะตอบกลับหลังส่ง CIPN 1 วันทำการ เวซระเบียน 2-3 วันทำการ

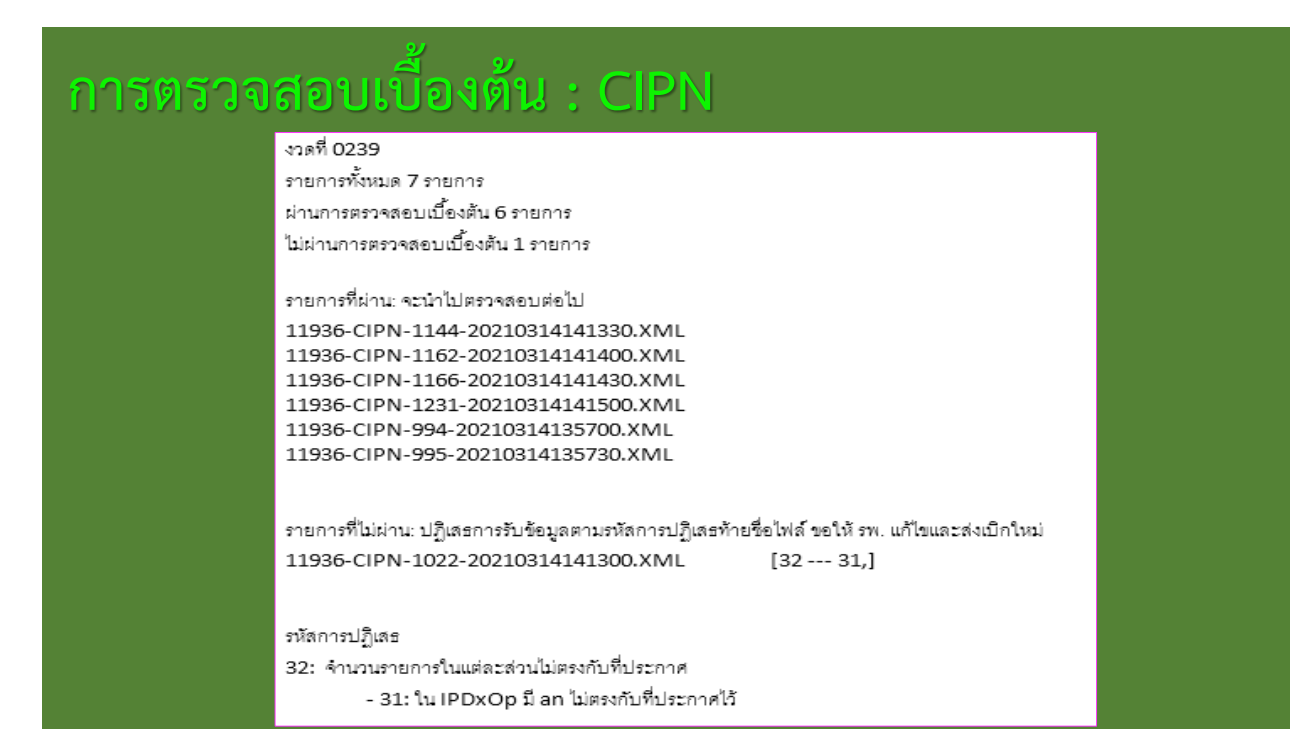

#### การตรวจสอบเบืองต้น : เวชระเบียน

#### เรียนเจ้าหน้าที่ผู้รับผิดชอบ

ตามที่ รพ. ล่งเอกสารลำเนาเวชระเบียนผู้ป่วยในให้ ลกล. ไฟล์ 11936-1022-H111.ZIP ลกล.ได้รับเมื่อวันที่ 17 มีนาคม 2564 เวลา 16:22

เลขกำกับการส่งไฟล์: 6070Z2WP3 เลขรับ: 4070Z2WP4

An: 1022 ประเภทเอกสาร: H ครั้งที่: 1 ส่วนที่: 1 ส่วนทั้งหมด: 1

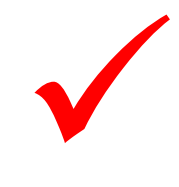

ผ่านการตรวจสอบเบื้องต้น

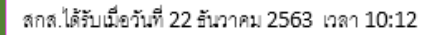

เลขกำกับการส่งไฟล์: 5XTOLVC19 เลขรับ: 4XTOLVC1A

| An:                     | 49863 |
|-------------------------|-------|
| ประเภทเอกส <sup>.</sup> | าร: R |
| ครั้งที่:               | 1     |
| ส่วนที่:                | 1     |
| ส่วนทั้งหมด:            | 1     |

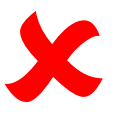

ไม่ผ่านการตรวจสอบเบื้องต้น เนื่องจาก 32: md5 ของเอกสารแนบไม่ตรงกับที่แจ้งใน mail

#### การตรวจสอบรายวัน : CIPN (REP1)

#### <Hcode>\_CIPNREP1\_<Rid>.Zip

- <Hcode> : รหัสสถานพยาบาล 5 หลัก
- <Rid> : เลขตอบรับ
- เช่น 12345 CIPNREP1 0001.Zip

#### การตรวจสอบรายวัน : CIPN (REP1)

| Message 🔚 11936_CIPNRP1_1418.zip (2 KB)                                                                                                    |
|----------------------------------------------------------------------------------------------------|
|                                                                                                    |
| เรียน เจ้าหน้าที่ผู้รับผิดขอบงานระบบการเปิกค่ารักษาพยาบาลฯ                                                                                                    |
| ลำนักงานกลางสารสนเทศบริการสุขภาพ (สกส.) ขอส่งผลการตรวจรับข้อมูลผู้ป่วยในสวัสดิการเกี่ยวกับการรักษาพยาบาลของข้าราชการ<br>เพื่อจัดพิมพ์เอกสารตอบรับค่ารักษา ตามรายการข้างล่างนี้ |
| ข้อมูลงวดวันที่ 15/03/2564 เวลา 15:00:42                                                                                                    |
| ขอท่านโปรดจัดเก็บเอกสารแนบของ e-mail นี้ ซึ่งเป็นผลการตรวจรับข้อมูลชุดขั้นต้นตามขั้นตอนที่กำหนดไว้                                                                             |
| ขอแนะนำให้ท่านพิมพ์ ข้อความนี้ไว้เพื่อใช้อ้างอิงในระหว่างการทำงาน                                                                                                    |
| เอกสารแนบประกอบด้วย 1 แฟ้ม<br>1.11936_CIPNRP1_1418.zip เป็นแฟ้มข้อมูลการพิมพ์เอกสารตอบรับของงวดนี้                                                                             |
| ดำนักงานกลางสารสนเทศบริการสุขภาพ                                                                                                    |

รายงานผลการตรวจข้อมูลและเวชระเบียน ผู้ป่วยใน สวัสดิการรักษาพยาบาลข้าราชการ สำหรับ <<โรงพยาบาลทดสอบ>> รหัส ร.พ. = 11936 เลขที่เอกสาร = 1418 วันที่ออกเอกสาร = 15/3/2564 เวลา 13:35:04 \*\*\*ส่วนที่ 1 รายงานผลการตรวจข้อมูล CIPN จำนวนงวดที่ส่งไป = 1 งวด เลขงวดที่ส่ง : 0239 รายการที่ส่งไป = 6 ราย รายการที่ตรวจผ่าน = 6 ราย รายการที่ตรวจไม่ผ่าน = 0 ราย รูปแบบรายการ: \*| pcode tcode AN, DRG, (rw) adjrw, amdrg, name [ :err[:desc] [,err[:desc] [...]]] - pcode: รหัสการส่งข้อมูล 0 = ภายในกำหนด, 1 = เกินกำหนด 1 เดือน, 2 = เกินกำหนด 2 เดือน ... - tcode: รหัสการตรวจข้อมูล A = ผ่าน, T = รอใบรับรองการมีสิทธิ, C = ต้องแก้ไข - amdrg: เงินคำนวณตาม DRG [] แสด<sup>ั</sup>งเฉพาะเมื่อมี ข้อผิดพลาด/เตือน \*\*\* - - - - - รายการที่ตรวจผ่าน \*| 0 A 1144 🛛 , 02010, ( 2.1109) 2.1109, 23002.48, ทดสอบ1 นามสมมุติ1 , 02060, ( 1.2952) 1.2952, 14113.79, ทดสอบ2 นามสมมุติ2 , 02060, ( 1.2952) 1.2952, 14113.79, ทดสอบ2 นามสมมุติ2 \* 0 A 1162 \* 0 A 1166 \*| 0 A 1231 🦷 , 02050, ( 1.0276) 1.0276, 11197.76, ทดสอบ4 นามสมมุติ4 , 14500, ( 0.4377) 0.4377, 4769.62, ทดสอบ5 นามสมมุติ5 \* 0 A 994 , 15540, ( 0.2802) 0.2802, 3053.34, ทดสอบ6 นามสมมุติ6: 923:PG3G93R00 \* 0 A 995 \*\*\* - - - - - รายการต่อไปนี้ต้องส่งข้อมูลให้ตรวจใหม่ (วิธีแก้ไข : แก้ไขให้ถูกต้องแล้วส่งใหม่)

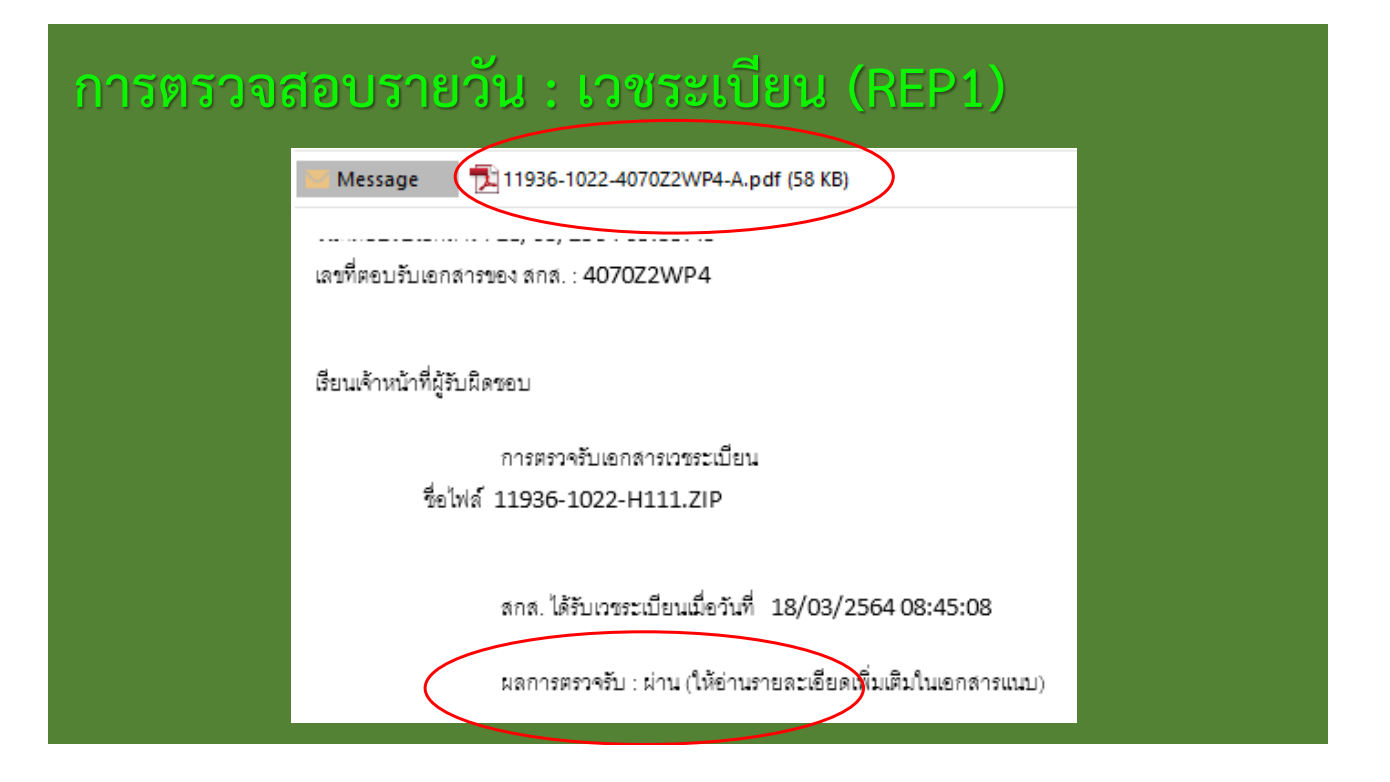

| <u>วันเวลา/รับไว้:</u> 22/      | /02/2021 11:12   | ผ่าน |
|---------------------------------|------------------|------|
| <u>วันเวลา/จำหน่าย:</u> 23/     | /02/2021 10:09   | ผ่าน |
| <u>วันนอน:</u> 1                | วัน              | ผ่าน |
| <u>สถานะภาพการจำหน่าย :</u> 2   | Improved         | ผ่าน |
| <u>ประเภทการจำหน่าย:</u> 1      | With approval    | ผ่าน |
| <u>เลขเอกสาร:</u> PA            | 35R7M00          | ผ่าน |
| <u>เลข <b>PDA :</b></u> DC      | AWWCA00          | ผ่าน |
| โรคหลัก: H2                     | 51               | ผ่าน |
| <u>โรคร่วม:</u> H5              | 44               | ผ่าน |
| <u>ภาวะแทรกซ้อน:</u>            |                  | ผ่าน |
| <u>การวินิจฉัยอื่นๆ:</u> E14    | 49               | ผ่าน |
| <u>สาเหตุจากภายนอก:</u>         |                  | ผ่าน |
| <u>หัตุถูการ:</u> 134           | 41, 1371         | ผ่าน |
| <u>รายงานการผ่าตัด:</u>         |                  | ผ่าน |
| <u>อุปกรณ์ที่ขอเบิก:</u>        |                  |      |
| 21201 ค่าห้องและค่าอาห          | าร: ห้องพิเศษ    | ผ่าน |
| 2006 2.0.6 เลนส์แก้วตา          | เทียม ชนิดพับได้ | ผ่าน |
| <u> ค่าห้อง-ค่าอาหาร:</u>       | 1060.00          | ผ่าน |
| <u>ค่าอุปกรณ์อวัยวะเทียม:</u> 4 | 19700.00         | ผ่าน |
| <u>ค่าธรรมเนียมแพทย์:</u> ป     | 13200.00         | ผ่าน |
| <u>ค่าธรรมเนียมพิเศษ:</u>       | 5000.00          | ผ่าน |
| <u>ค่าใช้จ่ายอื่นๆ:</u>         | 0.00             | ผ่าน |
| <u>รวม:</u> 6                   | 58960.00         | ผ่าน |
| <u>ลายเซ็นต์ผู้ป่วย:</u>        |                  | ผ่าน |

## เอกสารตอบรับข้อมูลการเบิก

หลังจาก CIPN และเวชระเบียนผ่านการตรวจสอบ สกส. จะออกเอกสารตอบรับให้อีกฉบับ

#### <Hcode>\_CIPNREP\_<Rid>.Zip

- <Hcode> : รหัสสถานพยาบาถ 5 หลัก
- <Rid> : เลขตอบรับ
- เช่น 12345\_CIPNREP\_0001.Zip

#### เอกสารตอบรับข้อมูลการเบิก : CIPN + เวชระเบียน (REP)

Message 🤇 🔚 11936\_CIPNREP\_1217.zip (1 KB)

เรียน เจ้าหน้าที่ผู้รับผิดชอบงานระบบการเบิกค่ารักษาพยาบาลฯ

สำนักงานกลางสารสนเทศบริการสุขภาพ (สกส.) ขอส่งผลการตรวจรับข้อมูลผู้ป่วยในสวัสดีการเกี่ยวกับการรักษาพยาบาลของข้าราชการ เพื่อจัดพิมพ์เอกสารตอบรับค่ารักษา ตามรายการข้างล่างนี้

ข้อมูลงวดวันที่ 19/03/2564 เวลา 15:12:32

ขอท่านโปรดจัดเก็บเอกสารแนบของ e-mail นี้ ซึ่งเป็นผลการตรวจรับข้อมูลชุดขั้นต้นตามขั้นตอนที่กำหนดไว้

ขอแนะนำให้ท่านพิมพ์ ข้อความนี้ไว้เพื่อใช้อ้างอิงในระหว่างการทำงาน

เอกสารแนบประกอบด้วย 1 แพ้ม 1.11936\_CIPNREP\_1217.zip เป็นแฟ้มข้อมูลการพิมพ์เอกสารตอบรับของงวดนี้

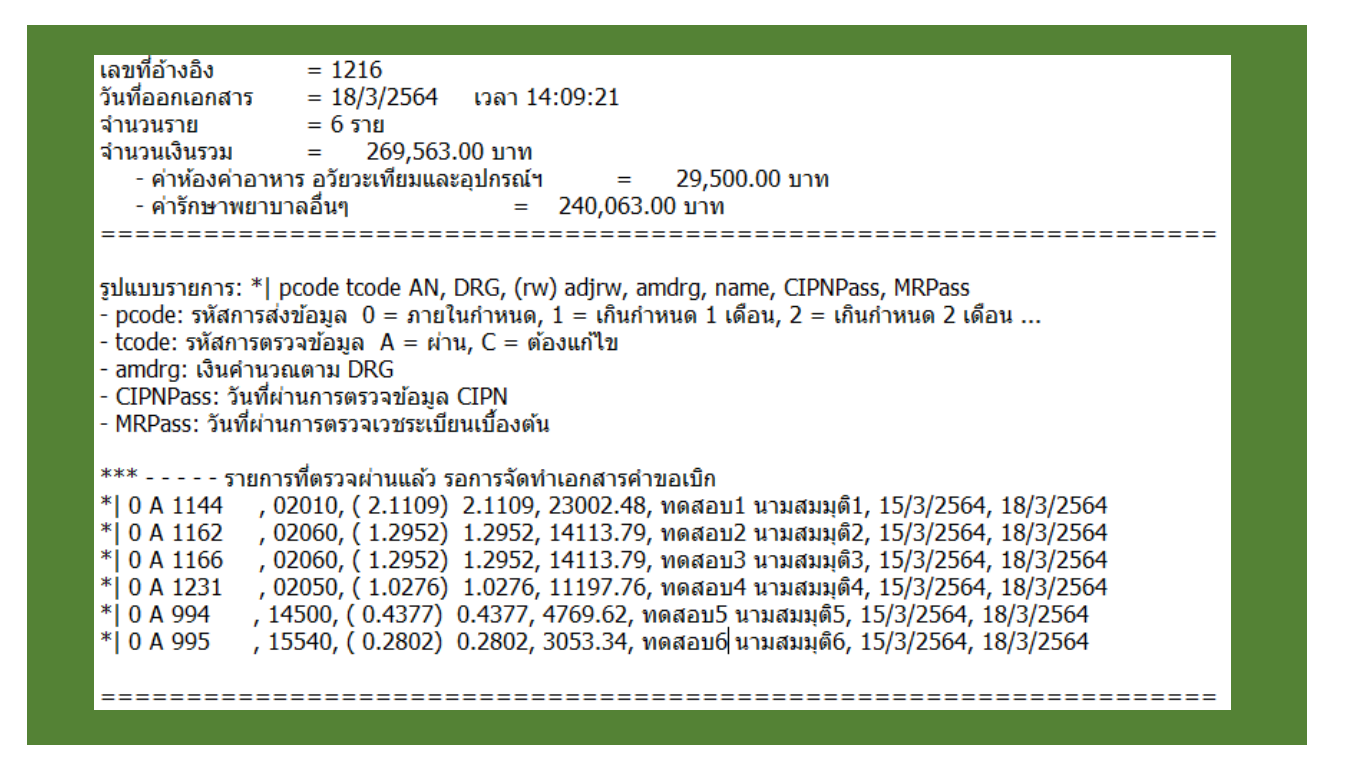

# การกำหนดค่าธรรมเนียมแพทย์ (Doctor fee) ค่าธรรมเนียมพิเศษ (Surcharge)

### เลือกหัตถการที่มีความประสงค์เข้าร่วมโครงการ

หัตถการที่อยู่ในโครงการทั้งหมด 90 หัตถการ (เดิม 86 หัตถการ)

- A กลุ่มศัลยกรรมทั่วไป
- B กลุ่มออร์โธปิดิกส์
- C กลุ่มกุมารศัลยกรรม
- D กลุ่มสูติ-นรีเวชกรรม
- E กลุ่มทางเดินปัสสาวะ

- F กลุ่มโสต ศอ นาสิก
- G กลุ่มจักษุ
- H กลุ่มหัวใจและหลอดเลือด
- กลุ่มศัลยกรรมประสาท
- J กลุ่มอื่น ๆ

กำหนดค่าธรรมเนียมแพทย์ (Doctor Fee) และ ค่าธรรมเนียมพิเศษ (Surcharge) ของแต่ละหัตถการ ค่าธรรมเนียมแพทย์ (Doctor Fee) A ค่าแพทย์ผ่าตัด B ค่าแพทย์วิลัญญี C ค่าแพทย์เยี่ยมไข้ D ค่าแพทย์ที่ปรึกษา (ถ้ามี)

ี่ กำหนดค่าธรรมเนียมแพทย์ (Doctor Fee) และ ค่าธรรมเนียมพิเศษ (Surcharge) ของแต่ละหัตถการ

- 1. เลือกเวชระเบียนของแต่ละหัตถการ 10 แฟ้มหรือเท่าที่มี
- 2. บันทึกค่าใช้จ่ายลง Excel
- 3. หาค่าเฉลี่ย แล้วกำหนดค่าธรรมเนียมแพทย์ (Doctor Fee)
- 4. กำหนดค่าธรรมเนียมพิเศษ (Surcharge) ของแต่ละ หัตถการ

### ตัวอย่างข้อมูลค่าใช้จ่ายที่จะถูกตัดออก จากการพิจารณา

- ผู้ป่วยโรคมะเร็ง , อุบัติเหตุ เนื่องจากเป็นโรคที่อยู่นอกโครงการนี้
- ผู้ป่วยที่ทำหัตถการที่อยู่ในโครงการนี้มากว่า 1 หัตถการใน 1 admission เนื่องจากการคิดค่าใช้จ่ายจะแยกไม่ได้ชัดเจนว่าเป็น ของหัตถการใด
- ผู้ป่วยที่ไม่ใช่เด็ก แต่ รพ. ส่งข้อมูลค่าใช้จ่ายมาในหัตถการกลุ่ม C (C010-C081) เนื่องจากตามข้อบ่งชี้เป็นหัตถการที่ทำในผู้ป่วยเด็ก เท่านั้น

### การส่งค่าธรรมเนียม

- บันทึกค่าใช้จ่าย 10 ราย (หรือเท่าที่มี) ของหัดถการที่จะเสนอค่าธรรมเนียม ในแฟ้ม Excel "แบบสรุปค่ารักษา10caseรายหัดถการ.xls"
- น้ำค่าเฉลี่ยค่ารักษาจากข้อ 1 ของทุกหัตถการบันทึกลงในแฟ้ม Excel "<u>แบบสรุปค่ารักษารวม</u> <u>พุกพัตถการ.xls</u>"
- เสนอค่าธรรมเนียมแพทย์ (DF) และค่าธรรมเนียมพิเศษ (Surcharge) บันทึกลงแฟ้ม Excel "แบบแจ้งค่าธรรมเนียม.xls" อย่างต่ำต้องมี 12 จาก 14 หัตถการบังคับ
- สแกนเวชระเบียนพร้อมทั้งใบสรุปยอดค่ารักษา (Billing) ของผู้ป่วยทุกรายที่บันทึกข้อมูลในข้อ 1

#### แบบสรุปค่ารักษา10caseรายหัตถการ.xls

| แบบส     | รปค่ารักษ                                                         | n 10 case s         | รายพัตย     | อการ รพัส         | รพ. (รห์ส      | สนธ.5พลัก)     |                  | ชื่อ :                   | รพ                   |               |                       |                    |             |       |          |
|----------|-------------------------------------------------------------------|---------------------|-------------|-------------------|----------------|----------------|------------------|--------------------------|----------------------|---------------|-----------------------|--------------------|-------------|-------|----------|
| รหัสหั   | <b>รพัสพัดอการ</b> (ตามที่กระทรวงการคลังกำหนด) <b>ชื่อพัดอการ</b> |                     |             |                   |                |                |                  |                          |                      |               |                       |                    |             |       |          |
|          |                                                                   |                     |             |                   | ด่าธรรมเ       | นียมแพทย์      |                  | dania.                   | ด่าอวัยวะ            |               | ด่าใช้จ่ายที่ไม่      |                    |             |       |          |
| สำดับ    | AN                                                                | admit               | นอน<br>นอน  | พัตถการ           | วิสัญญี        | เอี่ยมไข้      | ที่ปรึกษา        | ค่าอาหาร                 | เทียมและ<br>อุปกรณ์ฯ | อื่นๆ         | เคี่ยวกับการ<br>รักษา | รวมค่าใช้จ่าย      | ส่วนลด      | สุทธิ | หมายเหตุ |
|          | [1]                                                               | [2]                 | [3]         | [4]               | [5]            | [6]            | [7]              | [8]                      | [9]                  | [10]          | [11]                  | [12]               | [13]        | [14]  | [15]     |
| 1        |                                                                   |                     |             |                   |                |                |                  |                          |                      |               |                       |                    |             |       |          |
| 2        |                                                                   |                     |             |                   |                |                |                  |                          |                      |               |                       |                    |             |       |          |
| 3        |                                                                   |                     |             |                   |                |                |                  |                          |                      |               |                       |                    |             |       |          |
| 4        |                                                                   |                     |             |                   |                |                |                  |                          |                      |               |                       |                    |             |       |          |
| 5        |                                                                   |                     |             |                   |                |                |                  |                          |                      |               |                       |                    |             |       |          |
| 6        |                                                                   |                     | -           |                   |                |                |                  |                          |                      |               |                       |                    |             |       |          |
| /        |                                                                   |                     |             |                   |                |                |                  |                          |                      |               |                       |                    |             |       |          |
| °        |                                                                   |                     |             |                   |                |                |                  |                          |                      |               |                       |                    |             |       |          |
| 10       |                                                                   |                     |             |                   |                |                |                  |                          |                      |               |                       |                    |             |       |          |
| 10       |                                                                   |                     |             |                   |                |                |                  |                          |                      |               |                       |                    |             |       |          |
|          | LUCE                                                              |                     |             |                   |                |                |                  |                          |                      |               |                       |                    |             |       |          |
| ศาอธิ    | มาย                                                               |                     |             |                   |                |                |                  |                          |                      |               |                       |                    |             |       |          |
| [1] เลร  | บประสาตัวผู้                                                      | ป่วยใน ตาม'         | ไฟล์ sca    | อก ที่ส่งให้ สก   | ส. (10 ราย     | ล่าสุดที่ทำหัต | อการนั้น แต่`    | ไม่เกิน 2 ปีย้อ          | นหลัง)               |               |                       |                    |             |       |          |
| [2] วัน  | ที่รับผู้ป่วยไว่                                                  | เป็นผู้ป่วยให       | u           |                   |                |                |                  |                          |                      |               |                       |                    |             |       |          |
| (3) สาข  | เวนวันนอน                                                         | รพ.ของผู้ป่ว        | 5           |                   |                |                |                  |                          |                      |               |                       |                    |             |       |          |
| [4] ค่าย | รรรมเนียมแ                                                        | พทย์ผู้ทำหัด        | าถการหล     | ลักในการรักษ      | าครั้งนั้น เช่ | นผ่าตัด/ทำค    | ລວດ              |                          |                      |               |                       |                    |             |       |          |
| (5) ค่า  | รรรมเนียมวิล                                                      | งัญญัแพทย์          |             |                   |                |                |                  |                          |                      |               |                       |                    |             |       |          |
| [6] ค่า  | รรรมเนียมแ                                                        | พทย์เอี่ยมไร        | ข้ (รวมค่   | ากุมารแพทย์ค      | ารณ์คลอดเ      | (ពទ)           |                  |                          |                      |               |                       |                    |             |       |          |
| [7] ค่า  | รรรมเนียมแ                                                        | พทย์ที่ปรึกข        | รา กรณ์เ    | งู้ป่วยมีเงื่อนไร | ขพิเศษ(โรค     | แทรกช้อน/โ     | โรคร่วม) ที่ตั้ง | งรับการบริก <sup>ะ</sup> | ารจากแพทย์ผู่        | ุ้เชี่ยวชาญสา | ขาอื่นๆร่วมด้วย       |                    |             |       |          |
| [8] ค่า  | ห้องค่าอาหา                                                       | 5                   |             |                   |                |                | L                |                          |                      |               | L                     | . <u> </u>         |             |       |          |
| [9] ค่า  | จปกรณ์และ                                                         | อวัยวะเทียม         | ในการป      | ไาบัดโรคตามร      | ประกาศกระ      | ทรวงการคลัง    | เช่น เลนส์เท้    | โยม, ข้อเข่าเร่          | ทียม, ข้อสะโพ        | เกเทียม ระบุร | กคาเต็มรวมส่วน        | เทียู่ป่วยต้องจ่าย | แพ็ม(ถ้ามี) |       |          |
| [10] ค่  | ารักษาอื่นทั่                                                     | หมดที่ไม่ใ          | ช่ค่าธรร    | มเนียมแพทย์       | ค่าห้องค่าอ    | าหาร ค่าอวัยว  | ะเทียมและอุ      | ปกรณ์และค่า              | าใช้จ่ายที่ไม่เกิ    | ายวข้องกับกา  | ารรักษา               |                    |             |       |          |
| [11] ค่  | าใช้จ่ายอื่นๆ                                                     | ที่มีได้เกี่ยว<br>* | เข้องกับ    | การปาบัดรักบ      | าผู้ป่วยโดย    | ตรงอาทิค่าใ    | ไทรศัพท์ ค่าะ    | อาหารญาติ                |                      |               |                       |                    |             |       |          |
| [12] ទា  | มค่าใช้จ่ายเ                                                      | กังหมดของเ          | ญี่ป่วย ชั  | งจะต่องเท่ากั     | บ [4]+[5]+     | [6]+[7]+[8]+   | [9]+[10]+[1      | 1]                       |                      |               |                       |                    |             |       |          |
| [13] ai  | วนลด(ถ้ามี)                                                       | d a \$              |             |                   | (4.0)          |                |                  |                          |                      |               |                       |                    |             |       |          |
| [14] 8   | อดคาเชราย                                                         | ทเรยกเก็บส          | สุทธตอ<br>* | งเทากบ [12]       | -[13]          |                |                  |                          |                      |               |                       |                    |             |       |          |
| [15] a   | าหรับอธิบาย                                                       | กรณีที่ค่าใช        | สายแต่เ     | กต่างจากผู้ป่ว    | ยรายอื่นๆมา    | 1ก             |                  |                          |                      |               |                       |                    |             |       |          |

### แบบสรุปค่ารักษารวมทุกหัตถการ.xls

| แบบสร                 | ปค่ารักษารวมทุกหัดถการ                              | รหัส รพ       |                                    | . ชื่อ รพ        |           |           |                    |                     |                  |                          |                   |        |       |
|-----------------------|-----------------------------------------------------|---------------|------------------------------------|------------------|-----------|-----------|--------------------|---------------------|------------------|--------------------------|-------------------|--------|-------|
|                       |                                                     |               |                                    | ค่าธรรมเ         | นียมแพทย์ |           |                    | ค่าอวัยวะ           |                  | ค่าใช้จ่ายที่            |                   |        |       |
| รหัส<br>หัตถการ       | รายการหัตถการ                                       | วันนอน        | หัตถการ                            | วิสัญญี          | เยี่ยมไข้ | ที่ปรึกษา | ดำห้อง<br>ค่าอาหาร | เทยมและ<br>อุปกรณ์ฯ | ดำรักษา<br>อื่นๆ | ไม่เกี่ยวกับ<br>การรักษา | รวม<br>ค่าใช้จ่าย | ส่วนลด | สุทธิ |
| [1]                   | [2]                                                 | [3]           | [4]                                | [5]              | [6]       | [7]       | [8]                | [9]                 | [10]             | [11]                     | [12]              | [13]   | [14]  |
|                       |                                                     |               |                                    |                  |           |           |                    |                     |                  |                          |                   |        |       |
|                       |                                                     |               |                                    |                  |           |           |                    |                     |                  |                          |                   |        |       |
|                       |                                                     |               |                                    |                  |           |           |                    |                     |                  |                          |                   |        |       |
|                       |                                                     |               |                                    |                  |           |           |                    |                     |                  |                          |                   | i      |       |
|                       |                                                     |               |                                    |                  |           |           |                    |                     |                  |                          |                   |        |       |
|                       |                                                     |               |                                    |                  |           |           |                    |                     |                  |                          |                   |        |       |
|                       |                                                     |               |                                    |                  |           |           |                    |                     |                  |                          |                   |        |       |
|                       |                                                     |               |                                    |                  |           |           |                    |                     |                  |                          |                   |        |       |
|                       |                                                     | _             |                                    |                  |           |           |                    |                     |                  |                          |                   |        |       |
|                       |                                                     |               |                                    |                  |           |           |                    |                     |                  |                          |                   | ł      |       |
|                       |                                                     |               |                                    |                  |           |           |                    |                     |                  |                          |                   | i      |       |
|                       |                                                     |               |                                    |                  |           |           |                    |                     |                  |                          |                   |        |       |
|                       |                                                     |               |                                    |                  |           |           |                    |                     |                  |                          |                   |        |       |
| <u>คำอธิบ</u> า       | <u>8</u>                                            | 4             | ~                                  |                  |           |           |                    |                     |                  |                          |                   |        |       |
| [1] รหัส<br>เวเชื่อมั | งตถการ ตามบญชรายการหัตถ<br>เวอาร ตามบัญชีรายการหัตถ | การทกระทร     | รวงการคลังเ<br>ควรคว <b>ั</b> งส่ว | กาหนด            |           |           |                    |                     |                  |                          |                   |        |       |
| [2] 2010<br>[3]_[14]  | เล่าเอลี่ยวาดข้องอ.10 กระคล่                        | าสด จากแ      | าการคลงการ                         | ทนต<br>้ถษา10cpc | อรายหัตกก | 25        |                    |                     |                  |                          |                   |        |       |
| 13 -14                | พารงงอง กายยมูล 10 Casea                            | 164101 411716 | ппе і пи і з                       | me nucas         | CINNELL   | 18        |                    |                     |                  |                          |                   |        |       |

|                         |          | แบบแจ้งอัดราค่าธรรมเ                         | นียมแท         | ทย์และ            | ค่าธรร      | มเนียมพื           | เศษ                |  |
|-------------------------|----------|----------------------------------------------|----------------|-------------------|-------------|--------------------|--------------------|--|
| านแม่วังออรรรมเป็นแม่ง  | รทัสรท   | . (รหัส สนย. 5 หลัก)โรงพยาบ                  | าล             |                   |             |                    |                    |  |
| PROOPANALIOIIMPROM'X(2) |          | รายการโรค/พัดอการ <sup>1</sup>               |                | ค่าธรรมเร่        | นี่ธมแพท    | <b>5</b> 2         |                    |  |
|                         | รพัส     | รายการ                                       | A <sup>3</sup> | B <sup>4</sup>    | C5          | D6                 | ค่าธรรมเนียมพิเศษ′ |  |
|                         |          |                                              |                | _                 | -           | -                  |                    |  |
|                         |          |                                              |                |                   |             |                    |                    |  |
|                         |          |                                              |                |                   |             |                    |                    |  |
|                         |          |                                              |                |                   |             |                    |                    |  |
|                         |          |                                              |                |                   |             |                    |                    |  |
|                         |          |                                              |                |                   |             |                    |                    |  |
|                         |          |                                              |                |                   |             |                    |                    |  |
|                         |          |                                              |                |                   |             |                    |                    |  |
|                         |          |                                              |                |                   |             |                    |                    |  |
|                         |          |                                              |                |                   |             |                    |                    |  |
|                         |          |                                              |                |                   |             |                    |                    |  |
|                         |          |                                              |                |                   |             |                    |                    |  |
|                         |          |                                              |                |                   |             |                    |                    |  |
|                         |          |                                              |                |                   |             |                    |                    |  |
|                         |          |                                              |                |                   |             |                    |                    |  |
|                         |          |                                              |                |                   |             |                    |                    |  |
|                         |          |                                              |                |                   |             |                    |                    |  |
|                         | ศาอธิร   | פרע                                          |                |                   |             |                    |                    |  |
|                         | 1. รายค  | กรโรค/หัตถการ หมายถึง โรคหรือหัตถการในก      | ารรักษาพย      | าบาลตามเ          | ที่กระทรวง  | การคลังกำ          | หนด                |  |
|                         | 2. ค่าธร | รรมเนียมแพทย์ หมายถึง เงินที่โรงพยาบาลเรียก  | เก็บเพื่อจ่า   | ยให้กับผู้ป       | ระกอบวิชา   | ชีพหรือ            |                    |  |
|                         | ผู้ประเ  | าอบโรคศิลปะที่ให้บริการตามรายกรรมวิธีการป    | ระกอบวิช       | ชีพต่อผู้ป่า      | อยเป็นรายๆ  |                    |                    |  |
|                         | 3. A 113 | มายถึง ค่าธรรมเนียมแพทย์ผู้ทำหัตถการหลักใน   | การรักษาต      | เร็งนั้น เช่น     | ผ่าตัด/ทำ   | คลอด               |                    |  |
|                         | 4. B พว  | มายถึง ค่าธรรมเนียมวิสัญญัแพทย์              |                |                   |             |                    |                    |  |
|                         | 5. C 111 | เายถัง คำธรรมเนียมแพทย์เยียมไข่ (รวมค่ากุมา  | รแพทย์กร       | แคลอดบุต          | เร) (คัดต่อ | วัน)<br>(รี่เรื่อง |                    |  |
|                         | 6. D 143 | มายถึง คาธรรมเนียมแพทย์ที่ปรึกษา กรณีผู้ป่วย | มเงอนไขเ       | แศษ(โรคเ          | เทรกช่อน    | /ไรคร่วม) 1        | กต่อง              |  |
|                         | รบการ    | รบรการจากแพทยผูเชยวชาญสาขาอนๆรวมดวย          | (คดตอวัน       | )<br>=            |             |                    |                    |  |
|                         | /. คาธ   | รรมเนยมพเศษ (Surcharge) หมายถงเง่นทไร        | งพยาบาลเ       | รยกเกบเป<br>รี่รี | นตาบรการ    | ของเรงพย<br>อั.•   | าบาล               |  |
|                         | 2010     | เหตุบวย เตรบความสะดวก เนการ เดรบการรกษ       | าพยาบาล        | เตยคดเหร          | ารวมตอด     | รงเนการเป          | านผูบวยใน          |  |

สแกนเวชระเบียนพร้อมทั้งใบสรุปยอดค่ารักษา (Billing)

- AN ละ 1 ไฟล์ โดยตั้งชื่อไฟล์ตาม AN ที่ส่งข้อมูล และต้องตรงกับ AN ที่ บันทึกในไฟล์ excel "แบบสรุปค่ารักษา 10caseรายหัตถการ"
- รวบรวมไฟล์ส่งเป็น folder แต่ละหัตถการ ตั้งชื่อ folder ตามรหัสบัญชี หัตถการ เช่น A011, G011 ใน Folder ต้องมีเวชระเบียนและใบสรุป ยอดค่าใช้จ่ายที่ Scan แล้ว
- ส่งไฟล์ที่เป็น excel มาที่อีเมล์ <u>csmbs-ph@chi.or.th</u> หรือกรณีไฟล์มี ขนาดใหญ่สามารถ write ไฟล์ใส่แผ่น CD ส่งมาที่

สำนักสารสนเทศบริการสุขภาพ 979/103-104 ชั้น 31 อาคารเอสเอ็มทาวเวอร์ ถ.พหลโยธิน แขวงสามเสนใน เขตพญาไท กรุงเทพฯ 10400

### หลักเกณฑ์การพิจารณาค่าธรรมเนียม

- ค่าธรรมเนียมแพทย์ (Doctor fee) พิจารณาจากค่าเฉลี่ย DF รายหัตถการตามข้อมูล ค่าใช้จ่ายของ รพ. ร่วมกับอัตราในคู่มีอค่าธรรมเนียมแพทย์ ของแพทยสภา
- ค่าธรรมเนียมพิเศษ (Surcharge) + DRGs ต้องไม่เกินค่าใช้จ่ายเฉลี่ยหลังจากหักค่าห้อง ค่าอาหาร ค่าอวัยวะเทียมและอุปกรณ์ตามบัญชี กค. ค่า DF ค่าใช้จ่ายส่วนที่ไม่เกี่ยวข้องกับ การรักษาและส่วนลดอื่น ๆ แล้ว Surcharge+DRGs < ค่าห้องอาหาร +อปกรณ์ฯ + DF + คชจ.อื่น + ส่วนลด</li>
- หัตถการที่ รพ. ไม่มีข้อมูลค่าใช้จ่ายประกอบการพิจารณา หรือข้อมูลนั้นถูกตัดออกเนื่องจาก ตรวจสอบแล้วไม่ตรงข้อบ่งขึ้ในโครงการ จะพิจารณาโดยเปรียบเทียบกับค่าเฉลี่ยจาก รพ. ทุกแห่งในโครงการเป็นรายหัตถการ

สรุปการทำงานใน ระบบเบิกค่ารักษาพยาบาลผู้ป่วยใน ณ สถานพยาบาลเอกชน

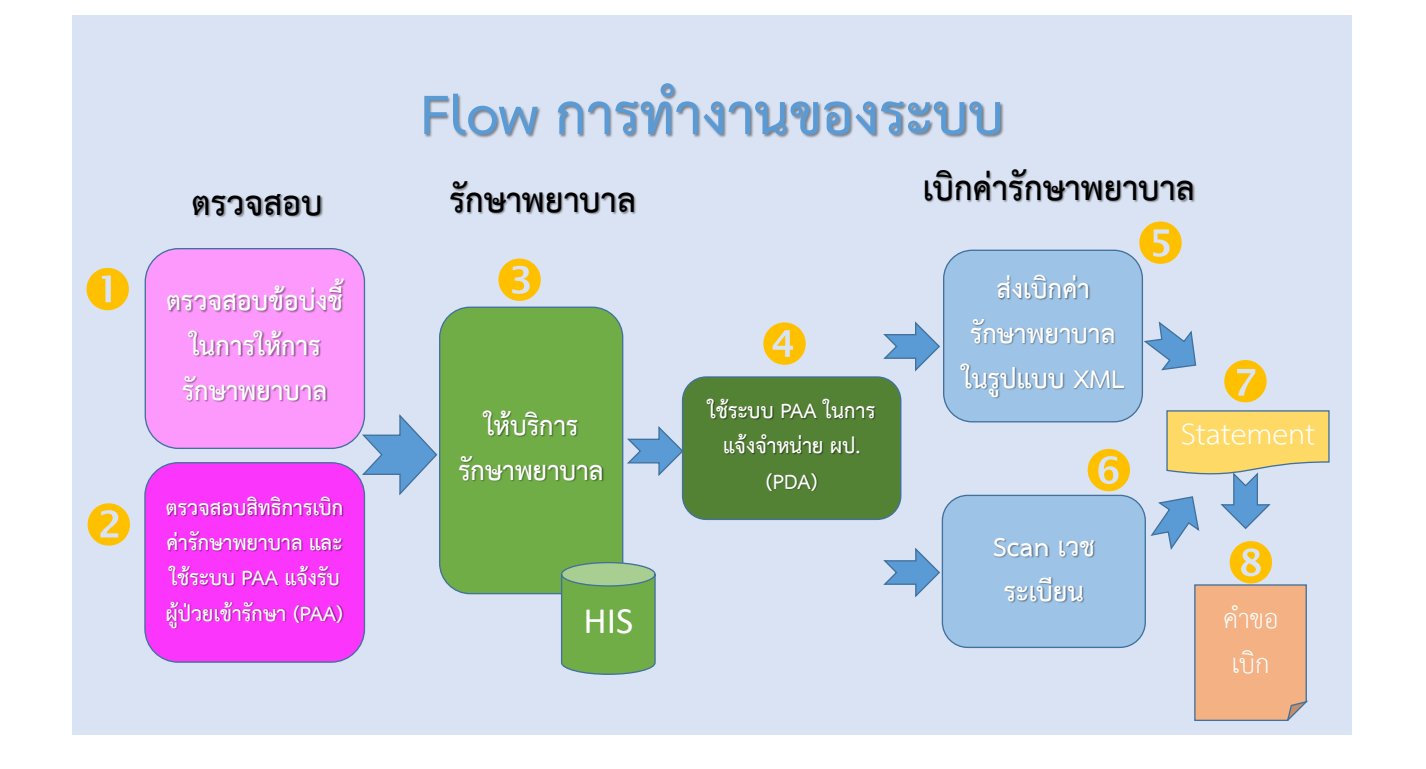

ตรวจสอบข้อบ่งชี้ในการให้การรักษาพยาบาล

 ต้องทราบว่าผู้ป่วยต้องทำหัตถการใด ? เช่นการผ่าตัด ถุงน้ำดี เป็นแบบเปิดช่องท้อง หรือ แบบผ่านกล้อง
 ตรวจสอบข้อบ่งชี้ในการทำหัตถการนั้น ๆ ให้ชัดเจน ตามข้อกำหนดของ บก. บางหัตถการต้องครบทุกข้อ
 ข้อบ่งชี้นั้น ๆ อาจจะต้องมีการสรุปจากแพทย์ หรือ เอกสารที่เกี่ยวข้อง เช่นผล Lab X-ray เป็นต้น

### ตรวจสอบข้อปงชี้ในการให้การรักษาพยาบาล A01 การผ่าตัดถุงน้ำดีและทางเดินน้ำดี (Operations on gallbladder and biliary tract) ข้อบ่งชื้

- มีอาการแสดงของนิ่วและภาวะแทรกซ้อน 1.
- 2. นิ่วขนาดใหญ่กว่า 1 ซม.
- 3. นิ่วจำนวนมาก
- 4. ผู้ป่วยนิ่วที่ไม่มีอาการแต่มีภาวะเสี่ยงสูง เช่น มีโรคเรื้อรัง

# ตรวจสอบข้อปงชี้ในการให้การรักษาพยาบาล

B01 การผ่าตัดข้อเข่า (Total/Revision knee Replacement, High tibial osteotomy) ข้อบ่งชี้การผ่าตัดเปลี่ยนข้อเช่า <u>ต้องมีครบทุกข้อ</u>

- ให้การรักษาอนุรักษ์ ทั้งการไม่ใช้ยาและการใช้ยาร่วมกัน แล้วไม่ได้ผลเป็นระยะเวลามากกว่า 6 เดือน 1.
- มีผิวข้อเข่าทุกผิวเสื่อมอย่างรุนแรง (severe tri-2. compartmental osteoarthritis) อายุตั้งแต่ 55 ปีขึ้นไป
- 3.

#### ๑รวจสอบสิทธิการเบิกค่ารักษาพยาบาล

- ผู้มีสิทธิต้องมีในทะเบียนของกรมบัญชีกลาง ฐานข้อมูลบุคลากรภาครัฐ ใช้เลขประจำตัวประชาชน ของผู้ป่วยในการตรวจสอบ
- ใช้ระบบ PAA ของ สกส. ในการตรวจสอบและแจ้ง รับผู้ป่วยเข้ารักษาพยาบาล (PAA:Prior Admission Authorization)

| ลขประจำตัว ริบไหม่ ต่อเนื่อง                                                                                                    | 🔀 โปรแลรมขอเลขอนุมัติ PAA 1.01 BETA                                                     |
|----------------------------------------------------------------------------------------------------|-----------------------------------------------------------------------------------------|
| Admt Discharge Transfer                                                                                                    | เลขประจำตัว 1-1855-00000-00-1 (ตรวจสอบ)<br>▼                                            |
| Naprosa (ICD) 🥣 เมษายัง<br>เอนษย์ 🕨                                                                                                    | Admt<br>ช้อมูลทางคลีนิก -<br>Provisional Diag.<br>Diagnosis (ICD)<br>การผ่าตัด/หัดถูการ |
| ประกาณสาโอ้ราย.<br>สำหัสง+สาลาหาร 0 x 0 = 0 การโปรไม่ไปรู้ป่วยไป<br>สำหัสง+สาลาหาร 0 x 0 = 0 การโปรไม่ไปรู้ป่วยไป<br>สำหรรมเนื้อมหันหาย<br>การรมเนื้อมหันหา (surcharge)<br>รวมประมาณการเรียมเก็บาากผู้ป่วย<br>อาหรรมเนลยมพิมพ 0 | An Provisional Diag.                                                                    |

### ๏ ตรวจสอบสิทธิการเบิกค่ารักษาพยาบาล

### ๑รวจสอบสิทธิการเบิกค่ารักษาพยาบาล

| And A Control of Control of Contr | Bit         Edit         Yew         Favorites         Cold         #           3         Cold         Cold |
|----------------------------------------------------------------------------------------------------|----------------------------------------------------------------------------------------------------|
| มประวังเริ่ม 1:855 00000-00-1 โรปาน Control Clark Control Clark Control Clark Clark  | ร 🕞 Esci ⊘ - ม 🖻 🔗 / ⊃ Sexrin 🔆 Favorites 🚱 ⊘ - 🎍 🔟 - 💭 มี 🍪<br>Address 🛃 C:PAA/kuthcode.html 🔍 💽 Go Unis " 🐑 -<br>แบบตอบรับการขอใช้สิทธิเบิกค่ารักษาพยาบาลผู้ป่วยใน                                                                                                    |
| <ul> <li>หญาให สร้าวรา งผลลบ 1</li> <li>Adm Decharge Transfer</li> <li>หม่างกลมีอง</li> <li>หม่างกลมีอง</li> <li>หม่องกล ปัญญ, ได้ประดอลบุณรา</li> <li>genos (ICD)</li> <li>มาลังกังกลมอดและการประดอลอล (Normal delvery, Vacuum/Forceps/Breech extraction)</li> </ul>                                                                                                    | Agéress @] C-IPAA-Muthcode.html         >         >         C         >         >         >         >         >         >         >         >         >         >         >         >         >         >         >         >         >         >         >         >         >         >         >         >         >         >         >         >         >         >         >         >         >         >         >         >         >         >         >         >         >         >         >         >         >         >         >         >         >         >         >         >         >         >         >         >         >         >         >         >         >         >         >         >         >         >         >         >         >         >         >         >         >         >         >         >         >         >         >         >         >         >         >         >         >         >         >         >         >         >         >         >         >         >         >         >         >         >         >         >         >                                                                                                    |
| Admit         Discharge         Transfer           upaninaßer                                                                                                    | แบบตอบรับการขอใช้สิทธิเบิกค่ารักษาพยาบาลผู้ป่วยใน<br>1 โรงพยาบาลเงชวิจจร (11855)                                                                                                    |
| ນະອັດຫລືດສູດ, ຢູ່ປາຍຄລອມພະ<br>ທູດອຣ (ICD) ເບິ່ງ<br>ມາທິທາ ເພິ່າມີເພື່ອການສະລະຫມະກາງຮ່າງຂອລລະ (Normal delvery, Vacuum/Forceps/Breech extraction)                                                                                                    | 0 โรงพยาบาลเวชวิจิตร (11855)                                                                                                    |
| การคลอดและการข่วยคลอด (Nermal delvery, Vacuum/Forceps/Breech extracton) แก้เรื่อ<br>มงชี้ b อารร์ตรบกำรมแผนอะเจ็มธรรร์ดลอด (blor in term pregnancy)<br>มงชี้มีน ๆ                                                                                                    | และอลุมัติ วันที่ออกหนึ่งสือ<br>PKA242U00 <sup>02/02/2554</sup><br>16:40:59                                                                                                    |
| รมาณลาใช้งาย<br>พิลง+ล่าลาทาร 2 x 1,500 = 3,000 1,800<br>สุราครโอนะหาย<br>ธรรมเรียนแพทช่<br>รรมเรียนแพทช่ 5,000                                                                                                    | ย้าทเจ้า รพ. หญาไห ศรีราชา ทดสอบ 1 และประจำดัว 1-1855-00000-00-1 ซึ่งเป็นผู้มีสิทธิที่มีรายชื่อปรากฏอยู่ใน<br>รานข้อมูลผู้มีสิทธิให้ รับเป็นเคารักษาพบาบาล ตามพระราชกามผู้กาเป็นสวัสลิการเกียวกับการรักษาพบาบาล พ.ศ. 2553<br>ย้าทเข้าใช้บริวรีร เวลา 1640:59 ดังนี้<br>ชื่อมูลมางคลิมิก<br>โรค ผู้ปรบดลอดบุตร<br>การผ่าตัด การคลอดและการช่วยตลอด (Normal delivery, Vacuum/Forceps/Breech extraction)                                                                                                    |
| รรมเปริมาทิเศษ (Surcharge) 2,000<br>รวมประมาณการเรียกเกินจากผู้ป่วย 8,800                                                                                                    | ข้อบ่งชี้ ครรภ์ครบกำหนดและเจ็บครรภ์คลอด (labor in term pregnancy)                                                                                                    |
| หรอแสรอนมีลิจาก สกธ รอดสรอนมีสิได้รับหรือย                                                                                                    | ข้อมงขึ้<br>แทกยผู้รักษา ขวลิคนามสมมุติ (ว12345)<br>ประมาณรันนอน<br>วิหอน 2 วิน<br>ประมาณดำใช้จ่าย                                                                                                    |
|                                                                                                    | Done                                                                                                    |

## 8 ให้การรักษาพยาบาล

ในระบบของ รพ. ต้องเก็บข้อมูลดังนี้

- 1. ข้อมูลตรวจสอบสิทธิที่ได้จากระบบ PAA
- 2. ข้อมูลผู้ป่วย/รับเข้ารักษา/จำหน่าย
- 3. ข้อมูลรหัสโรค และรหัสหัตถการ
- 4. ข้อมูลรายละเอียดค่ารักษาพยาบาล
#### 29/03/64

# ๑ ตรวจสอบค่ารักษาพยาบาลเมื่อจำหน่าย

- 1. ตรวจสอบค่ารักษาพยาบาลในส่วนที่ผู้ป่วยต้องจ่าย
  - ส่วนเกินค่าห้อง/อาหาร
  - ส่วนเกินอุปกรณ์อวัยวะเทียม
  - ค่าธรรมเนี่ยมแพทย์
  - ค่ารักษาพยาบาลที่ไม่เกี่ยวกับการรักษา
- 2. ใช้ระบบ PAA ของ สกส. แก้ไข/เพิ่มค่ารักษาพยาบาลหากมี การเปลี่ยนแปลง และแจ้งจำหน่าย (PDA:Prior Discharge Authorization) เมื่อจะจำหน่ายผู้ป่วยออกจากสถานพยาบาล

## ๑ ตรวจสอบค่ารักษาพยาบาลเมื่อจำหน่าย

| -                                                                |                          |                 |                |                    |                     | -                        | PAA (Prior Admission Aut)                       | horization - Microsoft Internet Explorer                                                |                                                                                    |              |
|------------------------------------------------------------------|--------------------------|-----------------|----------------|--------------------|---------------------|--------------------------|-------------------------------------------------|-----------------------------------------------------------------------------------------|------------------------------------------------------------------------------------|--------------|
| 🔏 โปรแกรมของสามมุมีที่ PAA version                               | 1.00 User : test2-00001  | stemaz : Online |                |                    |                     | -                        | Ele Edit View Favorites                         | Iools Help                                                                              |                                                                                    |              |
| เลขประจำตัว <mark>1-1855-00000-</mark>                           | -00-1 รับโหม             |                 |                |                    |                     | Authorization            | 🕞 Back - 🌔 - 💌                                  | 🔋 🏠 🔎 Search 🤺 Favorites 🧔 🖉                                                            | 3. 🗟 🚍 🗖 🛍 🚳                                                                       |              |
| 🖕 รพ. พญาไท ศรีราชา ทดสอบ :                                      | 1                        |                 |                |                    |                     |                          |                                                 |                                                                                         |                                                                                    |              |
| Admit                                                            | Discharge                |                 | Transf         | er                 |                     |                          | Address 🕢 C: \paa \authdocs \stdi               | s\00001-54-00011-20110425083000.xml                                                     | 🞽 🔁 🕫                                                                              | Links ** 📆 * |
| ข้อมูลทางคลีนิก<br>Provisional Diag. คลอดบุคร<br>Diagnosis (ICD) |                          |                 |                |                    |                     | ແຄນລະແມ່ທີ<br>PJQY9TQ0   | ແນນເ                                            | เจ้งการจำหน่ายผู้ใช้สิทธิเบิกค่ารักษ                                                    | าพยาบาลผู้ป่วยใน                                                                   | <u>^</u>     |
| การผ่าตัด/พัตถการ D01                                            | การคลอดและการช่วยคล      | an (Normal de   | lvery, Vacuum/ | Forceps/Breed      | h extraction)       | เลขจำหน่าย               | โรงพยาบาลทดสอบ                                  |                                                                                         |                                                                                    |              |
| เปลี่ยน การคลอดแ                                                 | ละการช่วยคลอด (Normal)   | delivery, Vacuu | m/Forceps/Bre  | ech extraction)    |                     |                          |                                                 |                                                                                         |                                                                                    | - 1          |
| ข้อบ่งขึ้ 🕨 ครรภ์ครบกำ<br>ข้อบ่งขึ้อื่น ๆ                        | າหນອແລະເຈັ້ນອາກ໌ອອລອ (la | bor in term pro | gnancy)        |                    |                     | ทิมพ์<br>แก้ไข<br>ยกเลิก | เลขอมุมัติ (PAA)<br>PJQY9TQ00                   |                                                                                         | เลขจำหน่าย (PDA) วันที่ออกหนังสือ<br>DBT6L9900 <sup>25/04/2554</sup><br>18:46      | Ħ            |
| ดำใช้จ่ายจริง                                                    |                          |                 |                | ่∼การรับไว้เป็นผู้ | ประใน               |                          | ข้าพเจ้า รง<br>อยู่ในฐานข้อมูลผู้มีสิทธิได้รับเ | พ.พญาไท ศรีราชา ทดสอบ 1 เลขประจำตัว 11<br>งันค่ารักษาพยาบาล ตามพระราชกฤษฎีกาเงินสวัสดิก | 85500000001 ซึ่งเป็นผู้มีสิทธิที่มีรายชื่อ<br>าารเกี่ยวกับการักษา พยาบาล พ.ศ. 2553 |              |
| N 2 V                                                            | #25u                     | 1,800           | 1 800          | ស៊ូរៀវដ Hn         | 54-12345 An         | 54-00011                 | ข้าพเจ้าได้มารักษาโรค ณ สถา                     | านพยาบาล โรงพยาบาลทดสอบ เลขประจำ                                                        | าด้วผ้ปวก 54-12345 เลขที่ผัปวกใน                                                   |              |
| ต่าอปกรณ์อวัยวะเพียน (ส่วนเกีย                                   | 1,500 = 5,000<br>uBuB)   | 4,000           | 1,000          | รับไว้วันที่       | 25/04/2554 เวลา     | 08:30                    | 51 00011 denviound-stud os                      |                                                                                         |                                                                                    |              |
| ด่าธรรมเนียมแพทย์                                                |                          | 5,000           | 5,000          | วันที่ จำหน่าย     | / /25 เวลา          | :                        | 34-00011 41ML18L1831LW 23                       | ung unu 2004 (1881 10:50 u. 664                                                         |                                                                                    |              |
| ด่าธรรมเนียมพิเศษ (surcharge                                     | :)                       | 2,000           | 2,000          | แพทย์ผู้รักษา      | นพ. สมศักดิ์ สมมุติ |                          | ข้อมูลทางคลินิก                                 |                                                                                         |                                                                                    |              |
| ด่าใช้จ่ายอื่น ๆ ที่ไม่เกี่ยวข้องกับ                             | มการรักษา                | 0               |                | บันทึก             | ขอเลขจำหน่าย        |                          | โรค                                             | คลอดบุตร                                                                                |                                                                                    |              |
| ຄວາມຮັບເດເດັນຈະເຈລາດເ                                            | ທີ່ມີນາ                  | 8,800           | 8.800          |                    |                     |                          | การผ่าตัด                                       | การคลอดและการช่วยคลอด (Normal delivery, V                                               | acuum/Forceps/Breech extraction)                                                   |              |
|                                                                  | 1010                     | 0,000           | 0,000          |                    |                     |                          | ข้อบ่งชื่                                       | ครรภ์ครบกำหนดและเจ็บครรภ์คลอด (labor in te                                              | m pregnancy)                                                                       |              |
|                                                                  |                          |                 |                |                    |                     |                          |                                                 |                                                                                         | ,                                                                                  |              |
|                                                                  |                          |                 |                |                    | (                   | Log                      | ข้อบ่งชี้อื่น ๆ                                 |                                                                                         |                                                                                    |              |
|                                                                  |                          |                 |                |                    |                     |                          | แพทย์ผู้รักษา                                   | นพ.สมศักดิ์สมมติ                                                                        |                                                                                    |              |
|                                                                  |                          |                 |                |                    |                     |                          |                                                 |                                                                                         |                                                                                    | ~            |
|                                                                  |                          |                 |                |                    |                     |                          | Done                                            |                                                                                         | 🔍 My Comp                                                                          | uter .:      |
|                                                                  |                          |                 |                |                    |                     |                          |                                                 |                                                                                         |                                                                                    |              |
|                                                                  |                          |                 |                |                    |                     |                          |                                                 |                                                                                         |                                                                                    |              |

## รหัสเพิ่มเติมในการแจ้งรับ/จำหน่ายผู้ป่วย (PAA,PDA)

กรณีค่าธรรมเนียมเป็นศูนย์(0)

ค่าธรรมเนียมแพทย์เป็นศูนย์ ให้ระบุรหัส
 DFZERO<เหตุผลที่ต้องการอธิบายเพิ่มเติม (ถ้ามี)>
 ค่าธรรมเนียมพิเศษเป็นศูนย์ ให้ระบุรหัส
 SURZERO<เหตุผลที่ต้องการอธิบายเพิ่มเติม (ถ้ามี)>
 ค่าธรรมเนียมแพทย์และค่าธรรมเนียมพิเศษเป็นศูนย์ ให้ระบุรหัส
 DFZERO,SURZERO

กรณีอัตราค่าธรรมเนียมที่ตกลงไว้กับกรมบัญชีกลางเป็นศูนย์ รพ.ไม่จำเป็นต้องใส่รหัสนี้มาอีก

### รหัสในการแจ้งรับ-จำหน่ายผู้ป่วย (PAA,PDA)

**กรณีทำหัตถการ > 1 หัตถการ** ให้ระบุรหัส ADDTX+ <รหัสรายการหัตถการที่เพิ่ม> + <รหัสรายการหัตถการที่เพิ่ม>.... <u>ตัวอย่าง</u> ADDTX+A043 หมายถึง ผู้ป่วยรายนี้มีการผ่าตัดหูรูดทวารหนัก ร่วมด้วย

การตรวจสอบเพดานราคา สกส.จะบวกอัตราหัตถการที่เพิ่ม (เฉพาะ ค่าธรรมเนียมแพทย์ทำหัตถการ, ค่าธรรมเนียมวิสัญญี และค่าธรรมเนียมพิเศษ) เพิ่มจากอัตราค่าธรรมเนียมหัตถการหลัก

> สถานพยาบาลต้องได้รับอนุมัติรายการหัตถการที่เพิ่มนั้น ในเอกสารแนบท้ายข้อตกลงกับกรมบัญชีกลางแล้วเท่านั้น

## รหัสในการแจ้งรับ-จำหน่ายผู้ป่วย (PAA,PDA)

กรณีค่าใช้จ่ายเพิ่มเติมสำหรับการดูแลมารดาที่คลอดบุตรแฝด ให้ระบุรหัส ADDTX+D019 หรือ D029:<จำนวนแฝดที่เพิ่ม> <u>ตัวอย่าง</u> ADDTX+D019:1 หมายถึง ผู้ป่วยรายนี้คลอดปกติ บุตรแฝด 2 คน

การตรวจสอบเพดานราคา สกส.จะคิดอัตราค่าธรรมเนียมรายการ D019 หรือD029 คูณด้วยจำนวนแฝดที่เพิ่ม บวกเพิ่มจากอัตราค่าธรรมเนียม หัตถการหลัก (การคลอดปกติ/การผ่าตัดคลอด)

> สถานพยาบาลต้องได้รับอนุมัติรายการ D019 / D029 ในเอกสารแนบท้ายข้อตกลงกับกรมบัญชีกลางแล้วเท่านั้น

# ส่งเบิกค่ารักษาพยาบาลในรูปแบบ XML

- 1. หลังจากผู้ป่วยจำหน่ายต้องส่งเบิกภายใน 30 วัน
- 2. แจ้งรายละเอียดการรักษาพยาบาลในรูปแบบ XML file
  - ข้อมูลสถานพยาบาล

6

- ข้อมูลตรวจสอบสิทธิที่ได้จากระบบ PAA
- ข้อมูลผู้ป่วย/รับเข้ารักษา/จำหน่าย
- ข้อมูลรทัสโรค และรทัสหัตถการ
- ข้อมูลรายละเอียดค่ารักษาพยาบาลทั้งหมด
- สรุปข้อมูลที่เบิกนอก DRGs หมวดที่ 1 และ 2
- ข้อมูลค่ารักษาพยาบาลส่วนที่ผู้ป่วยจ่าย (ส่วนเกินค่าห้อง/อาหาร, ส่วนเกินอุปกรณ์อวัยวะ เทียม, Doctor fee, Surcharge
- 3. หาค่ารหัสเพื่อใช้ตรวจสอบของชุดข้อมูล (Chksum)
- 4. 1 XML ต่อ 1 AN ตั้งชื่อแฟ้มให้ถูกต้องตามรูปแบบ แล้ว Zip XML ส่ง สกส.

#### 6 สแกนเวชระเบียน

- 1. สำเนาเวชระเบียนส่งในรูปแบบอิเลคทรอนิคส์ไฟล์
- เอกสารที่ต้องส่งต้องให้ครบถ่วน สมบูรณ์ ขัดเจน การแสดงเอกสาร/หลักฐานเพิ่มเติมหลังจากตรวจสอบเสร็จสิ้น จะขาดความ น่าเชื่อถือต่อการอุทธณ์
- 3. การสแกน
  - ความละเอียด 200 หรือ 300 DPI
  - กำหนดนามสกุลไฟล์เป็น PDF หรือ TIF
  - สแกนแบบขาว-ดำ หรือ gray scale
  - ผู้ป่วย 1 AN ให้สแกนรวมเป็น 1 ไฟล์
- 4. ตั้งชื่อไฟล์ <HCODE>-<AN>-<Type><ครั้งที่><ส่วนที่><ส่วนพั่งหมด>
  - H = เอกสารที่ส่งครั้งแรกสำหรับ AN นั้น
    - N = เอกสารที่ส่งเมื่อได้รับแจ้งว่าตรวจสอบเบื้องต้นไม่ผ่าน
    - R = เอกสารที่สถานพยาบาลส่งเพิ่มเติม/แก้ไข
- 5. หาค่ารหัสเพื่อใช้ตรวจสอบของชุดข้อมูล (Chksum)
- 6. ส่งไฟล์ไปที่อีเมล์ <u>medaudit-mr@cs.chi.or.th</u> พร้อมทั้งระบุเนื้อหาจดหมายที่นำส่ง

FileName = (ชื่อไฟล์)

MD5 = (รหัส MD5 ที่คำนวณได้)

7. การตรวจสอบรับไฟล์ และผลการตรวจสอบจะแจ้งทางอีเมล์ของสถานพยาบาล

#### ใบนำส่งเอกสารเพื่อตรวจสอบ

| อ้างถึง | (เลขตอบรับของ สพตร. กรณีส่งแก้ไข/เพิ่มเติม) |  |
|---------|---------------------------------------------|--|
|         |                                             |  |

|     | รายการ                                                                      | จำนวนเอกสาร | หมายเหตุ |
|-----|-----------------------------------------------------------------------------|-------------|----------|
|     |                                                                             | (แต่น)      |          |
| 1.  | ใบนำส่งเอกสาร                                                               |             |          |
| 2.  | In-Patient discharge summary                                                |             |          |
| 3.  | Consent form ของผู้ป่วย                                                     |             |          |
| 4.  | History โดยแพทย์                                                            |             |          |
| 5.  | Physical examination โดยแพทย์                                               |             |          |
| 6.  | Progress note โดยแพทย์                                                      |             |          |
| 7.  | Physician's Orders                                                          |             |          |
| 8.  | ผลการตรวจทางห้องปฏิบัติการที่สำคัญต่อการวินิจฉัยโรคหรือการรักษา             |             |          |
| 9.  | เอกลารที่เกี่ยวข้องกับการให้บริการของพยาบาล เช่น ฟอร์มปรอหบันทึก<br>อาวไม้น |             |          |
| 10. | Operative note                                                              |             |          |
| 11. | Anesthetic record                                                           |             |          |
| 12. | ใบแสดงผลหรือผลการตรวจทางรังสี                                               |             |          |
| 13. | ใบแสดงผลการตรวจคลื่นไฟฟ้าหัวใจ                                              |             |          |
| 14. | ผลการตรวจทางพยาธิวิทยา                                                      |             |          |
| 15. | ใบบันทึกการตรวจรักษาผู้ป่วยนอก (OPD card)                                   |             |          |
| 16. | แบบตอบรับการขอใช้สิทธิรักษาพยาบาล(PAA)พร้อมลายเซ็นผู้ป่วย                   |             |          |
| 17. | แบบตอบรับการแจ้งจำหน่าย(PDA)พร้อมลายเชินผู้ป่วย                             |             |          |
| 18. | ใบเสร็จรับเงินส่วนที่ผู้ป่วยจ่าย จำแนกตามหมวดรายการมาตรฐานดำหรับ            |             |          |
|     | การเรียกเก็บก่านรีการสถานพยาบาต (Standard Items for Medical Billing*        |             |          |

ลงชื่อ

..... ผู้จัดส่งเอกสาร

<u>กรณาระบ</u> เบอร์โทรศัพท์ที่สามารถติดต่อได้ .....

76

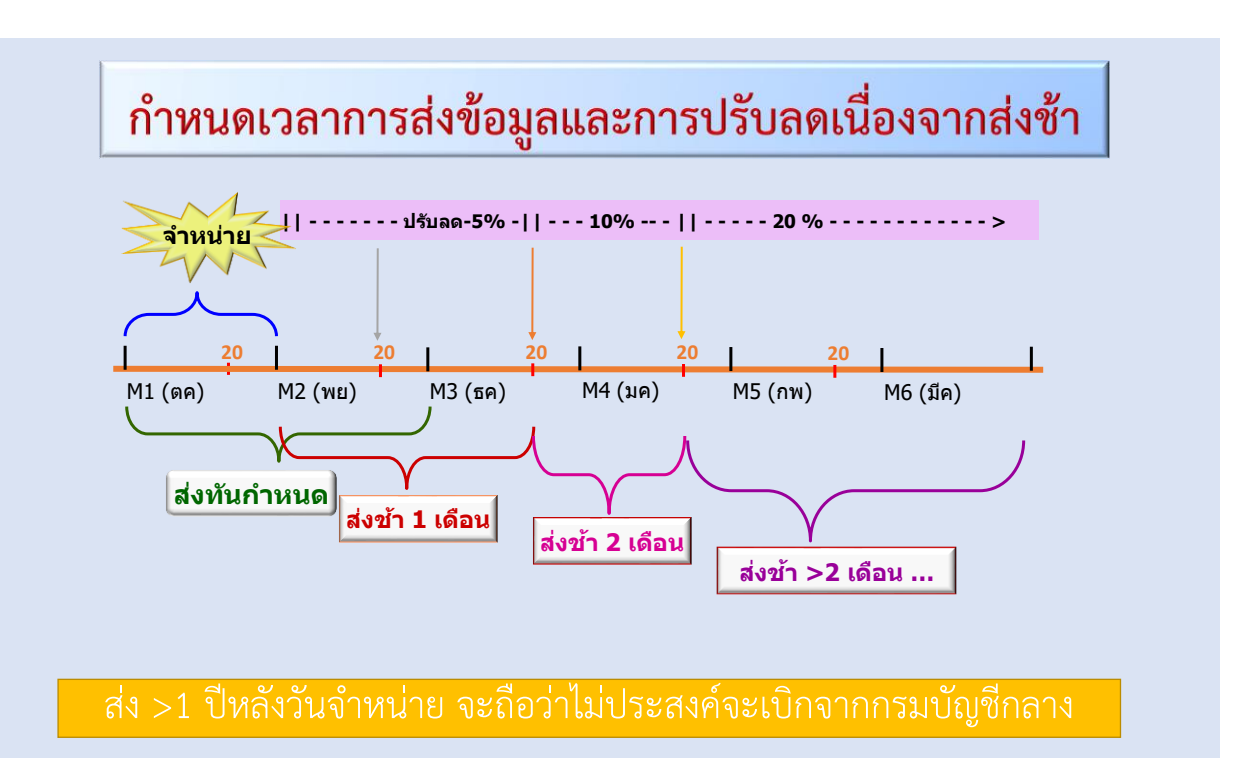

# ขัญชีสรุปการเบิกค่ารักษาพยาบาล (Statement)

- บัญชีสรุปการเบิกค่ารักษาพยาบาล สกส. จะออกให้เดือนละ 1 ครั้ง ทุกวันที่ 22 ของเดือน
- 2. ส่งให้ทาง E-mail ที่ สกส. กำหนดให้ (Outlook)
- แฟ้มข้อมูลที่ได้รับจะเป็น Zip file ใน zip ประกอบด้วย 2 ไฟล์ XML

Hcode\_CIPNSTM\_YYYMM.zip

Hcode\_CIPN<mark>STM</mark>\_YYYYMM.XML →ิเป็นรายละเอียดการเบิก Hcode\_CIPN<mark>SUM</mark>\_YYYYMM.XML →ิเป็นการสรุปการเบิก

| รวมจำ   | ยใด้งวดนี้                                                                                                    |                               | <b>124,702.28</b> บาท |  |  |  |  |  |  |
|---------|----------------------------------------------------------------------------------------------------|-------------------------------|-----------------------|--|--|--|--|--|--|
| แก้ไขร  | ายการ                                                                                                    | 0 ราย                         | <b>0.00</b> บาท       |  |  |  |  |  |  |
| รวมพึ   | งรับ                                                                                                    |                               | <b>124,702.28</b> บาท |  |  |  |  |  |  |
| กรณีจ่า | ายค่ารักษาที่มีผู้ร่วมจ่ายอื่น                                                                                                    | 0 ราย                         | 0.00 บาท              |  |  |  |  |  |  |
| ส่วนลด  | การณี ส่งข้อมูลหลังกำหนด                                                                                                    | 0 ราย                         | 0.00 บาท              |  |  |  |  |  |  |
|         | - ตามเกณฑ์ DRG (ม.ค. '54) อัตราราน 10.540 บาท/rw                                                                                                    | 6 ราย                         | 106,752.28 บาท        |  |  |  |  |  |  |
| ว่ารักษ | างแก่งการสิ่ง                                                                                                    |                               | 2,,550,00 111         |  |  |  |  |  |  |
| ล่าห้อง | -<br>1/ค่าอาหาร/อวัยวะเทียนและอุปกรณ์                                                                                                    |                               | 17.950.00 אירוי       |  |  |  |  |  |  |
| สำนวน   | การรับเป็นผู้ป่วยใน                                                                                                    | 6 ราย                         |                       |  |  |  |  |  |  |
|         | ระหว่างวันที่ 21 ธันวาคม 2554 ถึงวันที่ 20 มกราคม 2555                                                                                              |                               |                       |  |  |  |  |  |  |
| สถานห   | งยาบาลของเอกชน ตามกลุ่มวินิจฉัยโรคร่วม (DRGs) ที่ผ่านการ                                                                                            | ตรวจรับ                       |                       |  |  |  |  |  |  |
|         | สำนักงานกลางสารสนเทศบริการสุขภาพ (สกส.) ขอแจ้งยอด:                                                                                                  | การเบิกค่ารักษาพยาบาลของผ     | งู้ป่วยใน             |  |  |  |  |  |  |
| รียน    | ผู้อำนวยการโรงพยาบาล                                                                                                    |                               |                       |  |  |  |  |  |  |
| ร้อง    | แจ่งยอดบัญชการเบิกค่ารักษาพยาบาลผู้ป่วยในสำหรับงวดเดือ<br>                                                                                          | อนมกราคม 2555                 |                       |  |  |  |  |  |  |
|         |                                                                                                    | วันท 23 มก                    | เราคม 2555            |  |  |  |  |  |  |
| ที      | 11980_CIPNSUM_201201                                                                                                    |                               |                       |  |  |  |  |  |  |
| 1       | <ul> <li>สาส 979/103-104 จัน 31 อาคารเอสเอิมหาวนั้นอร์ ด.พพลไ<br/>โพร : 0-2298-0405-8 โพสาร : 0-2298-0409</li> <li>11980. CIPNSUM 201201</li> </ul> | ียธิน สามเสนใน พญาไท ครุงเทพฯ | I                     |  |  |  |  |  |  |

โดยมีรายละเอียดดังเอกสารแนบ ขอให้ท่านจัดทำเอกสารคำขอเบิกโดยมียอดเงินขอเบิกตามข้างต้น พร้อมทั้งลงนามในเอกสารคำขอเบิกดังกล่าว และจัดส่งเอกสารไปยัง สกส. ภายในวันที่ 27 มกราคม 2555 ในกรณีที่ท่านมีข้อมูลขัดแย้งกับบัญชีที่แสดงอยู่นี้ สามารถขอแก้ไขข้อมูลมายัง สกส. ได้ ตามวิธีที่กำหนดไว้

จึงเรียนมาเพื่อทราบและโปรดดำเนินการต่อไป

ขอแสดงความนับถือ

| บัญชีร<br>สำหรั                                                                                                    | รายการผู้ป่ว<br>บงวดเดือนเ | ยใน สถานพยาบาลเอกชน ตาม<br>มกราคม 2555  | กลุ่มวินิจฉัยโร | รคร่วม (DRI | is)      | ส่าน               | ใกงานกลางสาระ | สนเทศบริการสุขร | าาพ        |
|----------------------------------------------------------------------------------------------------|----------------------------|-----------------------------------------|-----------------|-------------|----------|--------------------|---------------|-----------------|------------|
| วันที่                                                                                                    | 21 ธันวาค                  | ม 2554 ถึงวันที่ 20 มกราค               | ม 2555          |             |          |                    |               |                 |            |
| เลขที                                                                                                    | เอกสาร 1                   | 1980_CIPNSTM_201201                     |                 |             |          |                    |               |                 |            |
| โรงพ                                                                                                    | ยาบาล                      |                                         |                 |             |          |                    |               |                 |            |
| จำนว                                                                                                    | u 6                        | ราย                                     |                 |             |          |                    |               |                 |            |
| จำนว                                                                                                    | นเงินรวม                   | 124,702.28 บาท                          |                 |             |          |                    |               |                 |            |
|                                                                                                    |                            |                                         |                 |             |          |                    |               |                 |            |
| ตอนข                                                                                                    | i 1: ยอดพื                 | ึ่งรับขั้นต้นสำหรับผู้ป่วยแต่ละ<br>สื่น | ะราย            | DT DD       |          | 1                  |               |                 |            |
| ลาดเ                                                                                                    | I AN                       | ขอ - สกุล                               | จาหนาย          | PT DK       | 3 AOJKW  | คารกษาฯ"           | ดาหองา        | คารกษาฯา        | พงรบ       |
|                                                                                                    |                            | สงขอมูลทลงกาทนด                         |                 |             |          | ส่วมร่วมว่าย       |               | ร่วมต่อย        |            |
|                                                                                                    |                            | 114331410514                            |                 |             |          | 0101010410         |               | 332410          |            |
| เอกสา<br>1                                                                                                    | รตอบรับ :<br>5426095       | 1060<br>ลูกคุณกฤษ์นารี ยะวิญชาญ         | 05/12/54 F      | R4 155      | 40 0.169 | 3,556.50           | 0.00          | 1,790.75        | 1,790.75   |
| เอกสา                                                                                                    | เรตอบรับ :                 | 1064                                    |                 |             |          |                    |               |                 |            |
| 2                                                                                                    | 5426054                    | กฤษ์นารี ยะวิญชาญ                       | 05/12/54 F      | R4 140      | 10 1.393 | 3 <i>27,979.00</i> | 1,800.00      | 14,690.65       | 16,490.65  |
| 3                                                                                                    | 5426061                    | พิสิฐ อรุณแสง                           | 06/12/54 F      | R4 120      | 20 2.126 | 5 <i>39,555.00</i> | 2,400.00      | 22,413.31       | 24,813.31  |
| เอกสา<br>4                                                                                                    | เรตอบรับ :<br>5426754      | 1066<br>วรวิทย์ จึวอ่อน                 | 18/12/54 F      | R4 070      | 30 3.556 | 51,137.50          | 5,050.00      | 37,487.62       | 42,537.62  |
| เอกสา                                                                                                    | เรตอบรับ :                 | 1069                                    |                 |             |          |                    |               |                 |            |
| 5                                                                                                    | 5500462                    | ทองใบ เล็กเรื่องฤทธิ์                   | 07/01/55 F      | R4 020      | 60 1.487 | 5 22,237.00        | 6,900.00      | 15,679.30       | 22,579.30  |
| เอกสา<br>6                                                                                                    | เรตอบรับ :<br>5500080      | 1070<br>ธัญญลักษณ์ ญาณะ                 | 05/01/55 F      | R4 140      | 10 1.393 | 3 35,091.00        | 1,800.00      | 14,690.65       | 16,490.65  |
|                                                                                                    | รวม                        |                                         |                 |             | 10.128   | 3 179,556.00       | 17,950.00     | 106,752.28      |            |
|                                                                                                    | รวมพึงรับ                  | J                                       |                 |             |          |                    |               |                 | 124.702.28 |
|                                                                                                    |                            |                                         |                 |             |          |                    |               |                 |            |
| ตอนท์                                                                                                    | ี่ 2: สรุปย                | อดรวมพึงรับ สำหรับส่วนต่าง              | ๆ และการปรั     | ับลด        |          |                    |               |                 |            |
| 1. ตามเกณฑ์ DRG                                                                                                    |                            |                                         |                 |             |          | 6 ราย              |               |                 |            |
| <ul> <li>ยอดรวมค่าห้อง/ค่าอาหาร/อวัยวะเทียมและอุปกรณ์/ค่ายารักษาโรคมะเร็ง</li> <li>และอุปกรณ์/ค่ายารักษาใจหารรู้</li> </ul> |                            |                                         |                 |             | 150      | 6 534              | 17,950        | 0.00            |            |
| - ปรับลดเนื่องจากส่งข้อมูลหลังกำหนด                                                                                         |                            |                                         |                 |             |          | 0 112              | 100,732       | ).00            |            |
| -                                                                                                    | - จ่ายโดยผู้ร่วมจ่ายอื่น   |                                         |                 |             |          |                    | (             | ).00            |            |

#### 8 จัดทำคำขอเบิก

หลังได้รับ Statement จะต้องดำเนินการดังนี้

- 1. สร้างจัดทำคำขอเบิกส่ง สกส. ภายใน 5 วันทำการ
- นำแฟ้ม Hcode\_CIPNSUM\_YYYYMM.XML ไปสร้างคำขอเบิกโดย ใช้โปรแกรม MKClaim ของ สกส.
- 3. นำคำขอเบิกที่ได้ให้ผู้มีอำนาจลงนาม
- สแกนเป็นไฟล์ชนิด Tif หรือ Jpg แล้ว Zip ตั้งชื่อแฟ้มให้ถูกต้อง Hcode\_CIPNCLM\_YYYYMM.zip
- 5. ส่งไปที่ E-mail <u>claims@cs.chi.or.th</u>

| ระบบเอกสารคำขอเบิกสวัสดิการรักษาพยาบาล                                                                                                    | MKClaim                                |
|----------------------------------------------------------------------------------------------------|----------------------------------------|
| สวัสดิการรักษาพยาบาลข้าราชการ<br>ตั้งค่าข้อความในเอกสารคำขอเบิก (ผู้ป่วยใน)<br>รหัส โรงพยาบาล<br>ชื่อ โรงพยาบาล<br>สวัสดิการ ● กรมบัญชีกลาง ○ กหม.<br>○ กสทช. ○ ประกันสังคม.<br>ชื่อ-สกุล ผู้ขอเบิก<br>ด่านหน่ง<br>ปฏิบัติราชการแทน<br> | ระบบสรางเอกสารคาขอเบกเงนสวสตการรถษาพยา |

|                                                                                              | พางอยาก |
|----------------------------------------------------------------------------------------------|---------|
| ຄຳພອເນີດເຈັ້ນສວັສສີກາະຮັກພາພຍານາລ                                                            |         |
| เลขที่คำขอเบิก [1452125]                                                                     |         |
| วันที่ 30 มกราคม พ.ศ. 2558                                                                   |         |
| เรียน อธิบที่กรมบัญชีกลาง                                                                    |         |
| ข้าพเข้า : พัชรา สมสกุลไทย คำแหน่ง ผู้อำนวยการ                                               |         |
| ชื่อโรงพยาบาล รัชดา รหัสหน่วยงาน (19000)                                                     |         |
| ขอเบิกเงินของผู้มิสิทธิคามพระราชกฤษฎีกาสวัสดิการเกี่ยวกับการรักษาพยาบาล พ.ศ. 2523            |         |
| และที่แก้ไขเพิ่มเติม ตามบัญชีสรุปค่ารักษาพยาบาลผู้ป่วยในเลขที่ <b>[19000_CIPNSUM_201404]</b> |         |
| จำนวน <b>[867,586.22]</b> บาท (แปคแสนหกหมื่นเจ็คทันห้าร้อยแปคสิบหกบาทยี่สิบสองสตางค์)        |         |
| ข้าพเจ้าขอรับรองว่าการเบิกเงินถูกต้องตามวัตถุประสงค์ และ ใต้ดำเนินการตามกฎหมายและระเบียบข้อ  |         |
| บังกับที่เกี่ยวข้องทุกประการแล้ว                                                             |         |
| พัธรา ธระดัดโทย<br>องมาม                                                                     |         |
| (พัชราสมสกลไทย)                                                                              |         |
| ผ้อำนวยการ                                                                                   |         |
| u                                                                                            |         |
|                                                                                              |         |
|                                                                                              |         |

# ความเสี่ยงที่อาจจะเกิดขึ้น

- 1. ข้อบ่งขึ้ในการรับเข้ารักษาไม่มี หรือไม่มีเอกสารยืนยัน
  - ด้องใช้ผู้เชี่ยวชาญในการตรวจสอบข้อบ่งชี้จากแฟ้มเวชระเบียน
- 2. ตรวจสอบสิทธิ ณ วันที่เข้ารับการรักษา ไม่ตรงกับวันที่ผู้ป่วยมาขอนัด
  - ทำความเข้าใจการตรวจสอบสิทธิกับผู้ป่วย
  - นัดผู้ป่วยให้อยู่ในช่วงของรอบบัญชีเดียวกัน 4-18, 19-3
- - ใช้ระบบตรวจสอบสิทธิของ กรมบัญชีกลาง <u>http://www.cgd.go.th</u> เพื่อให้แน่ใจว่าผู้ป่วยมีสิทธิในการเบิกค่า รักษา
  - หลังจากระบบ PAA ใช้งานได้ให้ดำเนินการทันที (ก่อนการจำหน่ายผู้ป่วย)
- ระบบ PAA ขัดข้องใช้งานไม่ได้ ณ วันที่ผู้ป่วยจำหน่าย **→** ขอ PDA ไม่ได้
  - ใช้แบบฟอร์มที่ รพ. เตรียมไว้สรุปค่ารักษาพ่ยาบาล และให้ผู้ป่วยลงนาม
  - หลังจากระบบ PAA ใช้งานได้ให้ดำเนินการทันที เติมข้อมูลตามแบบฟอร์มที่ได้สรุปไว้

### คำแนะนำ

- 1. ตรวจสอบข้อบ่งขึ้ของการทำหัตถการนั้น ๆ อย่างเคร่งครัด
- 2. ตรวจสอบการมีสิทธิในวันที่รับเข้ารักษา
- 3. แพทย์ พยาบาล บันทึกการรักษา การให้บริการไว้อย่างชัดเจน
- 4. ส่งข้อมูลเบิกหลังจากผู้ป่วยจำหน่ายแล้วภายใน 30 วัน
- 5. หากมีการเปลี่ยนแปลง เพิ่มเติม อัตราค่ารักษาพยาบาล Drug catalog ให้ทำการ ปรับปรุง ก่อนส่งเบิกค่ารักษาพยาบาล

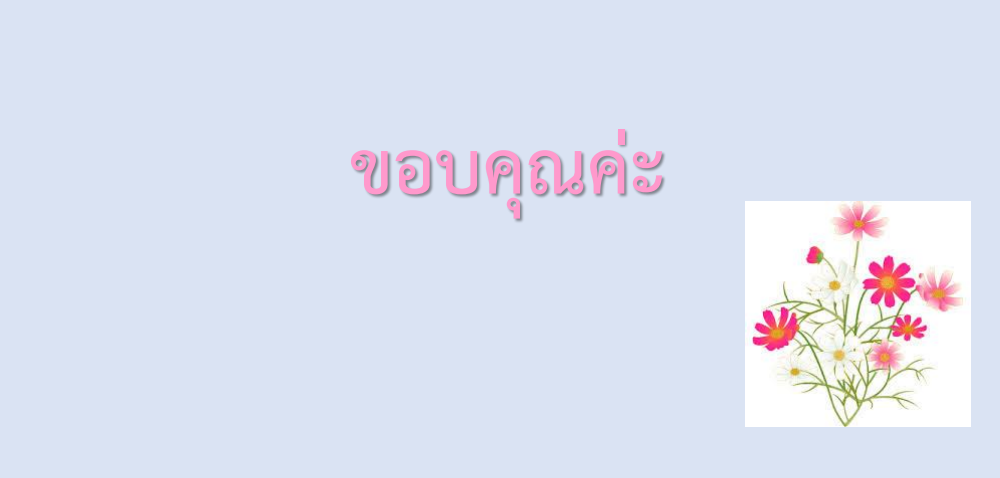